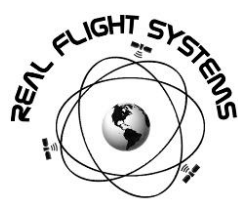

# FLIGHT RECORDER 1 (FR-1)- GPS LOGGER

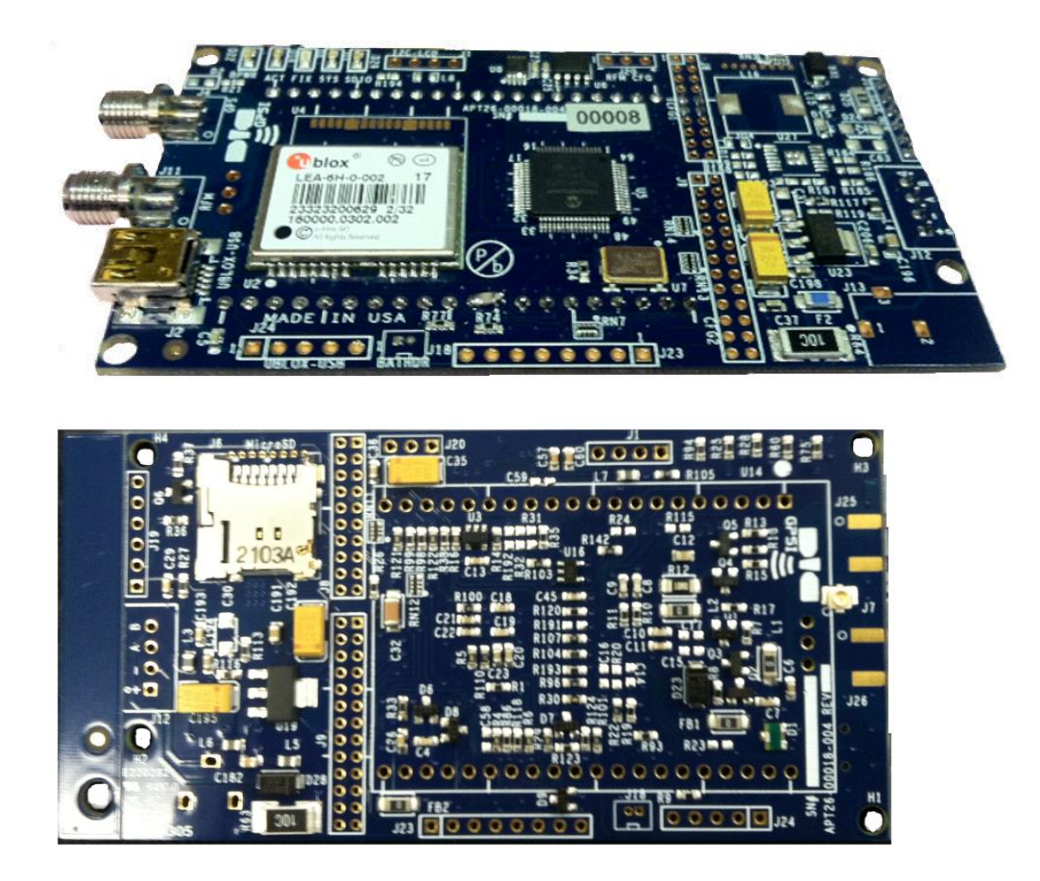

The Flight Recorder - 1 telemetry module is a high performance, GPS data logging system which enables local logging of GPS data via onboard Micro-SD storage, temperature, power, and ADC channel data are also logged in separate files. Add a 9V battery, SD-Card, connect antenna, and go! Full data logs available for import later via MicroSD. Also outputs NMEA data on CPU\_TXD/CPU\_RXD host interface and can be interfaced to BT/Wi-Fi/RF.

- 16MIPS RISC CPU for high-performance GPS system processing
  - o Filtering for GPGGA/GPGSA to preserve RF Link bandwidth and real-time background processing
  - Output on CPU\_TXD/CPU\_RXD for interfacing to an external Modem
- SDIO Micro-SD Memory Card support (J6) for data logging
  - FAT16/FAT32 media (up to T10 V2.0 32GB Cards)
- High-performance uBlox LEA-6 GPS Receiver Module with uBlox u-Center USB support
- External SMA connector for active input GPS Receiver antenna
  - Sarantel SL1206R GeoHelix®-P2 high-performance, high-gain, low-noise amplified active input GPS receiver antenna (recommended)

- Up to 12V, 10A input power support
- Temperature Sensing from -55°C to +125°C with 0.5°C Accuracy
- Voltage Metering of Primary battery, Current, and GPS Almanac Battery
- Supported software: any NMEA GPS Program (ExpertGPS, VisualGPS, Google Earth, etc)
- 3V External battery for GPS Almanac back up and uBlox-6 Hot-Start™

## MECHANICAL

Dimensions: 49.35mm W x 91.35mm L (1.94" W x3.59" L) PCB Mounting hole dimensions: 86.65mm x 43.65mm

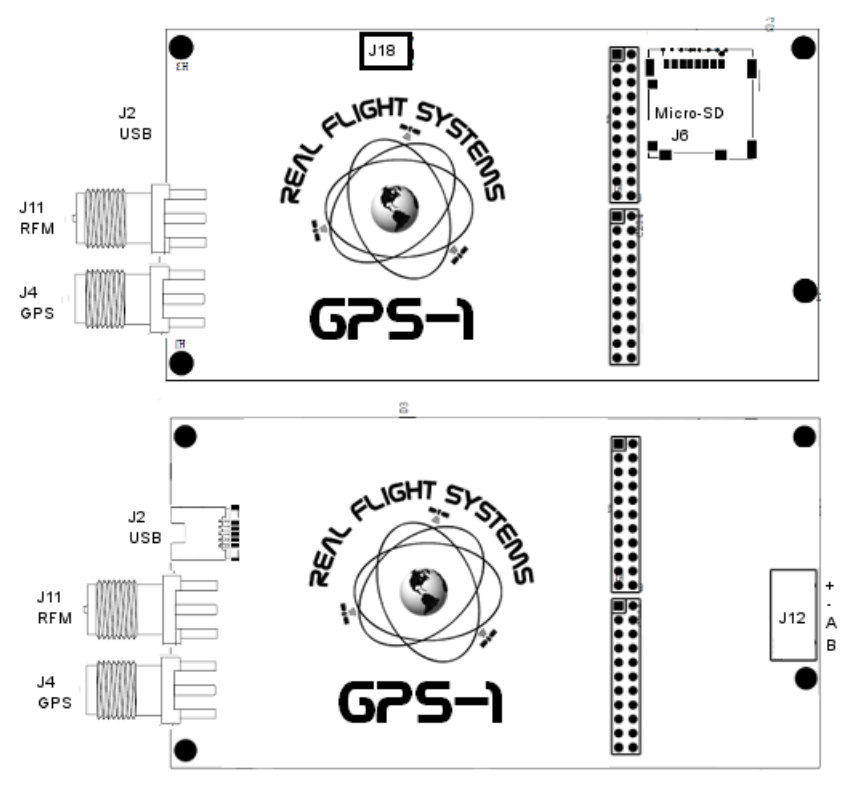

- J6: Micro-SD Slot: Any Micro-SD card formatted as either FAT16 or FAT32 media is supported.
- J18: GPS Battery, attach GPS 3V Almanac battery to this connector. The connector is keyed for connection.
- J2: uBlox uCenter USB Port
- J11: RF Modem connection, RPSMA plug
- J4: GPS Modem connection, SMA plug
- J12: Power + Switch: Connective positive to +, negative to -, A/B to switch
  - To use without switch, either shunt A/B or connect positive(red) to B lead, and negative(black) to lead.

#### CONFIGURATION JUMPER (CFG/CFGZ)

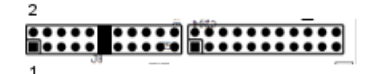

- Default, Normally pins 11-12 are shorted (which runs GPS processing at boot). Note that this is the 6<sup>th</sup> Jumper position from the edge of the board.

NOTE: When this jumper is removed, the system allows for remote login and control (default password=rfs1)

NOTE: If this jumper is removed, your Base-station will NOT show any data on the display until the "gps" command is issued via the USB connection on the Basestation to the host computer.

## UART INTERFACE

Pin-1 is the square hole, jumper goes 1-2,3-4,etc across. All IO is 3.3V logic levels. UART baud rate is fixed at 9600 baud (9600, N, 8, 1).

| Jumper | Pin | Function |                                                       |
|--------|-----|----------|-------------------------------------------------------|
| J9     | 1   | 3V3_DC   |                                                       |
|        | 2   | CPU_TXD  | - console output (line based - \r\n)                  |
|        | 4   | CPU_RXD  | <ul> <li>console input (line based - \r\n)</li> </ul> |
|        |     |          |                                                       |

#### LEDS

- D22: BPWR glows red with Battery Power
- D14: Activity blinks green with RF Modem activity
- D4: Fix Glows Blue with GPS position
- D3: Sys Toggles with system activity
- D29: SDIO Toggles when writing data to SD-Card

#### GPS CONFIGURATION

Your GPS1 module comes with factory defaults. The uBlox GPS chipset also features a 2 week GPS Almanac (cache) which works in conjunction with the GPS almanac cache battery. The GPS Almanac aids navigation by providing for Ephemeris data at start-up and allows for a so-called "hot-start". When the GPS module is powered down, the GPS Back-up battery keeps the Almanac up to date until the unit is powered back on again. If the GPS almanac is pre-programmed, initial lock times can take as long as 5 minutes while the uBlox chip-set downloads the GPS Almanac over the air (OTA). To accelerate start-up and provide a 2-week cache of data (with battery back-up), the following procedure is recommended for pre-flight configuration.

- 1. Install uCenter (7.02) or later
- 2. Connect the GPS battery to J18

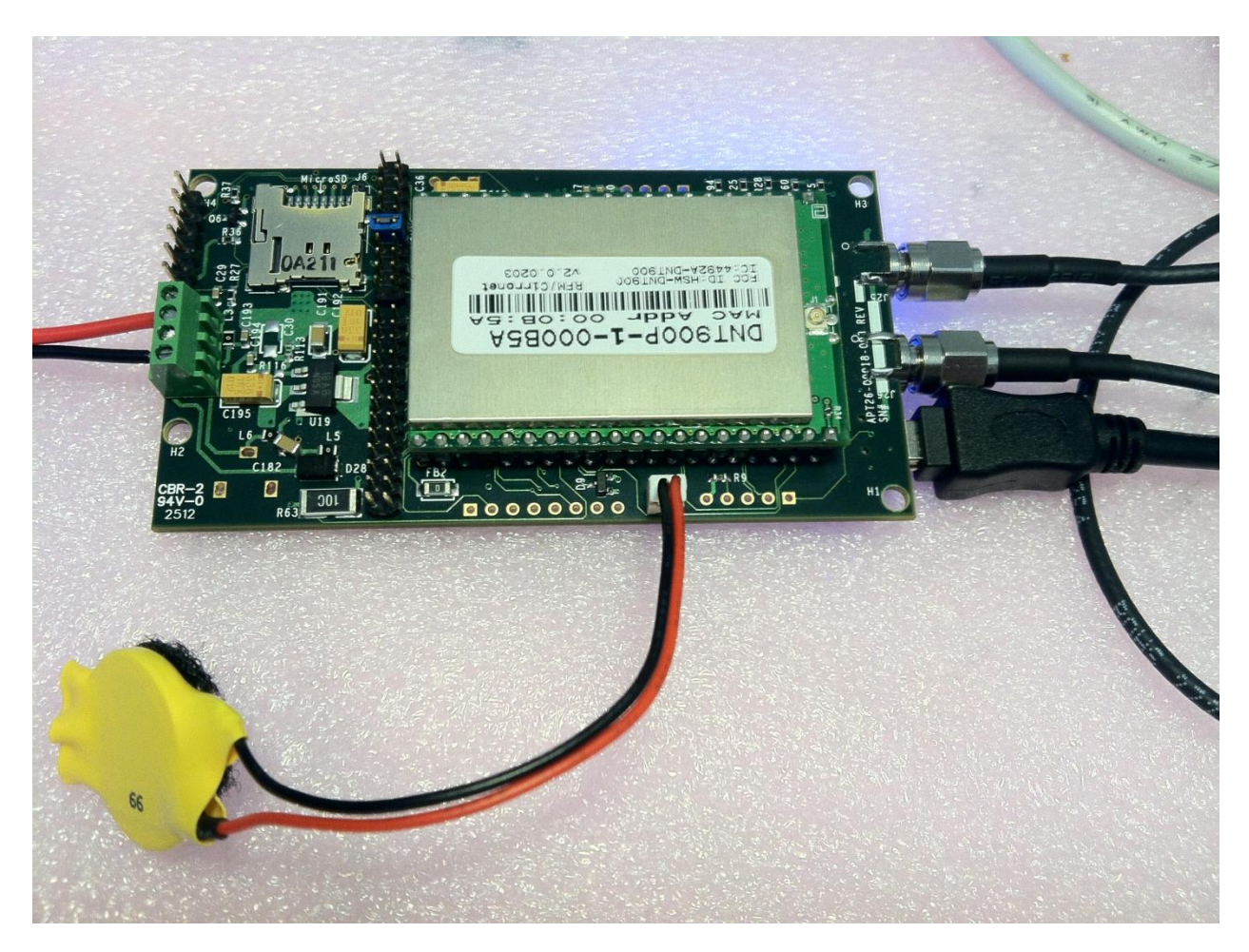

- 3. Connect the main 9.6v battery or turn on the power switch connected to J12  $\,$
- 4. Connect a mini-USB cable to the GPS1 USB port and the other side to the computer

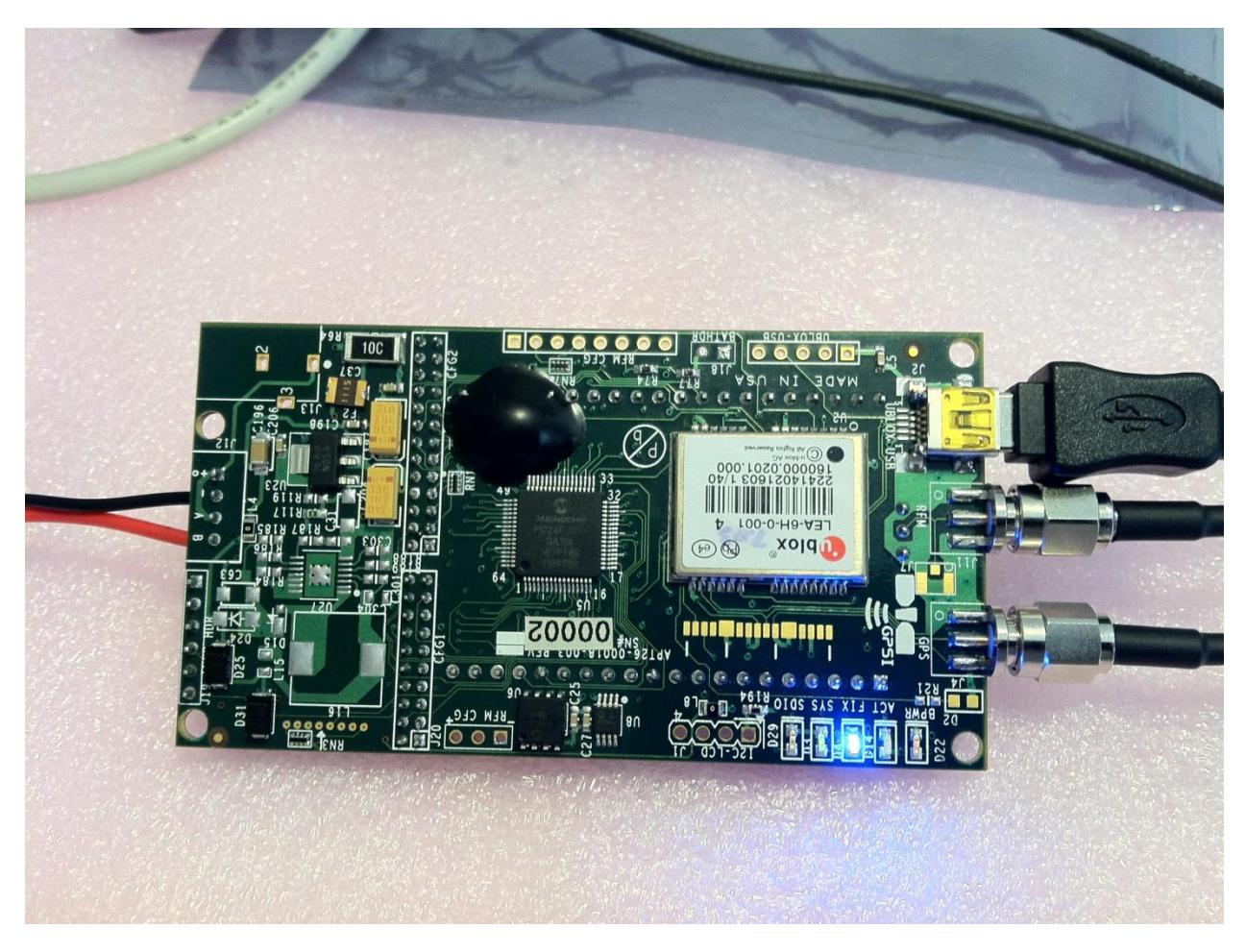

- 5. Start uCenter, select the "Receiver->Port->XXX" where XXX is the USB port found by your computer attached to GPS1. NOTE: you can use DeviceManager under Windows and find the uBlox USB Device port.
- 6. NOTE: once uCenter is installed, the uBlox should be detected under Device Manager. To download the latest version of uCenter, visit <a href="http://www.u-blox.com/">http://www.u-blox.com/</a>
- 7. Select Configuration View as below

| 😶 u-center 6.                       | 20                                                                                                    |                  |                  |                                                                                                    |
|-------------------------------------|----------------------------------------------------------------------------------------------------|------------------|------------------|----------------------------------------------------------------------------------------------------|
| <u>File</u> <u>E</u> dit <u>V</u> i | iew <u>P</u> layer <u>R</u> eceiver <u>T</u> ool                                                                           | s <u>W</u> indow | Help             |                                                                                                    |
| • <b>•</b> • <i>·</i> · · ·         | Packet Console<br>Binary Console<br>Text Console                                                                           | F6<br>F7<br>F8   |                  |                                                                                                    |
|                                     | Messages View<br>Configuration View                                                                                        | F9<br>Ctrl+F9    |                  | GPS G17<br>EI 71 Az 40<br>C/N0 26.0                                                                                                    |
|                                     | Statistic View<br>Table View<br>Recent Table Views                                                                         | F10<br>F11       |                  | GPS G28<br>El 43 AZ 66<br>C/N0 26.0<br>GPS G27<br>El 48 4z 312                                                                                                    |
|                                     | Map View<br>Recent Map Views<br>Chart View<br>Recent Chart Views<br>Histogram View<br>Recent Histogram View<br>Camera View | )-<br> -<br> -   |                  | C/N0 31.0'<br>WAAS 31.38<br>E 44 Az 156<br>C/N0 34.0<br>GPS G15<br>E 29 Az 261<br>C/N0 260<br>GPS G4<br>E 30 Az 156<br>E 30 Az 156<br>E 30 Az 156<br>E 30 Az 156<br>E 30 Az 156                                                                                                    |
|                                     | Deviation Map<br>Sky View                                                                                                  | F12              |                  | C/N0 34.0<br>GPS G1<br>EI 11 Az 39<br>C/N0 20 0                                                                                                    |
|                                     | Docking Windows<br>Toolbars                                                                                                | 4                |                  | GPS G2<br>EI 6 A2 185<br>C/N0 9.0<br>GPS G8<br>EI 22 A2 137<br>C/N0                                                                                                    |
| Creates a Cont                      | figuration View window                                                                                                    |                  | ■ COM20.0600     | CIND 5<br>GPS C26 15<br>E27 Az 215<br>SBAS S133<br>E 40 Az 143<br>CN0 55<br>GPS C26 15<br>BAS S133<br>B 40 Az 143<br>CN0 55<br>GPS C26 15<br>GPS C26 15<br>G |
| creates a com                       |                                                                                                    |                  |                  | 12:40 PM                                                                                                    |
|                                     |                                                                                                    | 9                | <u>N 📯 🥙 🛤 🙂</u> | ▲ ···· ▲ ···· ▲ ···· ▲ ···· ● 8/25/2012                                                                                                    |

8. Verify that the configuration data will be saved to the device (BBR, FLASH, I2C EEPROM selected)

| 😲 u-center 7.02 - [Configure - Configurati                                                                                                    | ion]                                                                                                    | Transaction Street                                                                                                    |                                                                                                    | towned to a |                          |
|----------------------------------------------------------------------------------------------------|----------------------------------------------------------------------------------------------------|----------------------------------------------------------------------------------------------------|----------------------------------------------------------------------------------------------------|-------------|--------------------------|
| Sile Edit View Player Receiver                                                                                                    | Tools Window Help                                                                                                    |                                                                                                    |                                                                                                    |             | _ <i>6</i> ×             |
| D 🖬 📽 🗸   🍜 🖪,   X 🖻 🖻   👹   🏌                                                                                                    | 🕯 🛍 없 🗆 🗆 🗆 🖛 🚽                                                                                                    | 😔 🖾 👻 🔤 👻 🖬 👻                                                                                                    | 🗖 🖬 🚳 🛅 🖬 🐼                                                                                                    |             |                          |
| ao • m • 📉 💥 🛔 ≜ 🔳   11   ●   1                                                                                                    | ▶ ▶ ▼ ₩   ₩ ]                                                                                                    | →                                                                                                    | ih iw ic ie 🏕 🙆                                                                                                    | • •         |                          |
| ANT (Antenna Settings)<br>CFG (Configuration)<br>DAT (Datum)<br>EKF (EKF Settings)<br>ESFGWT (Gyro+Wheeltick)<br>FXN (Fix Now Mode)<br>GNSS (GNSS config)<br>DIA (Inf Mascage)                                                                                                    | UBX - CFG (Config) - CFG (Co<br>C Revert to last saved confi<br>C Revert all but ANT default<br>C Revert to default configure<br>(C Save current configuration<br>C User defined operation | nfiguration)<br>guration<br>configuration<br>tition                                                                                                    | Devices<br>0 - BBR<br>1 - FLASH<br>2 - I2C-EEPROM<br>4 - SPI-FLASH                                                                                                    |             |                          |
| ITFM (Jamming/Interference Monitor)<br>LIC (License)<br>LOGFILTER (Log settings)<br>MSG (Messages)<br>NAV (Navigation)<br>NAV2 (Navigation 2)<br>NAV5 (Navigation 5)<br>NAV5 (Navigation 5)<br>NAV5 (Navigation Expert 5)<br>NMEA (NMEA Protocol)<br>PM (Power Management)<br>PM2 (Extended Power Management) | Clear  O - PRT  - MSG 2 - INF 3 - NAV 4 - RXM 5 - Unused 6 - Unused 7 - Unused 8 - Unused 9 - RINV 10 - ANT 11 - Unused 13 - Unused 13 - Unused 14 - Unused 14 - Unused                    | Save<br>0 - PRT 2<br>1 - MSG<br>2 - INF<br>3 - NAV<br>4 - RXM 5<br>5 - Unused 6<br>6 - Unused 8<br>8 - Unused 9<br>9 - RINN 10 - ANT 11 - Unused 112 - Unused 113 - Unused 114 - Unused 114 - Un | Load<br>0 - PRT<br>1 - MSG<br>2 - INF<br>3 - NAV<br>4 - RXM<br>5 - Unused<br>6 - Unused<br>7 - Unused<br>8 - Unused<br>9 - RINV<br>10 - ANT<br>11 - Unused<br>12 - Unused<br>13 - Unused<br>14 - Unused | E           |                          |
| Ready                                                                                                    |                                                                                                    | <b>⊄</b> e No port o                                                                                                    | ope u-blox 6 No file                                                                                                    | open P      | rotocol 00:49:26 UTC 🕷 / |

9. Verify that NAV5 is set to Airborne Mode

| 🕐 u-center 6.20                                                                                                    |                                                                                                    |                     |                                   |                                                                                                    |
|----------------------------------------------------------------------------------------------------|----------------------------------------------------------------------------------------------------|---------------------|-----------------------------------|----------------------------------------------------------------------------------------------------|
| File Edit View Player Receiver Tool                                                                                                    | s <u>W</u> indow <u>H</u> elp                                                                                                    |                     |                                   |                                                                                                    |
| D 🖬 🚅 🗸 🚑 🗛   X 🖻 🛍 👹   🎽                                                                                                    | ) 🟠 🔁 🗉 🗉 🗉 🕶 🖉 🕶 🖛 🕶                                                                                                    |                     |                                   |                                                                                                    |
| ] == ▼ mu ▼   %   ] ≜          ●     → )                                                                                                    | • • »   + +     :                                                                                                    | a @ @ ⊞ @ @ @ III # |                                   |                                                                                                    |
| S Configure - Navigation 5                                                                                                    |                                                                                                    |                     |                                   | GPS G15                                                                                                    |
| ANT (Antenna Settings)<br>CFG (Configuration)<br>DAT (Datum)<br>EKF (EKF Settings)<br>EKF (EKF Settings)<br>ESFGWT (Grove Altheelitick)<br>FXN (Fix Now Mode)<br>IIFM (Jamming/Interference Monitor<br>LIC (License)<br>MAG (Massages)<br>INAV (Navigation 2)<br>NAVS (Navigation 2)<br>NAVS | UBX- CFG (Config) - NAVS (Navigetion 5)         - Navigetion Modes         Dynamic Model         Dynamic Model         Fix Mode         Fix Mode         Fixed Althode         Diagonal Modes         Diagonal Modes         Fixed Althode         Navigation Input Filters         Min SV Elevation         DR Timeout         0 [s]         POOP Mask         25.0         P Accuracy Mask         300 [m]         Static Hold Threshold         DGPS         DGPS Timeout       60 [s] | 5.                  |                                   | E 13 1 Å2 270<br>CINO 10.0<br>GPS G17<br>E 178 Å2 48<br>CINO 31.0<br>GPS G8<br>E 129 Å2 182<br>CINO 18.0<br>GPS G9<br>E 129 Å2 182<br>CINO 22.0<br>GPS G4<br>E 124 Å2 160<br>CINO 22.0<br>GPS G4<br>E 124 Å2 160<br>CINO 22.0<br>GPS G26<br>E 132 Å2 21<br>CINO 22.0<br>GPS G26<br>E 132 Å2 21<br>CINO 22.0<br>GPS G26<br>E 132 Å2 21<br>CINO 22.0<br>GPS G26<br>E 132 Å2 21<br>CINO 25.0<br>GPS G26<br>E 132 Å2 21<br>CINO 25.0<br>GPS G26<br>E 132 Å2 21<br>CINO 25.0<br>GPS G26<br>E 132 Å2 21<br>CINO 25.0<br>GPS G26<br>E 132 Å2 150<br>CINO 25.0<br>GPS G26<br>E 132 Å2 150<br>CINO 25.0<br>GPS G26<br>E 132 Å2 150<br>CINO 25.0<br>GPS G26<br>E 132 Å2 150<br>CINO 25.0<br>GPS G26<br>E 132 Å2 150<br>CINO 25.0<br>GPS G26<br>E 14 Å2 185<br>CINO 33.0<br>GPS G27<br>E 14 Å2 315<br>CINO 35.0<br>GPS G27<br>E 14 Å2 315<br>CINO 35.0<br>GPS G27<br>E 14 Å2 65<br>CINO 35.0<br>GPS G27<br>E 14 Å2 65<br>CINO 35.0<br>GPS G27<br>E 14 Å2 65<br>CINO 35.0<br>GPS G27<br>E 14 Å2 65<br>CINO 35.0<br>GPS G27<br>CINO 35.0<br>GPS G27<br>CINO 35.0 |
| Ready                                                                                                    |                                                                                                    |                     | -COM30 9600 u-blox 6 No file open | NMEA 00:02:59 19:24:07 4                                                                                                    |
| 📀 🥭 📋 o                                                                                                    | 💿 🐹 🔀 💽 🄇                                                                                                    | ) 🛷                 |                                   | ▲ )) 📑 🖬 🌓 12:24 PM<br>8/25/2012                                                                                                    |

Note that if the configuration is not set, uCenter will prompt to write back the data to the receiver. Always answer Yes if you are sure of your configuration, if not, press "No"

| 🕐 u-center 6.20                                                                                                    |                                                                                                    |                                                                                                    |                       |                                                                                                    |
|----------------------------------------------------------------------------------------------------|----------------------------------------------------------------------------------------------------|----------------------------------------------------------------------------------------------------|-----------------------|----------------------------------------------------------------------------------------------------|
| File Edit View Player Receiver Tools                                                                                                    | <u>W</u> indow <u>H</u> elp                                                                                                    |                                                                                                    |                       |                                                                                                    |
|                                                                                                    | 1 1 1 1 1 1 1 1 1 1 1 1 1 1 1 1 1 1 1                                                                                                    |                                                                                                    |                       |                                                                                                    |
| +e+ + =   ×   ≥ =         ●   + +                                                                                                    | →   + ] →   + ]                                                                                                    | l+ lw lc 1⊞ ∰r ∰r ∰r ∰r                                                                                                    |                       |                                                                                                    |
| S Configure - Navigation 5                                                                                                    |                                                                                                    |                                                                                                    |                       | GPS G15                                                                                                    |
| ANT (Antenna Settings)<br>CFG (Configuration)<br>DAT (Datum)<br>EKF (EKF Settings)<br>ESFGWT (Gyro + Wheeltick)<br>FXN (Fix Now Mode)<br>INF (InfMessages)<br>ITFM (Jamming/Interference Monitor<br>LC (License)<br>MSG (Messages)<br>NAV (Navigation 2)<br>NAV2 (Navigation 2)<br>NAV2 (Navigation 5)<br>NAV2 (Navigation 5)<br>NAV2 (Navigation 2)<br>NAV2 (Navigation 5)<br>NAV2 (Navigation 2)<br>NAV2 (Navigation 5)<br>NAV2 (Navigation 2)<br>NAV2 (Navigation 2)<br>NAV2 (Navi | UEX- CFG (Config) - NAV5 (Navigation 5) Navigation Modes Dynamic Model 8-Aiborne < 4g  Fix Mode 3-Auto 20/3D Fixed Althude Var 100 (m) Fixed Althude Var 100 (m) Navigation Input Filters DR Timeout 0 [s] PDOP Mask 250 TDOP Mask 250 TDOP Mask 250 TDOP Mask 250 TDOP Mask 250 DGPS DGPS DGPS DGPS Timeout 60 [s] | enter 6.20<br>The message was modified but not sent to the gos receiver.<br>Do you wan't to send it now?<br>Don't displey this message again.<br>Yes No | jubicy 6. No file com | E 31 Å2 268         58           GPS G17         55           E 32 Å2 7         55           GPS G17         55           E 78 Å2 47         55           GPS G17         55           GPS G17         55           GPS G2         55           GPS G2         55           GPS G2         55           GPS G2         55           GPS G2         55           GPS G2         55           GPS G28         55           GPS G28         55           GPS G28         55           GPS G28         55           GPS G28         55           GPS G26         55           GPS G27         55           GPS G27         55           GPS G27         55           GPS G27         55           GPS G27         55           GPS G27         55           GPS G27         55           GPS G27         55           GPS G27         55           GPS G27         55           GPS G27         55           GPS G27         55           GPS G27         55 |
| Keady                                                                                                    |                                                                                                    |                                                                                                    | u-blox 6 No file open | NMEA 00:03:32 19:24:39                                                                                                    |
|                                                                                                    | 📀 🐼 🗶 🔣 🤅                                                                                                    | <u> </u>                                                                                                    |                       | ▲ 🥠 🗊 💷 🔶 12:24 PM<br>8/25/2012                                                                                                    |

10. Verify the Rate is set to 2HZ (500msec) for 1-second real-time response with the Base station receiver

| 😶 u-center 6.20                                                                                                    |                                                                                                    |                                  |                                                                                                    |
|----------------------------------------------------------------------------------------------------|----------------------------------------------------------------------------------------------------|----------------------------------|----------------------------------------------------------------------------------------------------|
| <u>File Edit View Player Receiver Too</u>                                                                                                    | ls <u>W</u> indow <u>H</u> elp                                                                                                    |                                  |                                                                                                    |
| 🗅 🖬 🗃 🗸 🖓 🖪 🖉 🎽                                                                                                    |                                                                                                    |                                  |                                                                                                    |
| : •• • · · · · · · · · · · · · · · · · ·                                                                                                    |                                                                                                    |                                  |                                                                                                    |
| S Configure - Rates                                                                                                    | _ 0 🔀                                                                                                    |                                  | GPS G15                                                                                                    |
| ANT (Antenna Settings)<br>(CFG (Configuration)<br>DAT (Datum)<br>EKF (EKF Settings)<br>EKF (EKF Settings)<br>ESFOWT (Oyne AWheeltick)<br>FXN (Fix Now Mode)<br>INF (InfMessages)<br>INF (InfMessages)<br>NAV (Navigation 2)<br>NAV (Navigation 2)<br>NAVS (Navigation 2)<br>NAVS (Navigation 2)<br>NAVS (Navigation 2)<br>NAVS (Navigation 3)<br>NAVS (Navigation 5)<br>NAVS (Navigation 5)<br>NAVS (Navigation | UEX-CFG (Config) - PATE (Reles)       3 c         Time Source       1-GPS time •         Measurement Period       500 [ms]         Measurement Frequency       2.00 [Hz]         Navigation Frequency       2.00 [Hz] |                                  | Ei 31 Az 259         0B           C/N0 8.0         5           Ei 78 Az 47         55           Ei 78 Az 47         55           Ei 78 Az 47         55           C/N0 26.0         5           GPS G8         55           Ei 28 Az 133         55           C/N0 4.0         55           Ei 28 Az 133         55           C/N0 4.0         55           Ei 27 Az 316         55           C/N0 4.0         55           Ei 27 Az 316         55           C/N0 4.0         55           C/N0 4.0         55           C/N0 4.0         55           C/N0 4.0         55           C/N0 4.0         55           C/N0 4.0         55           C/N0 7.4         55           C/N0 7.4         55           C/N0 7.4         55           C/N0 7.4         55           C/N0 7.4         55           C/N0 7.4         55           C/N0 7.4         55           C/N0 7.4         56           C/N0 7.4         56           C/N0 7.4         56           C/N0 7.4         56 |
| Ready                                                                                                    |                                                                                                    | COM30 9600 u-blox 6 No file open | NMEA 00:03:49 19:24:57 🧉                                                                                                    |
| 📀 🧷 📋 💽                                                                                                    | 💿 🐹 🗶 🚾 🕐 🛷                                                                                                    |                                  | ▲ →) 🔐 🗤 👘 🔺 12:25 PM<br>8/25/2012                                                                                                    |

11. Select "Tools->AssistNow Offline"

| 🕐 u-center 6.20                                                                                                    |                                                      |                                  |                                                                                                    |
|----------------------------------------------------------------------------------------------------|------------------------------------------------------|----------------------------------|----------------------------------------------------------------------------------------------------|
| File Edit View Player Receiver Tools Window Hel                                                                                                    | p                                                    |                                  |                                                                                                    |
| □       □       □       ↓       ↓       ↓       ↓       ↓       ↓       ↓       ↓       ↓       ↓       ↓       ↓       ↓       ↓       ↓       ↓       ↓       ↓       ↓       ↓       ↓       ↓       ↓       ↓       ↓       ↓       ↓       ↓       ↓       ↓       ↓       ↓       ↓       ↓       ↓       ↓       ↓       ↓       ↓       ↓       ↓       ↓       ↓       ↓       ↓       ↓       ↓       ↓       ↓       ↓       ↓       ↓       ↓       ↓       ↓       ↓       ↓       ↓       ↓       ↓       ↓       ↓       ↓       ↓       ↓       ↓       ↓       ↓       ↓       ↓       ↓       ↓       ↓       ↓       ↓       ↓       ↓       ↓       ↓       ↓       ↓       ↓       ↓       ↓       ↓       ↓       ↓       ↓       ↓       ↓       ↓       ↓       ↓       ↓       ↓       ↓       ↓       ↓       ↓       ↓       ↓       ↓       ↓       ↓       ↓       ↓       ↓       ↓       ↓       ↓       ↓       ↓       ↓       ↓       ↓       ↓ | Antaris                                              |                                  | GPS G15                                                                                                    |
| Ly Loningure - Kates     AssistNov Offlin       ESFGWT (Gyro + Wheelick)     FSFWT (Gyro + Wheelick)       FXN (Fix Now Mode)     INF (InfMessages)       INF (InfMessages)     Hotkeys       Wasser (License)     Wessurement P       MSG (Messages)     Measurement P       NAV (Navigation 2)     NAV3 (Navigation 2)       NAVS (Navigation 12)     NAV3 (Navigation 12)       NAVS (Navigation 2)     Navigetion Refer       NMXS (Non-Volatile Storage)     PM (Power Management)       PM (Power Management)     PRT (Refer)       RINV (Remote Inventory)     RST (Reset)       RXM (Receiver Manager)     SBAS (SBAS Settings)       TM (Time Mark2)     TMODE (Time Mode 2)       TMODE Z (Time Mode 2)     TP (Timepulse)       TP (Timepulse)     TP (Timepulse)                                                                                                    | ariod 500 [ms]<br>equency 200 [Hz]<br>uency 200 [Hz] | 45 9                             | GPS G16<br>GPS G17<br>E178 A2 269<br>C/N0 14.0<br>GPS G17<br>E178 A2 46<br>C/N0 27.0<br>GPS G8<br>E128 A2 133<br>C/N0 20.0<br>GPS G9<br>E127 A2 316<br>C/N0 27 A2 316<br>C/N0 27 A2 |
| د الله الله الله الله الله الله الله الل                                                                                                    |                                                      |                                  | C/N0                                                                                                    |
| AlmanacPlus Update                                                                                                    |                                                      | COM30 9600 u-blox 6 No file open | NMEA 00:04:30 19:25:38 🤗                                                                                                    |
| 📀 🤌 📋 🖸 🚫                                                                                                    | IX 🔣 👥 🛷                                             |                                  | ▲ 🔌 🗊 💷 🔶 12:25 PM<br>8/25/2012                                                                                                    |

| 😶 u-center 6.20                                                                                                    |                 |                                                                            |                                                                |            |                       |                                                                                                    | X                                                                       |
|----------------------------------------------------------------------------------------------------|-----------------|----------------------------------------------------------------------------|----------------------------------------------------------------|------------|-----------------------|----------------------------------------------------------------------------------------------------|-------------------------------------------------------------------------|
| File Edit View Player Receiver Too                                                                                                    | ls Window Help  |                                                                            |                                                                |            |                       |                                                                                                    |                                                                         |
| 1 🗖 🖬 🖆 🗸 🖓 🖪 🗶 1 1                                                                                                    | à 📸 📸 🖽 🖬 🖬 🖬 🖬 | - 🖾 - 🖾 - 🖬 - 🗖                                                            |                                                                |            |                       |                                                                                                    |                                                                         |
| -m m - K = =       ●   ►                                                                                                    | ▶ <b>-</b>      |                                                                            | + <b>]</b> w <b>]</b> c <b>]⊞ @ @ @</b> : <b>]</b> A           |            |                       |                                                                                                    |                                                                         |
|                                                                                                    |                 | + + E (Reles)<br>T-GPS time<br>500 [ms]<br>200 [Hz]<br>1 (syc]<br>200 [Hz] | + () () () () () () () () () () () () ()                       | × •        |                       | GPS G15<br>El 31 Az 268<br>C/NO 270<br>GPS G17<br>El 77 Az 46<br>El 28 Az 133<br>C/NO 15.0<br>GPS G9<br>El 28 Az 133<br>C/NO 15.0<br>GPS G9<br>El 28 Az 136<br>C/NO 25.0<br>GPS G9<br>El 25 Az 159<br>C/NO<br>GPS G28                                                                                                    | 55<br>68<br>568<br>568<br>568<br>568<br>568<br>568<br>56                |
| NV3 (KON-Volate Stolage)<br>PM (Power Management)<br>PM (Pots)<br>RATE (Rates)<br>RINV (Remote Inventory)<br>RST (Reset)<br>RXM (Receiver Manager)<br>SBAS (SBAS Settings)<br>TM (Time Mark)<br>TM 2 (Time Mark2)<br>TMODE2 (Time Mode)<br>TMODE2 (Time Mode)<br>TMODE2 (Time Mode)<br>TMODE2 (Time Mode)<br>TMODE2 (Time Mode)<br>TMODE2 (Time Mode)<br>TMODE2 (Time Mode)<br>TMODE2 (Time Mode)<br>TMODE2 (Time Mode)<br>TMODE2 (Time Mode)<br>TMODE2 (Time Mode)<br>TMODE2 (Time Mode)<br>TMODE2 (Time Mode)<br>TMODE2 (Time Mode) |                 |                                                                            | Flash update     Start Server (u-blox5 only)     Cancel     Ok |            |                       | GPS G22<br>E147 Az 29<br>CNO 33.0<br>GPS G26<br>E132 Az 219<br>CNO 20.0<br>GPS G2<br>E12 Az 186<br>CNO 6.0<br>GPS G11<br>E10 Az 36<br>CNO                                                                                                    |                                                                         |
| TP5 (Timepulse 5)<br>USB (Universal Serial Bus)                                                                                                    |                 | 6 1 1 1 1 1 1 1 1 1 1 1 1 1 1 1 1 1 1 1                                    |                                                                | COM30 9600 | u-blox 6 No file open | Image: Second second second | 55<br>dB<br>55<br>dB<br>55<br>dB<br>55<br>dB<br>55<br>dB<br>52<br>26 PM |

12. Select 14 Days AlmanacPlus, and FLASH update

| nu-center 6.20                                                                                                    |                                  | — 🗇 🗙                           |
|----------------------------------------------------------------------------------------------------|----------------------------------|---------------------------------|
| File Fift View Player Receiver Tools Window Help                                                                                                    |                                  |                                 |
|                                                                                                    |                                  |                                 |
|                                                                                                    |                                  |                                 |
|                                                                                                    |                                  |                                 |
| S Configure - Rates                                                                                                    |                                  | GPS G15 55                      |
| ESFGWT (Gyro+Wheeltick)   UBV_CES (Config) - BATE (Bates)   143 s                                                                                                    |                                  | EI 31 Az 268<br>C/N0 27 0       |
| KN (FI AlmanacPlus Upd., Comp Cite Classifier Cite Classifier |                                  | GPS G17 55                      |
| INF (In Gps Time 1702:576000 Durat Pe 1-GPS time V                                                                                                    |                                  | EI 77 Az 45<br>C/N0 28 0        |
| UF (iii Sand Cance)                                                                                                    |                                  | GPS G8                          |
| MSGn Write Block 0x00000 size 5                                                                                                    |                                  | EI 27 Az 133                    |
| NAV (h write Block 0x00200 Size 5 entFrequency 2.00 [Hz]                                                                                                    |                                  | GPS G9                          |
| NAV2   Rate 1 [cyc]                                                                                                    |                                  | El 28 Az 316                    |
| NAV5 2.00 [Hz]                                                                                                    |                                  | C/N0 30.0 5                     |
| NAVXS O Abort                                                                                                    |                                  | EI 25 Az 159                    |
| NMEA (NMEA Protocol)                                                                                                    |                                  | C/N0 5                          |
| INVS (Non-Volatile Storage)                                                                                                    |                                  | GPS G28<br>EI 47 Az 59          |
| PM (Power Management)                                                                                                    |                                  | Č/N0 42.0 5                     |
| PRT (Ports)                                                                                                    |                                  | GPS G26                         |
| RATE (Rates)                                                                                                    |                                  | C/N0                            |
| RINV (Remote Inventory)                                                                                                    |                                  | GPS G2 55                       |
| RST (Reset)                                                                                                    |                                  | EI 2 Az 186 dB                  |
| RXM (Receiver Manager)                                                                                                    |                                  | GPS G11 55                      |
| SBAS (SBAS Settings)                                                                                                    |                                  | EI 0 Az 36                      |
| TM (Time Mark)                                                                                                    |                                  |                                 |
| TMODE (Time Mode)                                                                                                    |                                  | ğĔ                              |
| TMODE (Time Mode 2)                                                                                                    |                                  | 0 CDS 0 27                      |
| TP (Timeoulse)                                                                                                    |                                  | EI 42 AZ 314                    |
| TP5 (Timepulse 5)                                                                                                    |                                  | C/N0 26.0 5                     |
| USB (Universal Serial Bus)                                                                                                    |                                  | EL 0 Az 276                     |
|                                                                                                    |                                  | C/N0 5                          |
| a × Bend Poll 🛞 @                                                                                                    |                                  | 55<br>dB                        |
|                                                                                                    |                                  | U                               |
| Ready                                                                                                    | COM30 9600 u-blox 6 No file open | UBX 00:06:09 19:27:16           |
| 📀 🧀 📋 🖸 🧭 🐹 🗙 😰 🕐 🧭                                                                                                    |                                  | ▲ 🔌 🗊 🛋 🕩 12:27 PM<br>8/25/2012 |

The unit is now configured. Be sure to leave the GPS Battery connected to the module so that the GPS Almanac data is preserved up to and during flight. Should the GPS lose telemetry lock during flight, the GPS battery will ensure hot-start and re-acquisition of fix in < 1 second with hot-start enabled.

When completed, use the uCenter menu options: GPS Configuration -> (GPS->File) to save your GPS configuration.

For fast recovery, use the GPS Configuration (File->GPS) option to program your receiver. Verify the firmware and uCenter version first before following this procedure (and note that newer versions of firmware require newer versions of uCenter for correct programming).

Sample configuration files may also be found at http://www.realflightsystems.com/techpubs/ublox/

#### TROUBLESHOOTING

When powering up the board without using a switch, make sure you plug in the connector quickly to avoid transients. When powering up the board using a twist-wire switch, make sure you firmly press the two leads together first and then twist the wire (also to avoid transients).

Note that when properly functioning, D29, SDIO will blink RED when writing data to SD-Card, if you do not see this behavior, power down the board, remove the SD-Card and re-insert it to make sure it is properly seated.

Verify the jumper on CFG\_1 is set - normally pins 11-12 are shorted (which runs GPS processing at boot). Note that this is the 6<sup>th</sup> Jumper position from the edge of the board.

NOTE: removing CFG\_1 jumper pins 11-12 for Basestation-2 users will render their system inoperable until the jumper is re-inserted (in this mode, GPS-1 waits for remote login from the Basetation-1 forever).

#### **BATTERIES**

- DC voltage 6.0 14V DC (LD117STR, LM317)
- Average current: 200-245ma

Note that any battery 6V, 7V, 9V, 12V may be used.

, select one with a current rating of 250mAh for one hour of use, higher mAh ratings for proportionally longer runtime (depending on battery type and chemistry).

#### GPS OPERATIONAL LIMITS

uBlox-6 Operational Limits under good GPS signal conditions and assuming Airborne platform configuration as documented.

- Dynamics: ≤ 4 g
- Altitude: 50,000 m (164,042 ft MSL)
- Velocity: 500 m/s (1,118.47 MPH or 1640.42 feet/second, Mach 1.49)

## COMMAND INTERFACE

When the configuration jumper on pins 11-12 is removed (the 6<sup>th</sup> Jumper position from the edge of the board), and the CPU\_TXD/CPU\_RXD is connected to the host computer (3.3v level CMOS), the system will boot up and provide a remote control serial console. Following is the remote control console procedure using an FTDI 3.3v USB->Serial adapter cable connected to the UART pins.

- 1. Connect the USB port of the Base station to the host PC. Windows will install drivers for the FTD232 serial device.
- 2. For Windows, use any terminal emulation program you have installed (e.g. Hyperterminal), or use Putty (located on the CD). Go to Device Manager and look under Com ports to find the name of the COM port to connect to. Launch Putty, you will want to type the NAME of the Com-Port (e.g. COM23) into "serial line", "9600" into speed, and type the name of the COM-Port (e.g. COM23) into the "Saved Sessions Field". Press "Save".

| R PuTTY Configuration                            |                                                                  | ×        |
|--------------------------------------------------|------------------------------------------------------------------|----------|
| Category:                                        |                                                                  |          |
|                                                  | Basic options for your PuTTY set                                 | ssion    |
| – Logging<br>– Terminal<br>– Keyboard            | Specify the destination you want to connect to<br>Serial line    | Speed    |
|                                                  | Connection type:<br>Raw Telnet Rlogin SSF                        | H Serial |
| Behaviour<br>Translation<br>Selection<br>Colours | Load, save or delete a stored session<br>Saved Sessions<br>COM23 |          |
| - Connection - Data - Proxy - Telnet             | COM15<br>COM18<br>COM19<br>COM21-DNT                             | Load     |
| ⊷ Rlogin<br>⊕ SSH<br>– Serial                    | COM22<br>COM23<br>COM23-DNT                                      | Delete   |
|                                                  | Close window on exit.<br>Always Never Only on cl                 | ean exit |
| About                                            | Open                                                             | Cancel   |

3. Next, click on the Serial item on the list to the left titled "Category"

| Reputry Configuration | 1.7                                                                                                    | X                                                                       |
|-----------------------|----------------------------------------------------------------------------------------------------|-------------------------------------------------------------------------|
| Category:             |                                                                                                    |                                                                         |
| Category:<br>         | Options control<br>Select a serial line<br>Serial line to connect to<br>Configure the serial line<br>Speed (baud)<br>Data bits<br>Stop bits<br>Parity<br>Flow control | lling local serial lines<br>COM23<br>9600<br>8<br>1<br>None ▼<br>None ▼ |
| About                 |                                                                                                    | Open Cancel                                                             |

- 4. Confirm flow control off and 8,1,N serial settings. *Note that the default settings for the Putty terminal emulation program have XON/XOFF selected!* Keep in mind that if you use a new USB port on Windows, you may have to go through this process again (a well endowed desktop system may support dozens of USB ports). When satisfied with the new connection profile click on "Session" (under Category) to return to the previous menu. Press "Save", then press "Open".
- 5. Now, the next time you run Putty you may load the configuration and just press "Open".
- 6. Now start putty and reboot the Base station (power cycle)
- 7. Press enter when the prompt below is seen. NOTE: if the enter key is not pressed (e.g. you type nothing when the Base station boots), the USB connection acts as an NMEA output console allowing other programs (e.g. ExpertGPS) to perform real-time mapping of the data.

| 🔁 COM41 - PuTTY                                                                                                    |        |
|----------------------------------------------------------------------------------------------------|--------|
| J8 [5-6] : JP2 [SDA3] OFF                                                                                                    |        |
| J8 [7-8] : JP3 [Base] ON                                                                                                    |        |
| J8 [9-10] : JP4 [GPS ] OFF                                                                                                    |        |
| J8 [11-12]: JP5 [RSVD] ON                                                                                                    |        |
| J8 [13-14]: JP6 [RSVD] OFF                                                                                                    |        |
| J8 [15-16]: JP7 [RSVD] OFF                                                                                                    |        |
| J8 [17-18]: JP8 [RSVD] ON                                                                                                    |        |
| J8 [19-20]: JP9 [RSVD] ON                                                                                                    |        |
| J8 [21-22]: PWR VCC 5V                                                                                                    |        |
| J8 [7-8] : ON - Base-Station mode enabled<br>J8 [9-10] : OFF - Enter GPS2 console mode<br>rf0: DNT900C - channel: 0<br>SD:adding/opening SD/MMC (SPI) volume "sd:0:"no SD-Card found!<br>NOTICE: FS initialization failed<br>Real Flight Systems - [GPS2] system init complete<br>Checking for user input on USB system console. Press enter to continue |        |
| checking for user input on our system console, riess enter to continue                                                                                                    |        |
| USB Console: Base-station-1 console mode                                                                                                    |        |
| Waiting for connnection to remote                                                                                                    | . HI ► |

8. Boot the GPS-1 transmitter with the jumper removed. Note, one should be careful removing the 2MM jumper, it is not designed to be pried off. Use a small-tipped flat-head screw-driver and gently lift up on the bottom of the jumper.

| 🛃 COM41 - PuTTY                                                |   |
|----------------------------------------------------------------|---|
| PIC24 ADC                                                      |   |
| System +/- Power: 10.23 V                                      |   |
| GPS Backup Power: 1.22 V                                       |   |
| Current : 230 mA                                               |   |
| : 0 mA                                                         |   |
| J9 Pin 3 : 0.00 V                                              |   |
| J9 Pin 5 : 0.00 V                                              |   |
| J8 Pin 4 : 0.01 V                                              |   |
| : 0.00 V                                                       |   |
| SD:adding/opening SD/MMC (SPI) volume "sd:0:"no SD-Card found! |   |
| NOTICE: FS initialization failed                               |   |
| Real Flight Systems - [GPS1] system init complete              |   |
| GPS-2 login                                                    |   |
| Password:**                                                    |   |
| Login incorrect                                                |   |
| GPS-2 login                                                    |   |
| Password:****                                                  |   |
| GPS-2 login success                                            |   |
| welcome to GPS-2!                                              | Ŧ |
|                                                                | 4 |

9. Login using the default password **rfs1** - commands may now be issue to the Telemetry transmitter.

## APPENDIX-I FR-I COMMANDS

gps - go into GPS mode, press "x" to exit

adc - show adc

stat - show statistics

pass <password> - set the password

hn <hostname> - set hostname of the system

tz <offset> - set timezone offset (firmware versions 1.01 and later)

e.g. "tz +8" will set to PST time. (NOTE: use "save" command to make persist across reboots)

tm X - telemetry output mode 0=NMEA0183 1=hostname, NMEA0183

e.g. "tm +1" will output "hostname, \$GPGG.." etc - useful for multiple nodes on the same channel/link

save - save configuration

restore - restore defaults

reboot - reboot the system

#### OPENING NMEA DATA FILES WITH GOOGLE EARTH

- 1) GPS Log files are stored as gpslogXX.log resulting in up to 100 files being named gpslog00.log to gpslog99.log. The date and time stamp of the file is updated every time the file is updated with GPS data. Note that the timestamps are stored in GMT time (which is GPS native time) by default. Basestation-1 users may change the timezone for localtime
- 2) Launch Google Earth, the version used is as shown (6.2.2.6613) CHECK VERSION

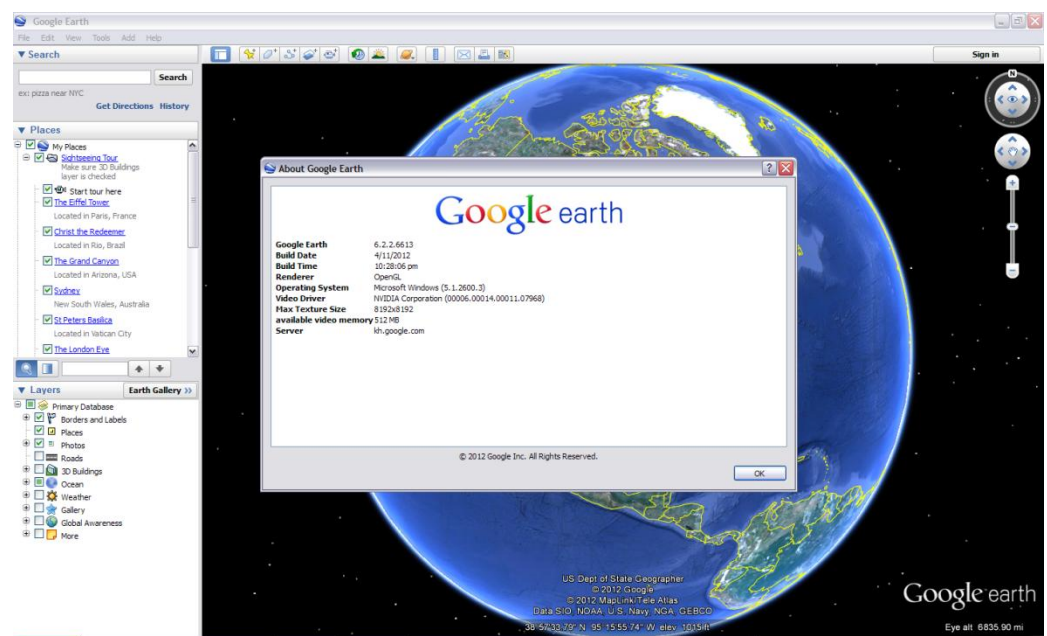

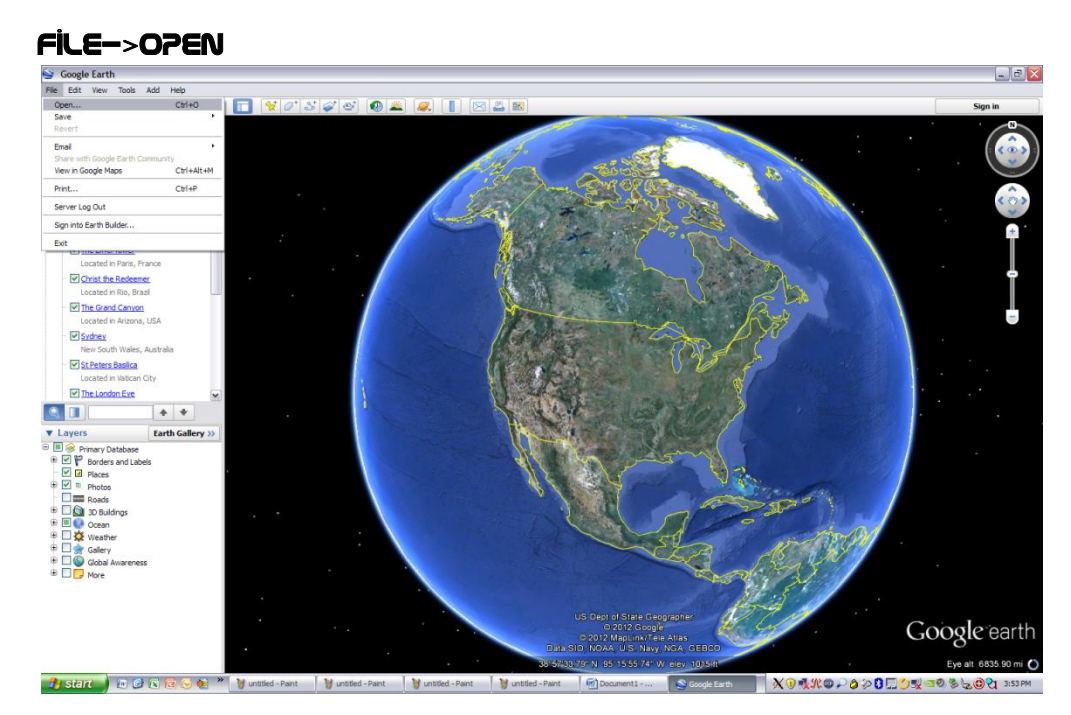

## SELECT "ALL FILES"

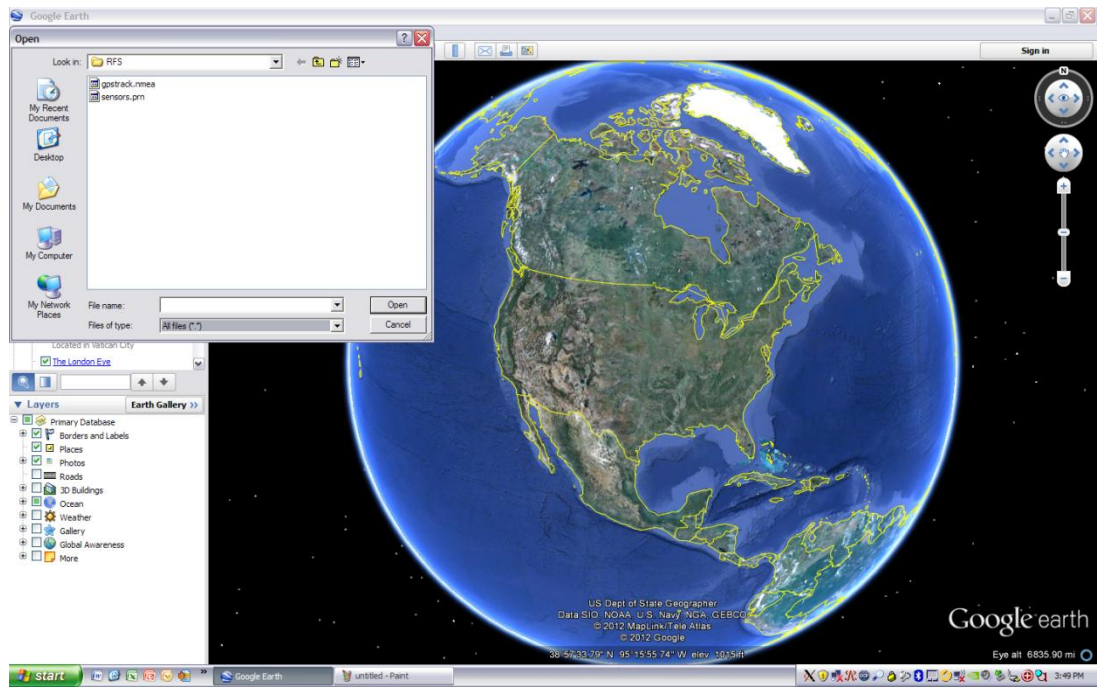

Double click on the NMEA data file (gpslogXX.log (where XX=0-99). A Dialog is presented to show options for the NMEA data-file import.

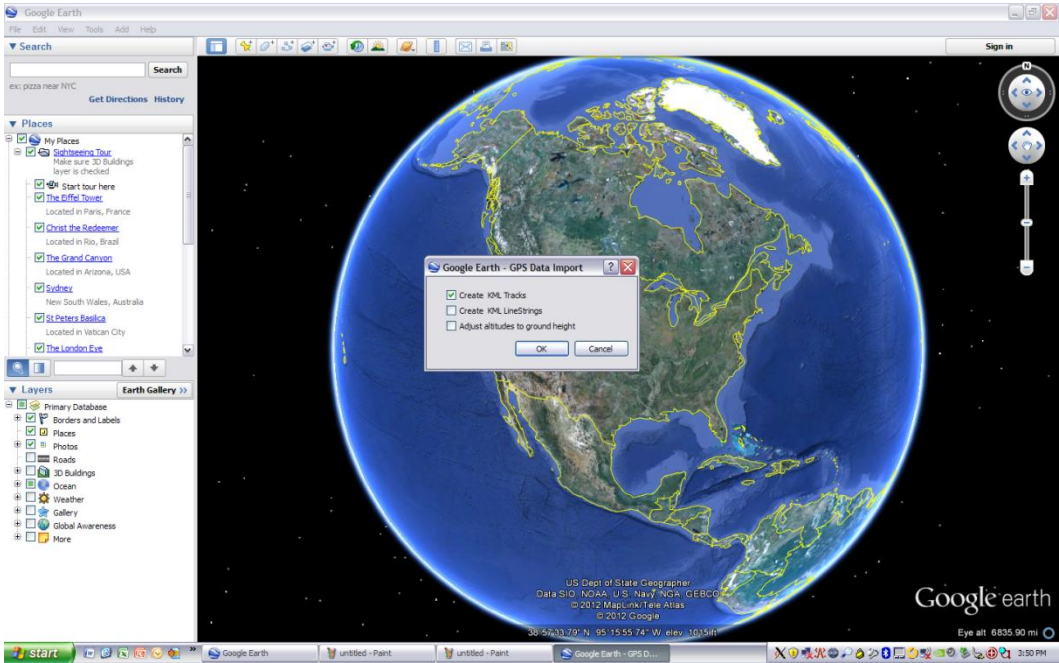

# SELECT IMPORT OPTIONS

The above dialog is display, Select "Create KML Tracks", deselect other options. The file is opened and the Globe will move to the tracks just imported.

#### MOVE TO LOCATION

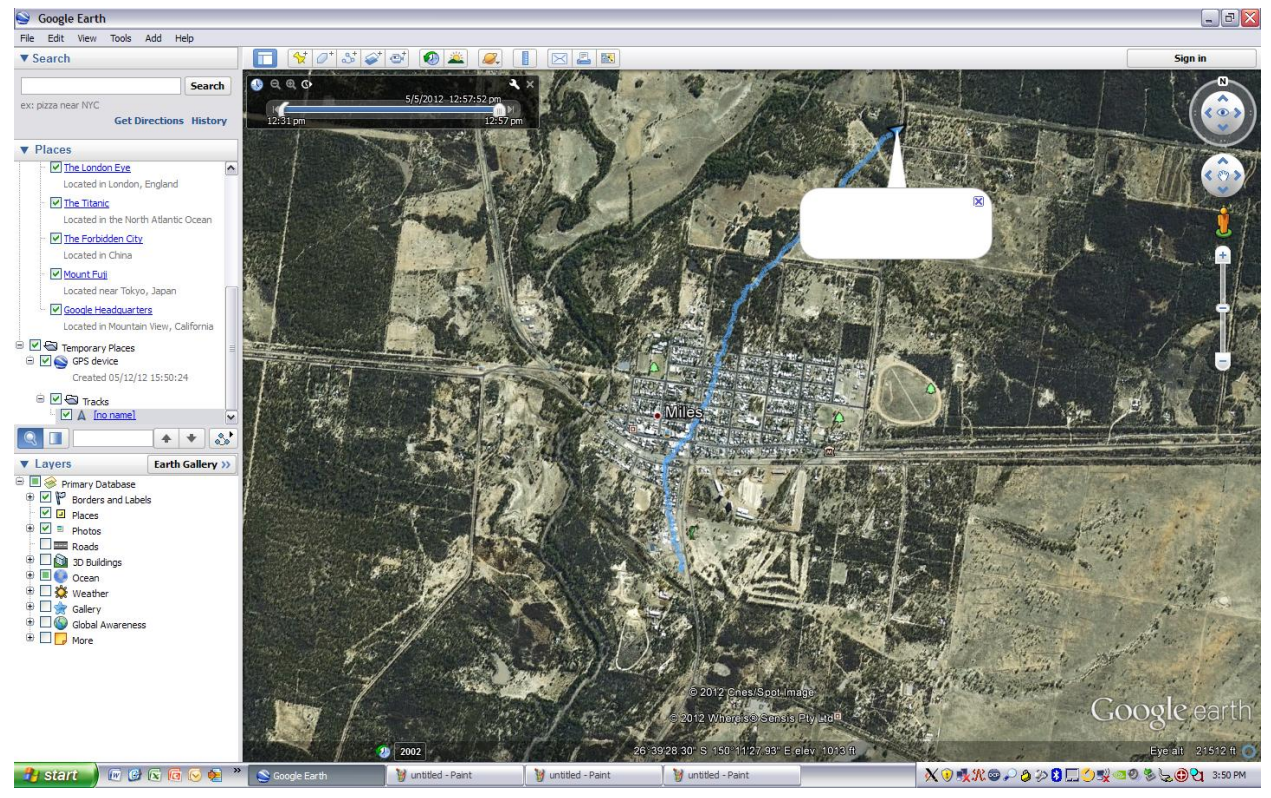

Double clock on the GPS Device, then click on the Tracks, and then the Arrow symbol entitled "No Name". Google Earth will Zoom in on the area of interest, you can move the Google earth knobs to get a better view of the data.

#### **REPOSITION VIEW**

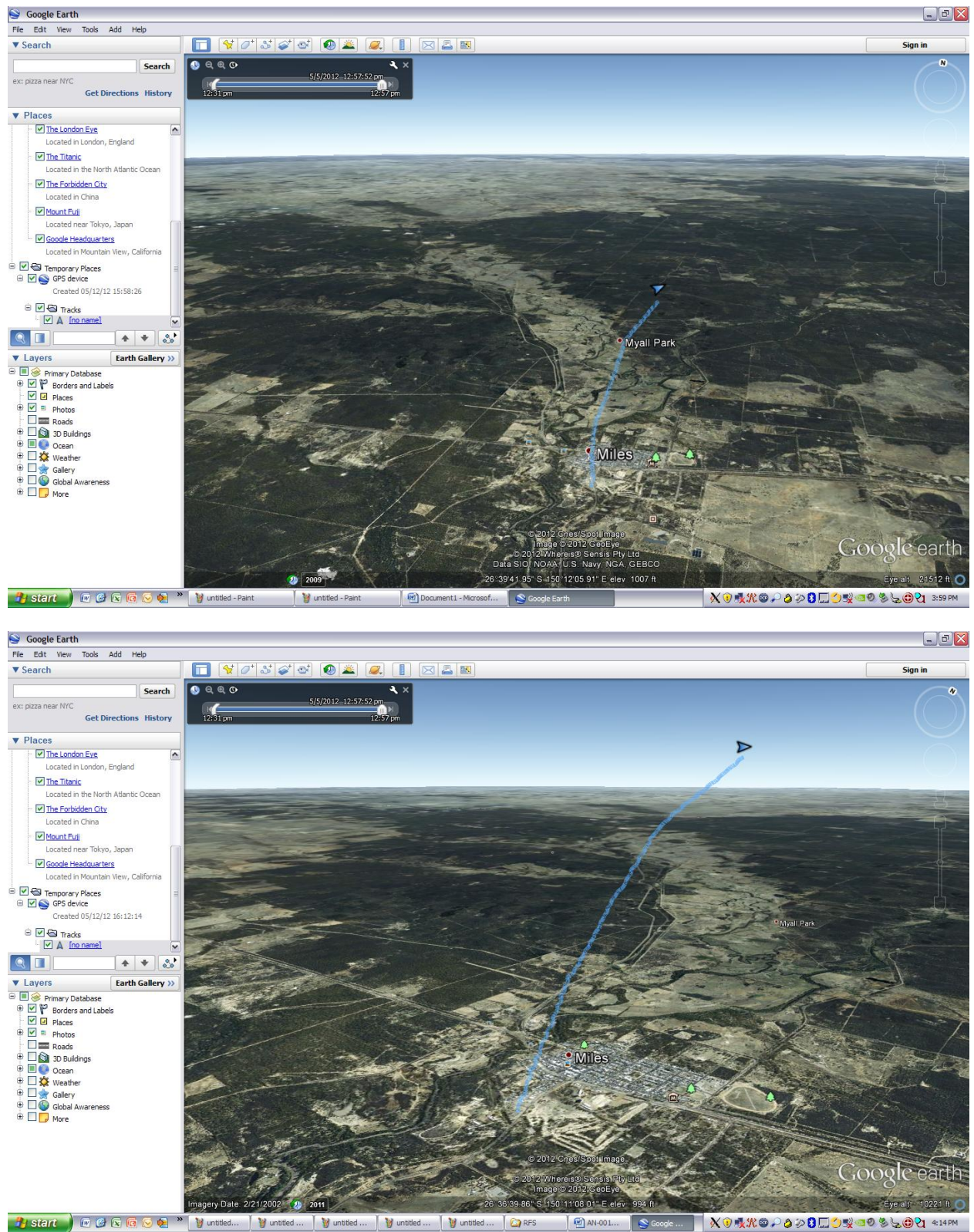

## SAVE GPS TRACK AS KMZ FILE

Right click on the GPS Device and select "Save Place as"

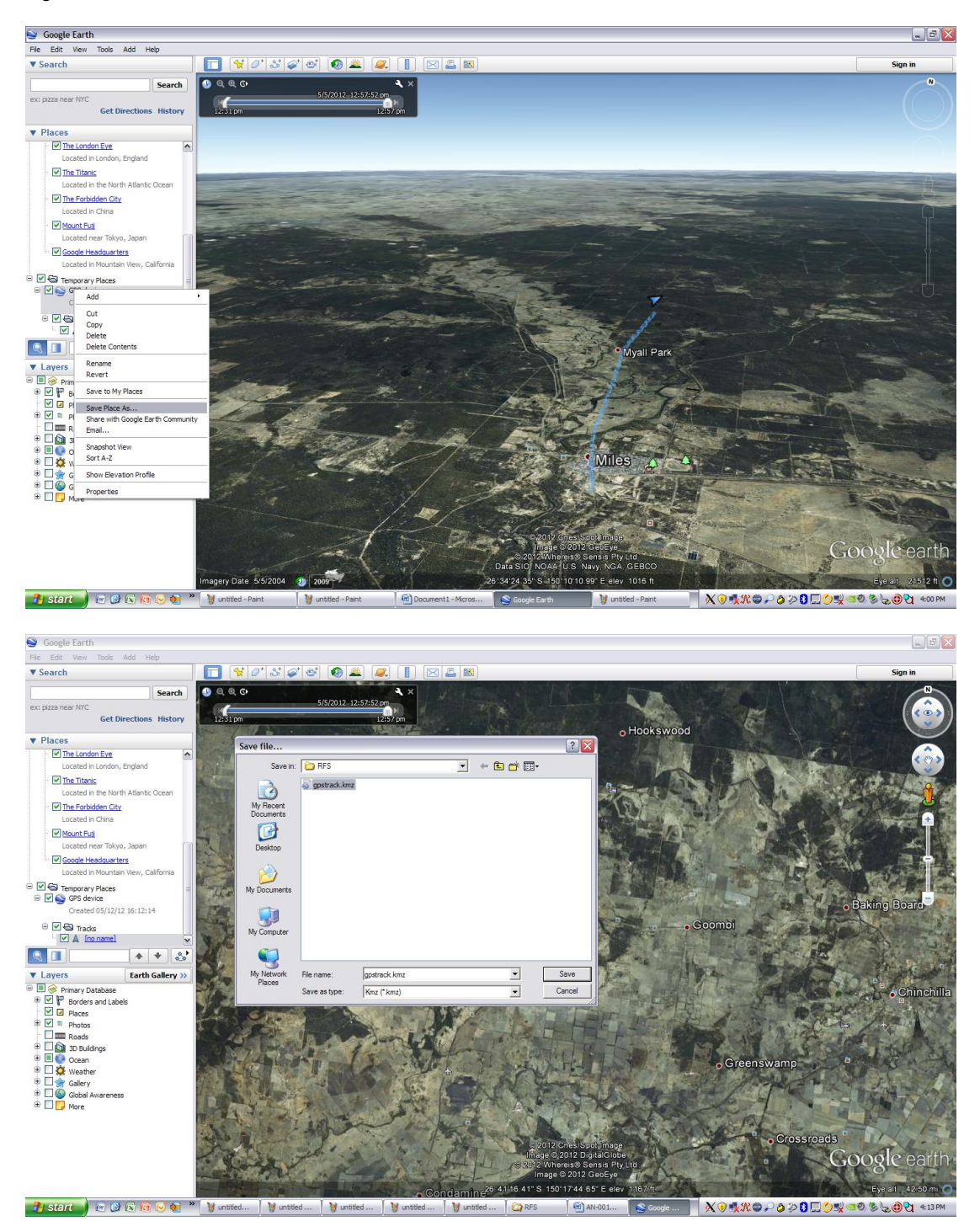

# ELEVATION PROFILE.

To show the Elevation Profile, right click on the tracks as below:

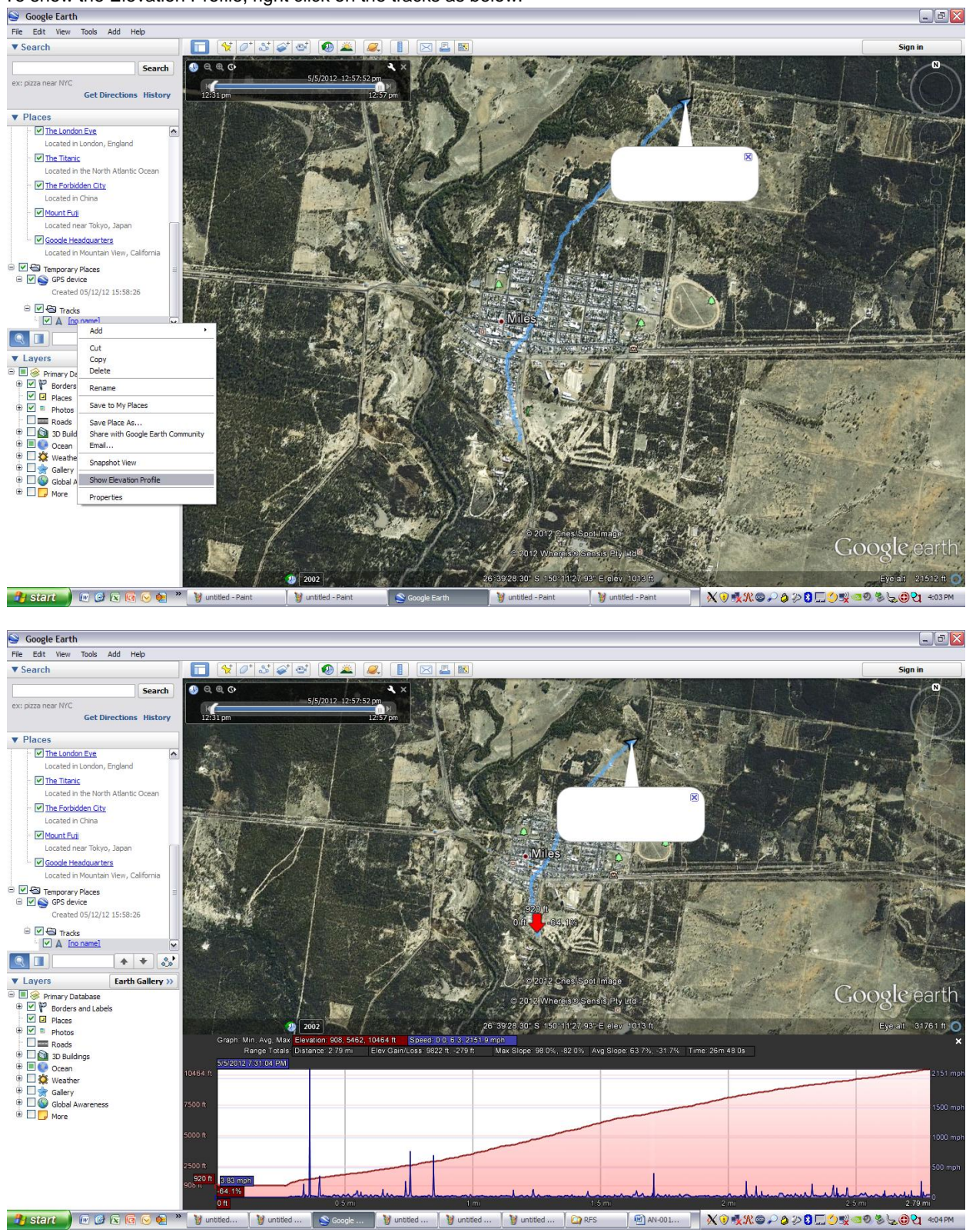

# IMPORTING SENSOR DATA INTO MICROSOFT EXCEL

1) Launch Microsoft Excel, File->Open, All Files Selected

|       | ຼຸມ) - (ປ -   | -) <del>-</del> |        |              |               |                              |                                           | Boo                                       |                                         | oility Model                     | - Microsoft Excel       |                   |                         |                  |           |               |                           | _             | σx       |
|-------|---------------|-----------------|--------|--------------|---------------|------------------------------|-------------------------------------------|-------------------------------------------|-----------------------------------------|----------------------------------|-------------------------|-------------------|-------------------------|------------------|-----------|---------------|---------------------------|---------------|----------|
|       | Home In       | rart            | Pagel  | wout For     | mular Data    | Daviau                       | View                                      | Cat Started                               |                                         |                                  |                         |                   |                         |                  |           |               |                           | 0             | πx       |
|       | Home In:      | sen             | Page D | ayout Fon    |               | Review                       | view                                      | set statted                               |                                         |                                  |                         |                   |                         |                  |           | [             | 10                        |               |          |
| F.    | 💑 Cut         | Ca              | alibri | * 11         | • A A         | = = =                        | ≫~ <b>≣</b> w                             | rap Text                                  | General                                 | *                                | Se a                    | Normal            | Bad                     |                  | +         | *             | Σ AutoSum                 | 2             | an i     |
| Paste | Copy          | B               | 1 7    | Π - [22] - [ | 8 - A -       |                              | स्टब्स क्रिआ                              | erge & Center Y                           | \$ - %                                  | <b>*.0</b> .00                   | Conditional Form        | at Good           | Neutra                  |                  | Insert    | Delete Format | 🛃 Fill 👻                  | Sort & I      | Find &   |
| × 1   | I Format Pair | nter 💭          |        |              |               |                              |                                           |                                           | ¢ 70 ,                                  | .000                             | Formatting * as Tab     | le *              |                         |                  |           | * *           | 2 Clear *                 | Filter * S    | Select * |
| C     | lipboard      | - 19            |        | Font         |               | -                            | Alignment                                 | la l                                      | Numbe                                   | r <sup>ig</sup>                  |                         | Styl              | es                      |                  | ][        | Cells         | J E                       | diting        |          |
|       |               | A1              |        |              | - (°          | $f_{x}$                      |                                           |                                           |                                         |                                  |                         |                   |                         |                  |           |               |                           |               | *        |
|       | A B           |                 | C      | 0000         |               |                              |                                           |                                           |                                         |                                  |                         |                   |                         |                  |           | 2             | Т                         | U             | V        |
| 1     |               |                 |        | open         |               |                              |                                           |                                           |                                         |                                  |                         |                   |                         |                  |           |               |                           |               |          |
| 2     |               |                 | _      | Look in:     | C RFS         |                              |                                           |                                           |                                         |                                  |                         |                   |                         | 🖌 🚱 .            | • 🔰 🛛 🗡   | ( 📫 🎫 - 🗌     |                           |               |          |
| 3     |               |                 | _      | My Recent    | Name 🔻        |                              |                                           |                                           |                                         | Size Typ                         | pe                      | Date Modified     |                         |                  |           | -             |                           |               |          |
| 4     |               |                 | _      | Documents    | 5             |                              |                                           |                                           |                                         |                                  |                         |                   |                         |                  |           |               |                           |               |          |
| 5     |               |                 | _      | 🚱 Desktop    |               |                              |                                           |                                           |                                         |                                  |                         |                   |                         |                  |           | -             |                           |               |          |
| 6     |               |                 | _      | 👝 My         |               |                              |                                           |                                           |                                         |                                  |                         |                   |                         |                  |           | -             |                           |               |          |
| /     |               |                 |        | Documents    | 5             |                              |                                           |                                           |                                         |                                  |                         |                   |                         |                  |           | -             |                           |               |          |
| 0     |               |                 |        | Gomputer     |               |                              |                                           |                                           |                                         |                                  |                         |                   |                         |                  |           |               |                           |               |          |
| 10    |               |                 |        | My Networ    | *             |                              |                                           |                                           |                                         |                                  |                         |                   |                         |                  |           | -             |                           |               |          |
| 11    |               |                 |        | Places       |               |                              |                                           |                                           |                                         |                                  |                         |                   |                         |                  |           | -             |                           |               |          |
| 12    |               |                 |        |              |               |                              |                                           |                                           |                                         |                                  |                         |                   |                         |                  |           |               |                           |               |          |
| 13    |               |                 |        |              |               |                              |                                           |                                           |                                         |                                  |                         |                   |                         |                  |           |               |                           |               |          |
| 14    |               |                 |        |              |               |                              |                                           |                                           |                                         |                                  |                         |                   |                         |                  |           | -             |                           |               |          |
| 15    |               |                 |        |              |               |                              |                                           |                                           |                                         |                                  |                         |                   |                         |                  |           |               |                           |               | _        |
| 16    |               |                 |        |              |               |                              |                                           |                                           |                                         |                                  |                         |                   |                         |                  |           |               |                           |               |          |
| 17    |               |                 |        |              |               |                              |                                           |                                           |                                         |                                  |                         |                   |                         |                  |           |               |                           |               |          |
| 18    |               |                 |        |              |               |                              |                                           |                                           |                                         |                                  |                         |                   |                         |                  |           |               |                           |               |          |
| 19    |               |                 |        |              |               |                              |                                           |                                           |                                         |                                  |                         |                   |                         |                  |           |               |                           |               |          |
| 20    |               |                 |        |              | File name:    |                              |                                           |                                           |                                         |                                  |                         |                   |                         |                  | ~         |               |                           |               |          |
| 21    |               |                 |        |              | Files of type | All Excel Fi                 | les (".xl"; ".xlsx;                       | ".xism; ".xisb; ".)                       | dam; ".xltx; ".xl                       | tm; *.xls; *.x                   | it; *.htm; *.html; *.mi | nt; ".mhtml; ".xi | ml; *.xla; *.xlm; *.xlw | /; *.odc; *.uxda | . •       |               |                           |               |          |
| 22    |               |                 |        |              |               | All Files (*.                | *)                                        |                                           |                                         |                                  |                         |                   |                         |                  |           |               |                           |               |          |
| 23    |               |                 |        | Tools        | -             | All Excel Fil<br>Excel Files | es (*.xl*; *.xlsx;<br>(*.xl*; *.xlsx: *.: | .xism; ".xisb; ".x<br>dsm; ".xisb; ".xian | sam; ".xitx; ".xl<br>n; ".xitx; ".xitm: | tm; ".xis; ".xi<br>".xis; ".xia: | it;                     | nt; ".mhtmi; ".xr | nı;xia;xim;xiw          | ; ".odc; ".uxdo  |           | Cancel        |                           |               |          |
| 24    |               |                 | L      |              |               | All Web Pa                   | ges (*.htm; *.htn                         | ıl; *.mht; *.mhtml)                       |                                         |                                  |                         |                   |                         |                  |           |               |                           |               |          |
| 25    |               |                 |        |              |               | Text Files (                 |                                           | v)                                        |                                         |                                  |                         |                   |                         |                  | ~         |               |                           |               |          |
| 26    |               |                 |        |              |               |                              |                                           |                                           |                                         |                                  |                         |                   |                         |                  |           |               |                           |               |          |
| 27    |               |                 |        |              |               |                              |                                           |                                           |                                         |                                  |                         |                   |                         |                  |           |               |                           |               |          |
| 20    |               |                 |        |              |               |                              |                                           |                                           |                                         |                                  |                         |                   |                         |                  |           |               |                           |               |          |
| 30    |               |                 |        |              |               |                              |                                           |                                           |                                         |                                  |                         |                   |                         |                  |           |               |                           |               |          |
| 31    |               |                 |        |              |               |                              |                                           |                                           |                                         |                                  |                         |                   |                         |                  |           |               |                           |               | _        |
| 32    |               |                 |        |              |               |                              |                                           |                                           |                                         |                                  |                         |                   |                         |                  |           |               |                           |               | _        |
|       | Sheet1 /      | Sheet2          | Sh     | eet3 / 🞾 /   |               |                              |                                           |                                           |                                         |                                  | ;                       | 4                 | 1                       |                  |           |               |                           |               | ▶ 1      |
| Ready |               |                 |        |              |               |                              |                                           |                                           |                                         |                                  |                         |                   |                         |                  |           |               | 🛛 100% 🕞 –                | Ū             | -+       |
| 🦺 sta | art 🖉         | 1               | 66     | 🤌 🔌 🚺        | 谢 untitl      | 🦉 untitl                     | 🦉 untitl                                  | 🦉 untitl                                  | 🦉 untitl                                | Ca RFS                           | Docu                    | 🔀 Micro           | 🦉 untitl                | XON              | <b>N⊚</b> | a > 8 🗆 🔇     | ) <b>S</b> O D <b>S</b> ( | <b>.</b> @२ ४ | 4:17 PM  |

# IMPORT WİZARD PAGE ONE

| Home                                                                                                    | e (n - ) =              | Page La        | yout Fo      | rmulas l | Data Ri | eview View                                 | Get Started                  | Book1        | (Compat              | ibility Mod                           | le] - Micr           | osoft Excel |               |       |                |       |          |              |                                | -                 | • ×     |
|----------------------------------------------------------------------------------------------------|-------------------------|----------------|--------------|----------|---------|--------------------------------------------|------------------------------|--------------|----------------------|---------------------------------------|----------------------|-------------|---------------|-------|----------------|-------|----------|--------------|--------------------------------|-------------------|---------|
| Paste                                                                                                    | t<br>py<br>rmat Painter | Calibri<br>B I | *  11<br>U * | • A A    | ==      | <mark>■ ≫</mark> - )<br>■ 律律               | 📑 Wrap Text<br>🛃 Merge & Cer | nter *       | ieneral<br>\$ ~ %    | • • • • • • • • • • • • • • • • • • • | Condit               | onal Form   | Norma<br>Good | al    | Bad<br>Neutral |       | Insert D | elete Format | Σ AutoSur<br>Fill *<br>Clear * | n * Arr<br>Sort & | Find &  |
| Clipboar                                                                                                    | rd 🕞                    |                | Font         | 5        |         | Alignmer                                   | it                           | 5            | Numb                 | er 🕞                                  |                      | ing as rab  | s             | tyles |                |       |          | Cells        | -                              | Editing           | Juicu   |
|                                                                                                    | A                       | 1              |              | - (0     | fx      |                                            |                              |              |                      |                                       |                      |             |               |       |                |       |          |              |                                |                   | ×       |
| A                                                                                                    | В                       | С              | D            | E        | F       | G                                          | н                            |              | J                    | К                                     | L                    | м           | N             | 0     | Р              | Q     | R        | S            | т                              | U                 | V       |
| 1                                                                                                    | ]                       |                |              |          |         |                                            |                              |              |                      |                                       |                      |             |               |       |                |       |          |              |                                |                   |         |
| 2                                                                                                    |                         |                |              |          |         |                                            |                              |              |                      |                                       |                      |             |               |       |                |       |          |              |                                |                   |         |
| 3                                                                                                    |                         |                |              |          | _       |                                            |                              |              |                      |                                       |                      |             |               | _     |                |       |          |              |                                |                   |         |
| 4                                                                                                    |                         |                |              |          | Text    | Import Wizard                              | I - Step 1 of 3              | 3            |                      |                                       |                      |             | ?             | ×     |                |       |          |              |                                |                   |         |
| 5                                                                                                    |                         |                |              |          | The T   | ext Wizard has de                          | termined that yo             | ur data is F | Fixed Width.         |                                       |                      |             |               |       |                |       |          |              |                                |                   |         |
| If this is correct, choose Next, or choose the data type that best describes your data.     Criginal data type |                         |                |              |          |         |                                            |                              |              |                      |                                       |                      |             |               |       |                |       |          |              |                                |                   |         |
| 2                                                                                                    |                         |                |              |          | Origi   | inal data type                             |                              |              |                      |                                       |                      |             |               |       |                |       |          |              |                                |                   | _       |
| 9                                                                                                    |                         |                |              |          | Cho     | ose the file type t                        | nat best describe            | es your dat  | a:                   |                                       |                      |             |               |       |                |       |          |              |                                |                   | _       |
| 10                                                                                                    |                         |                |              |          |         | <ul> <li>Delimited</li> </ul>              | Characters such              | h as comma   | is or tabs se        | parate each                           | field.               |             |               |       |                |       |          |              |                                |                   |         |
| 11                                                                                                    |                         |                |              |          |         | Fixed width                                | Fields are aligne            | ed in column | ns with space        | es between (                          | each field.          |             |               |       |                |       |          |              |                                |                   |         |
| 12                                                                                                    |                         |                |              |          |         |                                            |                              |              | _                    |                                       |                      |             |               | -     |                |       |          |              |                                |                   |         |
| 13                                                                                                    |                         |                |              |          | Start   | import at row: 1                           | () F                         | File grigin: | 1257 :               | Baltic (Windo                         | ws)                  |             |               | 1     |                |       |          |              |                                |                   |         |
| 14                                                                                                    |                         |                |              |          |         |                                            |                              |              |                      |                                       |                      |             |               |       |                |       |          |              |                                |                   |         |
| 15                                                                                                    |                         |                |              |          |         |                                            |                              |              |                      |                                       |                      |             |               |       |                |       |          |              |                                |                   | -       |
| 16                                                                                                    |                         |                |              |          | Prev    | view of file C: Wy I                       | ocuments\RFS\                | sensors.prr  | n.                   |                                       |                      |             |               |       |                |       |          |              |                                |                   |         |
| 17                                                                                                    |                         |                |              |          | 1       | PRFSA. 7.10.9                              | 5 V.O.05 V.                  | 264 mA.2     | 8 mA.0.0             | 3 V.0.03                              | V.0.00               | 7.0.00 V.4  | 1.0 F. A      |       |                |       |          |              |                                |                   |         |
| 18                                                                                                    |                         |                |              |          | 2       | PRFSA, 9, 11.0                             | s V,0.05 V,                  | 288 mA, 2    | 8 mA,0.0             | 3 V,0.02                              | V.0.00               | V,0.00 V,   | 11.0 F.       |       |                |       |          |              |                                |                   |         |
| 19                                                                                                    |                         |                |              |          | 3       | <pre>#PRFSA, 12, 11. #PRFSA, 14, 11.</pre> | 05 V,0.05 V<br>06 V.0.05 V   | ,280 mA,     | 28 mA,0.<br>28 mA.0. | 03 V,0.0                              | 3 V,0.00<br>2 V.0.00 | V.0.00 V.   | 41.0 F.       |       |                |       |          |              |                                |                   |         |
| 20                                                                                                    |                         |                |              |          | 5       | PRFSA, 16, 11.                             | os v,o.os v                  | ,264 mA,     | 28 mA,0.             | 03 V,0.0                              | 2 V,0.00             | V,0.00 V    | 41.0 F 🗸      |       |                |       |          |              |                                |                   |         |
| 21                                                                                                    |                         |                |              |          | <       |                                            |                              | 11           |                      |                                       |                      |             | >             |       |                |       |          |              |                                |                   |         |
| 22                                                                                                    |                         |                |              |          |         |                                            |                              |              | Cancel               |                                       |                      | Next        | Eloide        |       |                |       |          |              |                                |                   |         |
| 23                                                                                                    |                         |                |              |          |         |                                            |                              |              | Cancel               | < bac                                 |                      | Beve >      | Unist         |       |                |       |          |              |                                |                   |         |
| 25                                                                                                    |                         |                |              |          |         |                                            |                              |              |                      |                                       |                      |             |               | -     |                |       |          |              |                                |                   |         |
| 26                                                                                                    |                         |                |              |          |         |                                            |                              |              |                      |                                       |                      |             |               |       |                |       |          |              |                                |                   |         |
| 27                                                                                                    |                         |                |              |          |         |                                            |                              |              |                      |                                       |                      |             |               |       |                |       |          |              |                                |                   |         |
| 28                                                                                                    |                         |                |              |          |         |                                            |                              |              |                      |                                       |                      |             |               |       |                |       |          |              |                                |                   |         |
| 29                                                                                                    |                         |                |              |          |         |                                            |                              |              |                      |                                       |                      |             |               |       |                |       |          |              |                                |                   |         |
| 30                                                                                                    |                         |                |              |          |         |                                            |                              |              |                      |                                       |                      |             |               |       |                |       |          |              |                                |                   |         |
| 31                                                                                                    |                         |                |              |          |         |                                            |                              |              |                      |                                       |                      |             |               |       |                |       |          |              |                                |                   |         |
| 32                                                                                                    |                         |                |              |          |         |                                            |                              |              |                      |                                       |                      |             |               |       |                |       |          |              |                                |                   | -       |
| IA A > H Sh                                                                                                    | eet1 She                | et2 / She      | et3 🦯 😏 /    |          |         |                                            |                              |              |                      |                                       |                      |             | 4             | _     |                |       |          |              |                                |                   |         |
| Ready                                                                                                    |                         |                |              |          |         |                                            |                              |              |                      |                                       |                      |             |               | ~     |                |       |          |              | 100% 🕞                         | 0                 |         |
| 🦺 start                                                                                                    | ) 🖸 🕑                   | e 6 C          | 🧏 "          | 🦉 unti   | 🎯 ບກຣີ  | 🦉 unti                                     | 🦉 unti                       | 🦉 unti.      |                      | RFS 🧕                                 | Doc                  | 📓 Mar       | 🛛 🦉 unti      |       | unti           | X 🖲 🐝 | K@ 👈 🕈   | > 8 🗆        | <b>¥</b> @Ø\$                  | હ@વ               | 4:17 PM |

Select Delimited File, Press Next

# WIZARD PAGE TWO: SELECT DELIMITERS

|           | - (°I - ) =                                                                                                    |          |            |        |              |            |            | Воо             | k1 [Comp       | atibility Mo  | de] - Micr | osoft Excel  |         |          |         |         |          |                 |                                                                                                    | -        | o x                                                                                                    |
|-----------|----------------------------------------------------------------------------------------------------|----------|------------|--------|--------------|------------|------------|-----------------|----------------|---------------|------------|--------------|---------|----------|---------|---------|----------|-----------------|----------------------------------------------------------------------------------------------------|----------|----------------------------------------------------------------------------------------------------|
| Home      | e Insert                                                                                                    | Page L   | ayout Fo   | rmulas | Data Re      | view Vie   | w Get      | started         |                |               | 10         |              |         |          |         |         |          |                 |                                                                                                    |          |                                                                                                    |
| a cu      |                                                                                                    | Calibri  |            | · A A  | ) (= =       | = %-       | 📑 Wrap     | Text            | General        |               |            |              | Norm    | al       | Bad     |         |          |                 | Σ AutoSu                                                                                                    | m A      | and the second second s |
| Paste     | ру                                                                                                    | BI       | U - [1] -  | 3- A - |              | 書 建油       | Merge      | & Center *      | \$ - %         | · · · · · · · | Condit     | onal Form    | at Good |          | Neutral |         | Insert D | Delete Format   | i in the second second | Sort &   | Find &                                                                                                    |
| → ○F For  | rmat Painter                                                                                                    |          | - Juni     |        |              | Ali        | )          |                 | Alum           | -             | Format     | ing 🕆 as Tab | le *    | halon.   |         |         |          | × ×             | ∠ Clear *                                                                                                    | Filter * | Select *                                                                                                    |
| Ciipboa   | iu is                                                                                                    |          | Font       | 6      | - ) (        | Alight     | ment       |                 | NUN            | liber         | -1         |              | 2       | tytes    |         |         |          | Cells           |                                                                                                    | Ealting  |                                                                                                    |
|           | A                                                                                                    | 1        |            | -0     | Jx           |            |            |                 |                |               |            |              |         |          |         |         |          |                 |                                                                                                    |          | *                                                                                                    |
| A .       | В                                                                                                    | С        | D          | E      | F            | G          | Н          | 1               | 1              | K             | L          | М            | N       | 0        | Р       | Q       | R        | S               | т                                                                                                    | U        | V _                                                                                                    |
| 2         |                                                                                                    |          |            |        |              |            |            |                 |                |               |            |              |         |          |         |         |          |                 |                                                                                                    |          |                                                                                                    |
| 2         |                                                                                                    |          |            |        |              |            |            |                 |                |               |            |              |         |          |         |         |          |                 |                                                                                                    |          |                                                                                                    |
| 4         |                                                                                                    |          |            |        | ( <b>T</b> . |            | 1.0        | 0. ( 0          |                |               |            |              |         |          |         |         |          |                 |                                                                                                    |          |                                                                                                    |
| 5         |                                                                                                    |          |            |        | Text         | Import Wiz | ard - Step | 2 01 3          |                |               |            |              | 6       | <u>~</u> |         |         |          |                 |                                                                                                    |          |                                                                                                    |
| 6         | This screen hits you set the delimiters your data contains. You can see how your text is affected in the preview below.                                                                                                    |          |            |        |              |            |            |                 |                |               |            |              |         |          |         |         |          |                 |                                                                                                    |          |                                                                                                    |
| 7         | Delow. Delow. De |          |            |        |              |            |            |                 |                |               |            |              |         |          |         |         |          |                 |                                                                                                    |          |                                                                                                    |
| 8         |                                                                                                    |          |            |        | Deim         | iters      |            |                 |                |               |            |              |         |          |         |         |          |                 |                                                                                                    |          |                                                                                                    |
| 9         |                                                                                                    |          |            |        |              | [ab        | Treat      | concecutive d   | elimitere ac o |               |            |              |         |          |         |         |          |                 |                                                                                                    |          |                                                                                                    |
| 10        |                                                                                                    |          |            |        |              | Comma      | E l'éco    | . consecutive o | cinitera da o  |               |            |              |         |          |         |         |          |                 |                                                                                                    |          |                                                                                                    |
| 11        |                                                                                                    |          |            |        |              | loace!     | Text gua   | lifier:         |                | ~             |            |              |         |          |         |         |          |                 |                                                                                                    |          |                                                                                                    |
| 12        |                                                                                                    |          |            |        |              | Other:     |            |                 |                |               |            |              |         |          |         |         |          |                 |                                                                                                    |          |                                                                                                    |
| 13        |                                                                                                    |          |            |        |              |            |            |                 |                |               |            |              |         |          |         |         |          |                 |                                                                                                    |          |                                                                                                    |
| 14        |                                                                                                    |          |            |        |              |            |            |                 |                |               |            |              |         |          |         |         |          |                 |                                                                                                    |          |                                                                                                    |
| 15        |                                                                                                    |          |            |        | Data         | greview    |            |                 |                |               |            |              |         |          |         |         |          |                 |                                                                                                    |          | =                                                                                                    |
| 16        |                                                                                                    |          |            |        |              |            |            |                 |                |               |            |              |         |          |         |         |          |                 |                                                                                                    |          |                                                                                                    |
| 17        |                                                                                                    |          |            |        | SDD          | FSA 7 1    | .0.95 V    | 0.05 V          | 264 mA         | 28 m.)        | 0.03       | 7 0.03       | V 0.^   |          |         |         |          |                 |                                                                                                    |          |                                                                                                    |
| 18        |                                                                                                    |          |            |        | S PR         | FSA 9 1    | 1.05 0     | 0.05 7          | 288 mA         | 28 mA         | 0.03       | 7 0.02       | V 0.1   | 1        |         |         |          |                 |                                                                                                    |          |                                                                                                    |
| 19        |                                                                                                    |          |            |        | s PP         | FSA 14 1   | 1.06 7     | 0.05 7          | 284 mA         | 28 mA         | 0.03       | 7 0.02       | v 0     |          |         |         |          |                 |                                                                                                    |          |                                                                                                    |
| 20        |                                                                                                    |          |            |        | \$ DD        | FSA 16 1   | 1.05 0     | p.os V          | 264 mA         | 28 103        | p.03       | 7 0.02       | N 61~   |          |         |         |          |                 |                                                                                                    |          |                                                                                                    |
| 22        |                                                                                                    |          |            |        |              |            |            |                 |                |               |            |              | >       |          |         |         |          |                 |                                                                                                    |          |                                                                                                    |
| 23        |                                                                                                    |          |            |        |              |            |            |                 | Cancel         | < Ba          | k [        | Next >       | Finish  |          |         |         |          |                 |                                                                                                    |          |                                                                                                    |
| 24        |                                                                                                    |          |            |        |              |            |            |                 |                |               |            |              |         |          |         |         |          |                 |                                                                                                    |          |                                                                                                    |
| 25        |                                                                                                    |          |            |        |              |            |            |                 |                |               |            |              |         |          |         |         |          |                 |                                                                                                    |          |                                                                                                    |
| 26        |                                                                                                    |          |            |        |              |            |            |                 |                |               |            |              |         |          |         |         |          |                 |                                                                                                    |          |                                                                                                    |
| 27        |                                                                                                    |          |            |        |              |            |            |                 |                |               |            |              |         |          |         |         |          |                 |                                                                                                    |          |                                                                                                    |
| 28        |                                                                                                    |          |            |        |              |            |            |                 |                |               |            |              |         |          |         |         |          |                 |                                                                                                    |          |                                                                                                    |
| 29        |                                                                                                    |          |            |        |              |            |            |                 |                |               |            |              |         |          |         |         |          |                 |                                                                                                    |          |                                                                                                    |
| 30        |                                                                                                    |          |            |        |              |            |            |                 |                |               |            |              |         |          |         |         |          |                 |                                                                                                    |          |                                                                                                    |
| 31        |                                                                                                    |          |            |        |              |            |            |                 |                |               |            |              |         |          |         |         |          |                 |                                                                                                    |          | _                                                                                                    |
| 32        |                                                                                                    |          |            |        |              |            |            |                 |                |               |            |              |         |          |         |         |          |                 |                                                                                                    |          | -                                                                                                    |
| H + F H S | neet1 / She                                                                                                    | et2 / Sh | eet3 🖯 💱 🖉 |        |              |            |            |                 |                |               |            | 1            | 4       |          |         |         |          | Corre care corr |                                                                                                    |          |                                                                                                    |
| Ready     | 1                                                                                                    | _        |            |        |              |            | × .        | X               | ×              | X             |            | _            | X       |          |         |         |          |                 | 100% (=)                                                                                                    | 1        |                                                                                                    |
| 🥵 🛃       | J 😥 🕑                                                                                                    | × 6 6    | 🤞 😣 🧖      | 🦉 un   | 🦉 un         | 🦉 un       | 🦉 un       | 🔰 un            | C RFS          | 🔁 Do          | 💽 🕅        |              | n 🦉 u   | n 🚺      | 🍯 un    | 🗙 🙂 丸 Y | L 🗠 👆 🖏  | ) 🌮 😫 🛄 🏈 (     | ¥@0 S                                                                                                    | હિ©વ     | 4:18 PM                                                                                                    |

Select Tab, Comma, Space, and option "Treat consecutive delimiters as one", "Text pattern" is "\*", press Finish"

|             | 10        | - (u - ) =       |             |        | -            |       |             |            |              | sen      | sors.pm - Mic | osoft Exce  | 5               |      |        |          |          |        |                       |                   | _           | σx      |
|-------------|-----------|------------------|-------------|--------|--------------|-------|-------------|------------|--------------|----------|---------------|-------------|-----------------|------|--------|----------|----------|--------|-----------------------|-------------------|-------------|---------|
| 1           | Home      | Incert           | Page Lavout | Formul | ar Da        | ta De | riew View   | / Get      | Started      |          |               | 00011 21101 |                 |      |        |          |          |        |                       |                   | 0 -         | σx      |
|             | X Cut     |                  | ruge cuyout |        |              |       |             |            | Stated       |          |               | 1           |                 |      |        | -        |          | 1      |                       | S AutoS           |             | -       |
|             | Do Com    |                  | Calibri     | - 11 - | A A          | = =   | <b>=</b> ≫⁄ | 📑 Wrap     | Text         | General  |               |             |                 | Norm | nal    | Bad      | <u>^</u> |        | P 📰                   | Z Autos           | "" 21 (     | n –     |
| Paste       | our copy  | y<br>nat Daintas | BIU-        | - B    | - <u>A</u> - |       | 目標信         | Merg       | e & Center + | 5 - 0    | ** ********   | Conditio    | nal Format      | Good |        | Neutral  | -        | Insert | Delete Format         |                   | Sort & Fi   | ind &   |
| *           | Clipboard | at Painter       |             | ant.   |              |       | Alianm      | ant        | G.           | N        | umbar D       | Formattin   | ng * as Table * |      | Chular |          |          |        | Calle                 | ∠ clear ·         | Filter * Se | elect * |
|             | coporara  | A1               |             | un     | - 6          | £.    | CORECA      |            |              |          | omoer         |             |                 |      | Signes |          |          | π      | ceny                  |                   | coning      |         |
|             |           | AJ               |             | 0      | - (-         | 7.4   | ŞENESA      |            |              |          |               |             |                 |      | -      |          |          |        |                       | Ŧ                 |             |         |
| 1 60        | A         | 8 7              | 10.05.1/    | D      | E 0.05 V     | F     | 0 264 #     | H          | 1 20 4       | J        | K 0.02 V      | L           | M 0.02 V        | IN   | 0      | р<br>0 V | ų        | ĸ      | 5 41 5                |                   | 0 5 6 87    |         |
| 1 <u>5P</u> |           | · · · ·          | 10.55 V     |        | 0.05 V       |       | 204 1       | niA<br>n A | 201          | na<br>na | 0.03 V        |             | 0.05 V          |      |        | 0 1      |          | v.     | 41 1                  |                   | 5 C*7       |         |
| 2 \$PI      | DECA      | 12               | 11.05 V     |        | 0.05 V       |       | 200 1       | nA<br>nA   | 201          | mA<br>mA | 0.03 V        |             | 0.02 V          |      |        | 0 1      |          | v      | 41 1                  |                   | 5 C*4       | ic la   |
| 3 5P1       | DECA      | 14               | 11.05 V     |        | 0.05 V       |       | 200 1       | nA<br>nA   | 201          | mA<br>mA | 0.03 V        |             | 0.03 V          |      |        | 0 1      |          | v      | 41 1                  |                   | 5 C*4       | IC IC   |
| 5 \$DI      | RESA      | 16               | 11.00 V     |        | 0.05 V       |       | 264 1       | nA         | 28 1         | mA       | 0.03 V        |             | 0.02 V          |      |        | 0 V      |          | v      | 41 1                  |                   | 5 C*4       | 13      |
| 6 \$P       | RESA      | 19               | 11.05 V     |        | 0.05 V       |       | 272 m       | nΔ         | 28 1         | mA       | 0.03 V        |             | 0.02 V          |      |        | 0 V      |          | v      | 41 6                  |                   | 5 C*4       | IB      |
| 7 SP        | RESA      | 21               | 11.04 V     |        | 0.05 V       |       | 300 r       | nΔ         | 28 r         | mA       | 0.03 V        |             | 0.03 V          |      |        | 0 V      |          | v      | 41 6                  |                   | 5 C*4       | 44      |
| 8 SPI       | RESA      | 23               | 11.03 V     |        | 0.05 V       |       | 304 n       | nA         | 28 r         | nA       | 0.02 V        |             | 0.02 V          |      |        | 0 V      |          | v      | 41.9 F                |                   | 5.5 C*4     | 19      |
| 9 SPI       | RESA      | 26               | 11.03 V     |        | 0.05 V       |       | 328 n       | nA         | 28 r         | πA       | 0.02 V        |             | 0.02 V          |      |        | 0 V      | 0        | v      | 41.9 F                |                   | 5.5 C*4     | 12      |
| 10 \$PI     | RFSA      | 28               | 11.04 V     |        | 0.05 V       |       | 292 r       | nA         | 28 r         | nA       | 0.03 V        |             | 0.02 V          |      |        | 0 V      | 0        | v      | 41.9 F                |                   | 5.5 C*4     | A       |
| 11 \$P      | RFSA      | 31               | 11.02 V     |        | 0.05 V       |       | 308 n       | nA         | 28 r         | nA       | 0.03 V        |             | 0.03 V          |      |        | 0 V      | 0        | v      | 41.9 F                |                   | 5.5 C*4     | 47      |
| 12 \$PI     | RFSA      | 33               | 11.05 V     |        | 0.05 V       |       | 268 n       | nA         | 28 r         | nA       | 0.03 V        |             | 0.02 V          |      |        | 0 V      | 0        | v      | 41.9 F                |                   | 5.5 C*4     | 44      |
| 13 \$P      | RFSA      | 36               | 11.03 V     |        | 0.05 V       |       | 304 n       | nA         | 24 r         | mA       | 0.03 V        |             | 0.03 V          |      |        | 0 V      | 0        | v      | 41.9 F                |                   | 5.5 C*4     | 41      |
| 14 \$PI     | RFSA      | 38               | 11.04 V     |        | 0.05 V       |       | 284 n       | nA         | 28 r         | mA       | 0.03 V        |             | 0.02 V          |      |        | 0 V      | 0        | v      | 41.9 F                |                   | 5.5 C*4     | IC I    |
| 15 \$P      | RFSA      | 40               | 11.04 V     |        | 0.05 V       |       | 260 r       | nA         | 28 r         | nA       | 0.03 V        |             | 0.03 V          |      |        | 0 V      | 0        | v      | 42.7 F                |                   | 6 C*4       | 13      |
| 16 \$P      | RFSA      | 43               | 11.04 V     |        | 0.05 V       |       | 280 r       | nA         | 28 r         | nA       | 0.02 V        |             | 0.02 V          |      |        | 0 V      | 0        | v      | 42.7 F                |                   | 6 C*4       | IE      |
| 17 \$P      | RFSA      | 45               | 11.04 V     |        | 0.05 V       |       | 288 r       | nA         | 28 r         | mA       | 0.03 V        |             | 0.02 V          |      |        | 0 V      | 0        | v      | 42.7 F                |                   | 6 C*4       | 11      |
| 18 \$P      | RFSA      | 48               | 11.03 V     |        | 0.05 V       |       | 284 n       | nA         | 28 r         | nA       | 0.03 V        |             | 0.03 V          |      |        | 0 V      | 0        | v      | 42.7 F                |                   | 6 C*4       | 16      |
| 19 \$PI     | RFSA      | 50               | 11.08 V     |        | 0.05 V       |       | 212 r       | nA         | 28 r         | mA       | 0.03 V        |             | 0.02 V          |      |        | 0 V      | 0        | v      | 42.7 F                |                   | 6 C*4       | IA      |
| 20 \$PI     | RFSA      | 53               | 11.07 V     |        | 0.05 V       |       | 220 r       | nA         | 28 r         | mA       | 0.03 V        |             | 0.03 V          |      |        | 0 V      | 0        | v      | 42.7 F                |                   | 6 C*4       | 16      |
| 21 \$PI     | RFSA      | 55               | 11.08 V     |        | 0.05 V       |       | 220 r       | nA         | 28 r         | mA       | 0.03 V        |             | 0.03 V          |      |        | 0 V      | 0        | v      | 42.7 F                |                   | 6 C*4       | (F      |
| 22 \$PI     | RFSA      | 57               | 11.07 V     |        | 0.05 V       |       | 220 r       | nA         | 28 r         | mA       | 0.03 V        |             | 0.02 V          |      |        | 0 V      | 0        | v      | 42.7 F                |                   | 6 C*4       | 13      |
| 23 \$PI     | RFSA      | 60               | 11.07 V     |        | 0.05 V       |       | 212 r       | nA         | 28 r         | nA       | 0.03 V        |             | 0.03 V          |      |        | 0 V      | 0        | v      | 42.7 F                |                   | 6 C*4       | 17      |
| 24 \$PI     | RFSA      | 62               | 11.07 V     |        | 0.05 V       |       | 208 r       | nA         | 28 r         | nA       | 0.03 V        |             | 0.03 V          |      |        | 0 V      | 0        | v      | 43.7 F                |                   | 6.5 C*4     | iA      |
| 25 \$PI     | RFSA      | 65               | 11.08 V     |        | 0.05 V       |       | 228 r       | nA         | 28 r         | nA       | 0.02 V        |             | 0.03 V          |      |        | 0 V      | 0        | v      | 43.7 F                |                   | 6.5 C*4     | (1      |
| 26 \$PI     | RFSA      | 67               | 11.07 V     |        | 0.05 V       |       | 208 r       | nA         | 28 r         | nA       | 0.03 V        |             | 0.03 V          |      |        | 0 V      | (        | v      | 43.7 F                |                   | 6.5 C*4     | IF .    |
| 27 \$PI     | RFSA      | 69               | 11.07 V     |        | 0.05 V       |       | 224 r       | nA         | 28 r         | nA       | 0.03 V        |             | 0.03 V          |      |        | 0 V      | (        | v      | 43.7 F                |                   | 6.5 C*4     | IF .    |
| 28 \$PI     | RFSA      | 72               | 11.06 V     |        | 0.05 V       |       | 228 r       | nA         | 28 r         | mA       | 0.03 V        |             | 0.03 V          |      |        | 0 V      | (        | v      | 43.7 F                |                   | 6.5 C*4     | 18      |
| 29 \$PI     | RFSA      | 74               | 11.07 V     |        | 0.05 V       |       | 212 r       | nA         | 28 r         | mA       | 0.03 V        |             | 0.02 V          |      |        | 0 V      | (        | v      | 43.7 F                |                   | 6.5 C*4     | 17      |
| 30 \$PI     | RFSA      | 77               | 11.08 V     |        | 0.05 V       |       | 212 r       | nA         | 28 r         | nA       | 0.03 V        |             | 0.03 V          |      |        | 0 V      | 0        | V      | 43.7 F                |                   | 6.5 C*4     | A       |
| 31 \$P      | RESA      | 79               | 11.06 V     |        | 0.05 V       |       | 232 n       | nA         | 28 r         | nA       | 0.03 V        |             | 0.03 V          |      |        | 0 V      | 0        | V      | 43.7 F                |                   | 6.5 C*4     | 18      |
| 32 ŞPI      | RESA      | 81               | 11.06 V     |        | 0.05 V       |       | 216 r       | nA         | 28 r         | nA       | 0.03 V        |             | 0.02 V          | _    |        | U V      | (        | v      | 43.7 F                |                   | 6.5 C*4     | 18 +    |
| 14 + +      | M sen     | isors / 🞾        |             |        |              |       |             |            |              |          |               |             | 14              |      | _      |          | _        | 11     |                       | 1                 |             |         |
| Ready       |           | 1                |             |        | T. e.        | Υ.    |             | T.         | . T.         | T        | -             |             | T. e.           | 1    | ·      |          |          |        |                       | 1 100% (-         | , v         | ÷       |
| 🥙 s         | tart      |                  | x 10 19 🍋   | - W L  |              | U     | y u  🦉      | U          | 🍟 u 🕺 🛄      | RFS      | 🗐 D 🛛 💽       | м 🔰         | u 🦉 u           |      | y u    | 🦉 u      | X 🖲 🗴    | K. 🛛 🔎 | 0 % <mark>8 🛯 </mark> | ୁ×୍ <u>କ</u> ୍ରଶ୍ | ≥৯©থ ⁴      | .18 PM  |

# 

Insert Row for Labels, press "ALT+i+r" to insert a row with the cell cursor centered at 1A, the labels are as below:

Tag,Seconds,Main Batt,GPS Batt,Main Current,User Current,V1 Volts,V2 Volts,U1 Volts,U2 Volts,Temp (F),Temp (C),LRC

# PLOT MAIN BATTERY VOLTAGE

|      |                  | ១ - (ម - )  | ÷                |             |           |                                              |              |              |                  | sensors.pri | n - Mio | crosoft Ex         | cel        |            |                |         |              |            |          |      |           | - • ×   |
|------|------------------|-------------|------------------|-------------|-----------|----------------------------------------------|--------------|--------------|------------------|-------------|---------|--------------------|------------|------------|----------------|---------|--------------|------------|----------|------|-----------|---------|
|      | Но               | ne Insert   | Page Lay         | yout Fo     | rmulas (  | Data R                                       | eview        | View         | Get Started      |             |         |                    |            |            |                |         |              |            |          |      | C         | ) _ = × |
|      |                  |             |                  |             |           |                                              |              |              | ··· 🖒            |             |         | <b>B</b>           | 4 🕅        | -          | 0              |         |              |            |          |      |           |         |
| Dia  |                  | abla Distan | ) 🔟 🔄 🤇          |             |           | ANN C                                        |              |              |                  |             |         |                    | ų <u>e</u> |            |                |         |              |            |          |      |           |         |
| PIV  |                  | able Pictur | e Clip Sh<br>Art | apes SmartA | rt Column | Line                                         | РIе Ва       | r Area       | * Charts *       | syperlink B | ox &    | eader wo<br>Footer | * Line *   | ire Object | Symbol         |         |              |            |          |      |           |         |
|      | Tables           |             | Illustrati       | ons         |           | 2-D Line                                     |              |              | G                | Links       |         |                    | Text       |            |                |         |              |            |          |      |           |         |
|      |                  | (           | 2                |             | (0        |                                              | 1~4          |              |                  |             |         |                    |            |            |                |         |              |            |          |      |           | *       |
|      | А                | В           | С                | D           | E         |                                              | $\sim$       |              | 1                | J           | <       | L                  | M          | N          | 0              | Р       | Q            | R          | S        | т    | U         | V 🚆     |
| 1    | Tag              | Seconds     | Main Batt        |             | GPS Batt  |                                              |              |              | User Current     | V1 V        | olts    |                    | V2 Volts   |            | U1 Volts       |         | U2 Volts     |            | Temp (F) |      | Temp ( C) | LRC 🗏   |
| 2    | \$PRFSA          | 7           | 10.95            | v           | 0.05      | $\ \infty\ $                                 | 122          |              | 28 m/            | N           | 0.03 \  | /                  | 0.03 \     | v          | 0              | v       | 0            | V          | 41       | F    | 5         | C*7A    |
| 3    | \$PRFSA          | 9           | 11.05            | v           | 0.05      | <u>v                                    </u> | $r \sim$     | <u>v v</u>   | 28 m/            | ۱           | 0.03 \  | /                  | 0.02 \     | v          | 0              | v       | 0            | v          | 41       | F    | 5         | C*7F    |
| 4    | \$PRFSA          | 12          | 11.05            | v           | 0.05      | 3-D Line                                     |              |              | 28 m/            | ۱           | 0.03 \  | /                  | 0.03 \     | v          | 0              | v       | 0            | v          | 41       | F    | 5         | C*4C    |
| 5    | \$PRFSA          | 14          | 11.06            | v           | 0.05      |                                              |              |              | 28 m/            | ۱           | 0.03 \  | /                  | 0.02 \     | v          | 0              | v       | 0            | V          | 41       | F    | 5         | C*4C    |
| 6    | \$PRFSA          | 16          | 11.05            | v           | 0.05      |                                              |              |              | 28 m/            | ۱           | 0.03 \  | /                  | 0.02 \     | v          | 0              | v       | 0            | V          | 41       | F    | 5         | C*43    |
| 7    | SPRFSA           | 19          | 11.05            | v           | 0.05      | 3-1                                          | D Line       |              | 3 m/             | ۱           | 0.03 \  | /                  | 0.02 \     | v          | 0              | v       | 0            | v          | 41       | F    | 5         | C*4B    |
| 8    | <b>ŞPRFSA</b>    | 21          | 11.04            | V           | 0.05      | alb 🗧 🖸                                      | Display each | h row or col | umn of data 8 m4 | ۱           | 0.03 \  | /                  | 0.03 \     | v          | 0              | V       | 0            | V          | 41       | F    | 5         | C*44    |
| 9    | SPRFSA           | 23          | 11.03            | V           | 0.05      | v a                                          | IS a S-D HD  | bon on thre  | e axes. ß m/     | <b>\</b>    | 0.02 \  | /                  | 0.02       | V          | 0              | V       | 0            | V          | 41.9     | F    | 5.5       | C*49    |
| 10   | SPRFSA           | 26          | 11.03            | V           | 0.05      | V                                            | 3            | 28 mA        | 28 m/            | <b>\</b>    | 0.02 \  | /                  | 0.02 \     | V          | 0              | V       | 0            | V          | 41.9     | F    | 5.5       | C*42    |
| 11   | SPRESA           | 28          | 11.04            | v           | 0.05      | v                                            | 2            | 92 mA        | 28 m/            | <b>\</b>    | 0.03 \  |                    | 0.02       | v          | 0              | v       | 0            | v          | 41.9     | -    | 5.5       | C*4A    |
| 12   | SPRESA           | 31          | 11.02            | v           | 0.05      | V                                            | 3            | 08 mA        | 28 m/            |             | 0.03    |                    | 0.03       | v          | 0              | v       | 0            | v          | 41.9     | -    | 5.5       | C*4/    |
| 13   | SPRESA           | 33          | 11.05            | v           | 0.05      | V                                            | 2            | 68 mA        | 28 m/            |             | 0.03 \  |                    | 0.02       | v          | 0              | v       | 0            | v          | 41.9     | -    | 5.5       | C*44    |
| 14   | SPRESA<br>CODECA | 36          | 11.03            | v           | 0.05      | V                                            | 3            | 04 mA        | 24 m/            |             | 0.03    | ,                  | 0.03       | v          | 0              | v       | 0            | v          | 41.9     | -    | 5.5       | C*41    |
| 15   | SPRESA<br>CODECA | 58          | 11.04            | V           | 0.05      | V                                            | 2            | 84 MA        | 28 m/            |             | 0.03    | ,                  | 0.02       | v          | 0              | v       | 0            | v          | 41.9     | -    | 5.5       | C*40    |
| 10   | SPRESA<br>CODECA | 40          | 11.04            | V           | 0.05      | V                                            | 2            | 00 mA        | 20 1114          |             | 0.03    | ,                  | 0.03       | v          | 0              | v       | 0            | v          | 42.7     | -    | 0         | C 45    |
| 10   | CODECA           | 40          | 11.04            | v           | 0.05      | v                                            | 2            | 00 mA        | 28 m/            |             | 0.02    | ,                  | 0.02       | v          | 0              | v       | 0            | v          | 42.7     | -    |           | C 4E    |
| 10   | CODECA           | 40          | 11.04            | v           | 0.05      | v                                            | 2            | 94 mA        | 20 m/            |             | 0.03    | ,                  | 0.02       | v          | 0              | v       | 0            | v          | 42.7     | -    |           | C*41    |
| 20   | CODEC A          | 40          | 11.03            | v           | 0.05      | v                                            | 2            | 12 mA        | 28 m/            |             | 0.03    | ,                  | 0.03       | v          | 0              | v       | 0            | v          | 42.7     | -    | 6         | C*40    |
| 20   | SDRESA           | 53          | 11.00            | v           | 0.05      | v                                            | 2            | 20 mA        | 28 m/            |             | 0.03 \  | ,                  | 0.02       | v          | 0              | v       | 0            | v          | 42.7     | -    | 6         | C*46    |
| 22   | SPRESA           | 55          | 11.07            | v           | 0.05      | v                                            | 2            | 20 mA        | 28 m/            |             | 0.03 \  |                    | 0.03 \     | v          | 0              | v       | 0            | v          | 42.7     | F    | 6         | C*46    |
| 23   | SPRESA           | 57          | 11.07            | v           | 0,05      | v                                            | 2            | 20 mA        | 28 m/            |             | 0.03 \  | /                  | 0.02 \     | v          | 0              | v       | 0            | v          | 42.7     | F    | 6         | C*43    |
| 24   | <b>SPRESA</b>    | 60          | 11.07            | v           | 0.05      | V                                            | 2            | 12 mA        | 28 m/            |             | 0.03    | /                  | 0.03 \     | v          | 0              | v       | 0            | V          | 42.7     | -    | 6         | C*47    |
| 25   | ŚPRFSA           | 62          | 11.07            | v           | 0.05      | v                                            | 2            | 08 mA        | 28 m/            |             | 0.03 \  | /                  | 0.03 \     | v          | 0              | v       | 0            | v          | 43.7     | F    | 6.5       | C*4A    |
| 26   | <b>\$PRFSA</b>   | 65          | 11.08            | v           | 0.05      | v                                            | 2            | 28 mA        | 28 m/            | <b>\</b>    | 0.02 \  | /                  | 0.03 \     | v          | 0              | v       | 0            | v          | 43.7     | F    | 6.5       | C*41    |
| 27   | SPRFSA           | 67          | 11.07            | v           | 0.05      | V                                            | 2            | 08 mA        | 28 m/            |             | 0.03    | /                  | 0.03       | v          | 0              | v       | 0            | v          | 43.7     | F    | 6.5       | C*4F    |
| 28   | <b>\$PRFSA</b>   | 69          | 11.07            | v           | 0.05      | v                                            | 2            | 24 mA        | 28 m/            |             | 0.03 \  | /                  | 0.03 \     | v          | 0              | v       | 0            | v          | 43.7     | F    | 6.5       | C*4F    |
| 29   | \$PRFSA          | 72          | 11.06            | v           | 0.05      | v                                            | 2            | 28 mA        | 28 m/            | ۱           | 0.03    | /                  | 0.03 \     | v          | 0              | v       | 0            | v          | 43.7     | F    | 6.5       | C*48    |
| 30   | \$PRFSA          | 74          | 11.07            | v           | 0.05      | v                                            | 2            | 12 mA        | 28 m/            | ۱           | 0.03 \  | /                  | 0.02       | v          | 0              | v       | 0            | v          | 43.7     | F    | 6.5       | C*47    |
| 31   | \$PRFSA          | 77          | 11.08            | v           | 0.05      | v                                            | 2            | 12 mA        | 28 m/            | ۱           | 0.03 \  | /                  | 0.03 \     | v          | 0              | v       | 0            | v          | 43.7     | F    | 6.5       | C*4A    |
| 32   | \$PRFSA          | 79          | 11.06            | v           | 0.05      | v                                            | 2            | 32 mA        | 28 m/            | <b>L</b>    | 0.03 \  | /                  | 0.03 \     | v          | 0              | v       | 0            | v          | 43.7     | F    | 6.5       | C*48 🗸  |
| 14 4 | ► H s            | ensors 🦯 🐑  | 7                |             |           |                                              |              |              |                  |             |         |                    |            | 4          |                |         |              |            |          |      |           | ► I     |
| Rea  | dy               |             |                  |             |           |                                              |              |              |                  |             |         |                    |            | A          | verage: 10.036 | 49383 ( | ount: 1621 9 | ium: 16259 | .12      | 100% | Θ         |         |
| -    | . otové          |             |                  | 🔊 »         | are 1     | (G)                                          | 1 10         | н Т 🙀        | unti De Co       | I Co Inh    |         | 1                  | @          | Carlos     | I D Hoti       |         | 3V 🙃 💷 9     |            |          |      |           | N       |

| 6   |                  | • (° • ) =  | Page Law     | out Form  | sensors.p     | rn - Micros | soft Excel                                               | Cat Started                            | hart Tools | lavout E                                                                                                    | ormat   |             |            |            |             |            |                                        |             | -            | с x<br>. с x    |
|-----|------------------|-------------|--------------|-----------|---------------|-------------|----------------------------------------------------------|----------------------------------------|------------|----------------------------------------------------------------------------------------------------|---------|-------------|------------|------------|-------------|------------|----------------------------------------|-------------|--------------|-----------------|
|     |                  | Insert      | Fage Lay     | out rom   |               |             |                                                          | Get Statted                            |            | cayout 11                                                                                                    |         |             |            |            |             |            |                                        | Σ Autos     |              | .44             |
|     |                  | DV          | Calibri (Boo | dy) ~ 10  | · A A         |             |                                                          | /rap Text                              | General    | *                                                                                                    | 1       | 8           | Normal     | Bad        |             |            |                                        | Fill *      | Ží           | ŭ ŭ             |
| Pa  | ste 🕑 For        | mat Painter | BIU          | I • 🖽 • [ | <u> - A</u> - |             | ■ # # ⊠                                                  | lerge & Center 👻                       | \$ ~ %     | • • • • • • • • • •                                                                                                    | Conditi | onal Format | Good       | Neutra     |             | Insert     | Delete Format                          | 2 Clear     | Sort &       | Find & Select * |
|     | Clipboar         | d G         |              | Font      | G             |             | Alignment                                                |                                        | Nu         | imber 🕞                                                                                                    |         | ing of loon | Styles     |            |             |            | Cells                                  |             | Editing      |                 |
|     |                  | Cha         | rt 1         |           | - (0          | $f_{x}$     |                                                          |                                        |            |                                                                                                    |         |             |            |            |             |            |                                        |             |              | ×               |
|     | А                | В           | С            | D         | E             | F           | G H                                                      |                                        | 1          | К                                                                                                    | L       | М           | N O        | р          | 0           | R          | S                                      | Т           | U            | V               |
| 1   | Тад              | Seconds     | Main Batt    | -         | SPS Batt      | -           | Main Current                                             | User Curre                             | nt         | V1 Volts                                                                                                    | -       | V2 Volts    | U1 Vo      | ts         | U2 Volts    |            | Temp (F)                               | -           | Temp ( C) LR | RC 📃            |
| 2   | <b>\$PRFSA</b>   | 7           | 10.95        | v         | 0.05          | v           | 264 mA                                                   | 28                                     | mA         | 0.03 V                                                                                                    |         | 0.03 V      |            | 0 V        | 0           | v          | 41 F                                   |             | 5 C*         | *7A             |
| з   | \$PRFSA          | 9           | 11.05        | v         | 0.05          | v           | 288 mA                                                   | 28                                     | mA         | 0.03 V                                                                                                    |         | 0.02 V      |            | 0 V        | 0           | v          | 41 F                                   |             | 5 C*         | *7F             |
| 4   | \$PRFSA          | 12          | 11.05        | v         | ir            |             |                                                          |                                        |            |                                                                                                    |         |             |            | V 🕅        | 0           | v          | 41 F                                   |             | 5 C*         | *4C             |
| 5   | \$PRFSA          | 14          | 11.06        | v         |               |             |                                                          |                                        |            |                                                                                                    |         |             |            | 0 V        | 0           | v          | 41 F                                   |             | 5 C*         | *4C             |
| 6   | \$PRFSA          | 16          | 11.05        | V         | Plot          | Area        |                                                          |                                        |            |                                                                                                    |         |             |            | 0 V        | 0           | V          | 41 F                                   |             | 5 C*         | *43             |
| 7   | \$PRFSA          | 19          | 11.05        | v         |               |             |                                                          |                                        |            |                                                                                                    |         |             |            | 0 V        | 0           | v          | 41 F                                   |             | 5 C*         | *4B             |
| 8   | \$PRFSA          | 21          | 11.04        | v         | 12            |             |                                                          |                                        |            |                                                                                                    |         |             |            | 0 V        | 0           | v          | 41 F                                   |             | 5 C*         | *44             |
| 9   | \$PRFSA          | 23          | 11.03        | V         | 10 -          |             |                                                          |                                        |            |                                                                                                    |         |             |            | 0 V        | 0           | v          | 41.9 F                                 |             | 5.5 C*       | *49             |
| 10  | \$PRFSA          | 26          | 11.03        | V         | 8 -           |             |                                                          |                                        |            |                                                                                                    |         |             |            | 0 V        | 0           | v          | 41.9 F                                 |             | 5.5 C*       | *42             |
| 11  | \$PRFSA          | 28          | 11.04        | V         | _             |             |                                                          |                                        |            |                                                                                                    |         |             |            | 0 V        | 0           | v          | 41.9 F                                 |             | 5.5 C*       | *4A             |
| 12  | \$PRFSA          | 31          | 11.02        | v         | 6             |             |                                                          |                                        |            |                                                                                                    |         |             |            | 0 V        | 0           | v          | 41.9 F                                 |             | 5.5 C*       | *47             |
| 13  | <b>\$PRFSA</b>   | 33          | 11.05        | V         | 4             |             |                                                          |                                        |            |                                                                                                    |         |             |            | 0 V        | 0           | v          | 41.9 F                                 |             | 5.5 C*       | *44             |
| 14  | \$PRFSA          | 36          | 11.03        | v         | 2             |             |                                                          |                                        |            |                                                                                                    |         |             | Series1    | 0 V        | 0           | v          | 41.9 F                                 |             | 5.5 C*       | *41             |
| 15  | SPRFSA           | 38          | 11.04        | v         |               |             |                                                          |                                        |            |                                                                                                    |         |             |            | 0 V        | 0           | v          | 41.9 F                                 |             | 5.5 C*       | *4C             |
| 16  | SPRFSA           | 40          | 11.04        | V         | 0             | - 1 0 0     |                                                          |                                        |            |                                                                                                    |         |             |            | 0 V        | 0           | V          | 42.7 F                                 |             | 6 C*         | *43             |
| 17  | ŞPRFSA           | 43          | 11.04        | V         | _             | 9 1 6       | 25<br>316<br>379<br>379<br>379<br>442<br>442<br>68<br>68 | 1 4 h 0 m                              |            | 100 million (100 million (100 m |         |             |            | 0 V        | 0           | V          | 42.7 F                                 |             | 6 C*         | *4E             |
| 18  | SPRFSA           | 45          | 11.04        | V         | _             |             | 10100                                                    | 65<br>82<br>82<br>82<br>83<br>83<br>83 | 946        | 10 8 11 4                                                                                                    |         | Serie       | s1         | o V        | 0           | V          | 42.7 F                                 |             | 6 C*         | •41             |
| 19  | SPRESA           | 48          | 11.03        | V         | _             |             |                                                          |                                        |            | 11 11 12 13                                                                                                    | 450     | 513         |            | 0 V        | 0           | V          | 42.7 F                                 |             | 6 C*         | *46             |
| 20  | ŞPRFSA           | 50          | 11.08        | V         | _             |             |                                                          |                                        |            |                                                                                                    |         | - 2         |            | 0 V        | 0           | V          | 42.7 F                                 |             | 6 C*         | *4A             |
| 21  | SPRESA           | 53          | 11.07        | V         | -             |             |                                                          |                                        |            |                                                                                                    |         |             |            | 0 V        | 0           | V          | 42.7 F                                 |             | 6 C*         | *46             |
| 22  | SPRESA           | 55          | 11.08        | V         | -             |             |                                                          |                                        |            |                                                                                                    |         |             |            | 0 V        | 0           | V          | 42.7 F                                 |             | 6 0          | *41             |
| 23  | SPRESA<br>CODECA | 57          | 11.07        | V         |               |             |                                                          |                                        |            |                                                                                                    |         |             |            | 0 V        | 0           | V          | 42.7 F                                 |             | 6 C*         | *43             |
| 24  | CODEC A          | 60          | 11.07        | V         | 0.05          | v           | 208 m A                                                  | 20                                     |            | 0.02 1/                                                                                                    |         | 0.02 1/     |            |            | 0           | V          | 42.7 F                                 |             | 65.01        | *47             |
| 25  | ODECA            | 62          | 11.07        | V         | 0.05          | v           | 208 mA                                                   | 20                                     | mA<br>mA   | 0.03 V                                                                                                    |         | 0.03 V      |            | 0 V        | 0           | V          | 43.7 F                                 |             | 6.5 C1       | *4A             |
| 20  | CODEC A          | 67          | 11.00        | V         | 0.05          | v           | 228 mA                                                   | 20                                     | mA         | 0.02 V                                                                                                    |         | 0.05 V      |            | 0 V        | 0           | V          | 43.7 F                                 |             | 6.5 C        | *1<br>*/E       |
| 20  | CODEC A          | 60          | 11.07        | V         | 0.05          | v           | 200 mA                                                   | 20                                     | mA         | 0.03 V                                                                                                    |         | 0.03 V      |            | 0 1        | 0           | v          | 43.7 1                                 |             | 6.5 C1       | *40             |
| 20  | CODEC A          | 72          | 11.07        | v         | 0.05          | v           | 224 mA                                                   | 20                                     | mA         | 0.03 V                                                                                                    |         | 0.03 V      |            | 0 V        | 0           | v          | 43.7 F                                 |             | 65 C         | */10            |
| 30  | SDRESA           | 74          | 11.00        | v         | 0.05          | v           | 212 mA                                                   | 20                                     | mΔ         | 0.03 V                                                                                                    |         | 0.03 V      |            | 0 V        | 0           | v          | 43.7 F                                 |             | 6.5 C*       | •40             |
| 31  | SDRESA           | 77          | 11.09        | v         | 0.05          | v           | 212 mA                                                   | 20                                     | mΛ         | 0.03 V                                                                                                    |         | 0.02 V      |            | 0 V        | 0           | v          | 43.7 F                                 |             | 6.5 C*       | *40             |
| 32  | SPRESA           | 79          | 11.06        | v         | 0.05          | v           | 232 mA                                                   | 20                                     | mA         | 0.03 V                                                                                                    |         | 0.03 V      |            | 0 V        | 0           | v          | 43.7 F                                 |             | 6.5 C*       | *48             |
| 14  |                  | nsors 🦻     | 11.00        |           | 0.00          |             | 202 114                                                  | 20                                     |            | 0.05 V                                                                                                    |         | 0.05 4      |            |            | 0           | -          | -5771                                  |             | 0.5 C        |                 |
| Rea | ady              |             |              |           |               |             |                                                          |                                        |            |                                                                                                    |         |             | Average: 1 | 0.03649383 | Count: 1621 | Sum: 16259 | .12                                    | 100%        |              | (+)             |
| -   | Letort           |             | 666          | 🔊 » 📀     | DEC 1         | സി          | 10                                                       | [ The                                  | C In       | <b>Th</b>                                                                                                    | (A) c   | Ι mu        |            | 146        |             | Ne O       |                                        | n) (7 (0) ( |              | 5:24 DM         |
|     | Start            |             |              | 1         | and a         | <u> </u>    | 9 u                                                      | · · · · · · · · · · · · · · · · · · ·  | <u>м</u> п | se                                                                                                    | C       |             | J 🐨 💷 🗠 🔤  | - wi       | 🔍 📈 🕜 🛣 🧎   | v 🗠 🍋 🕻    | ////////////////////////////////////// | X           | ≥ઢ⊎ય         | 0.27791         |

Select all Main Batt cells, press Insert->Chart,etc.

| C  |                  | · (4 · );   |              |                  |              |                    |                   | senso     | rs.prn - Mic | rosoft E | cel             |          |                |        |             |           |          |      |           | - = x        |
|----|------------------|-------------|--------------|------------------|--------------|--------------------|-------------------|-----------|--------------|----------|-----------------|----------|----------------|--------|-------------|-----------|----------|------|-----------|--------------|
| 9  | Home             | e Insert    | Page Layou   | t Formulas       | Data R       | eview View         | Get Started       |           |              |          |                 |          |                |        |             |           |          |      | 0         | ) _ 🗆 X      |
|    | 11 II            | •           |              |                  | M.           | -                  | 1 A               | 0         | A            |          |                 |          | 0              |        |             |           |          |      |           |              |
|    | 1                |             |              | ( 4E) 📕          | WX C         |                    | <u> </u>          | ~         |              | - 1      | ମ୍ 🔟            | 2        | 22             |        |             |           |          |      |           |              |
| P  | votTable Tab     | ole Picture | Clip Shape   | s SmartArt Colun | in Line      | Pie Bar Area       | Scatter Other     | Hyperlink | Text H       | eader W  | ordArt Signatur | e Object | Symbol         |        |             |           |          |      |           |              |
|    | Tables           |             | Illustration |                  | 2-D Line     |                    | Gillion G         | Links     |              |          | Text            |          |                |        |             |           |          |      |           |              |
|    |                  | G1          | 522          | - (              |              |                    |                   |           | <u></u>      |          |                 |          |                |        |             |           |          |      |           | ×            |
|    | ٨                | в           | C            | DE               |              |                    |                   |           | ĸ            |          | M               | N        | 0              | D      | 0           | B         | \$       | т    | Ш         | V            |
| 1  | Tag              | Seconds     | Main Batt    | GPS Batt         |              |                    | User Curren       | + 1       | V1 Volts     | -        | V2 Volts        | IN .     | U1 Volts       |        | LI2 Volts   | N         | Temn (F) |      | Temp ( C) |              |
| 2  | SPRESA           | 7           | 10.95 V      | 0.000            | 5 1          | [K.] ["""          | 28 m              | Δ.        | 0.03 \       | /        | 0.03 V          |          | 01 10113       |        | 02 1010     | v         | 41 6     |      | remp ( c) | C*74         |
| 3  | SPRESA           | 9           | 11.05 V      | 0.0              | 5 2          |                    | 28 m              | Δ         | 0.03 \       |          | 0.02 V          |          | 0.1            | ,      | 0           | v         | 41 6     |      | 5         | C*7E         |
| 4  | SPRESA           | 12          | 11.05 V      | 0.0              | 5 200        |                    | 28 m              | 1A        | 0.03         | /        | 0.03 V          |          | 0 \            | /      | 0           | v         | 41 F     |      | 5         | C*4C         |
| 5  | SPRESA           | 14          | 11.06 V      | 0.0              | 5 S-D Line   | 1                  | 28 m              | 1A        | 0.03 \       | /        | 0.02 V          |          | 0 1            | v .    | 0           | v         | 41 F     |      | 5         | C*4C         |
| 6  | \$PRFSA          | 16          | 11.05 V      | 0.0              | 5            |                    | 28 m              | A         | 0.03 \       | /        | 0.02 V          |          | 0 1            | /      | 0           | v         | 41 F     |      | 5         | C*43         |
| 7  | \$PRFSA          | 19          | 11.05 V      | 0.0              | 5            | 3-D Line           |                   | A         | 0.03 \       | /        | 0.02 V          |          | 0              | /      | 0           | v         | 41 F     |      | 5         | C*48         |
| 8  | <b>\$PRFSA</b>   | 21          | 11.04 V      | 0.0              | 5 alla All o | Display each row   | or column of data | A         | 0.03 \       | /        | 0.03 V          |          | 0 1            | v      | 0           | v         | 41 F     |      | 5         | C*44         |
| 9  | \$PRFSA          | 23          | 11.03 V      | 0.0              | 5 V          | as a 3-D ribbon or | n three axes.     | A         | 0.02 \       | /        | 0.02 V          |          | 0 \            | /      | 0           | v         | 41.9 F   |      | 5.5       | C*49         |
| 10 | \$PRFSA          | 26          | 11.03 V      | 0.0              | 5 V          | 328 mA             | 28 m              | hΑ        | 0.02 \       | /        | 0.02 V          |          | 0              | /      | 0           | v         | 41.9 F   |      | 5.5       | C*42         |
| 1  | \$PRFSA          | 28          | 11.04 V      | 0.0              | 5 V          | 292 mA             | 28 m              | hΑ        | 0.03 \       | /        | 0.02 V          |          | 0 1            | v      | 0           | v         | 41.9 F   |      | 5.5       | C*4A         |
| 13 | \$PRFSA          | 31          | 11.02 V      | 0.0              | 5 V          | 308 mA             | 28 m              | hΑ        | 0.03 \       | /        | 0.03 V          |          | 0              | /      | 0           | v         | 41.9 F   | -    | 5.5       | C*47         |
| 13 | \$PRFSA          | 33          | 11.05 V      | 0.0              | 5 V          | 268 mA             | 28 m              | hΑ        | 0.03 \       | /        | 0.02 V          |          | 0              | v      | 0           | v         | 41.9 F   |      | 5.5       | C*44         |
| 14 | \$PRFSA          | 36          | 11.03 V      | 0.0              | 5 V          | 304 mA             | 24 m              | hA        | 0.03 \       | /        | 0.03 V          |          | 0              | /      | 0           | v         | 41.9 F   | -    | 5.5       | C*41         |
| 13 | \$PRFSA          | 38          | 11.04 V      | 0.0              | 5 V          | 284 mA             | 28 m              | ιA        | 0.03 \       | /        | 0.02 V          |          | 0              | /      | 0           | V         | 41.9 F   | -    | 5.5       | C*4C         |
| 10 | \$PRFSA          | 40          | 11.04 V      | 0.0              | 5 V          | 260 mA             | 28 m              | ıΑ        | 0.03 \       | /        | 0.03 V          |          | 0              | /      | 0           | v         | 42.7 F   |      | 6         | C*43         |
| 1  | \$PRFSA          | 43          | 11.04 V      | 0.0              | 5 V          | 280 mA             | 28 m              | hΑ        | 0.02 \       | /        | 0.02 V          |          | 0              | v      | 0           | v         | 42.7 F   |      | 6         | C*4E         |
| 18 | \$PRFSA          | 45          | 11.04 V      | 0.0              | 5 V          | 288 mA             | 28 m              | hΑ        | 0.03 \       | /        | 0.02 V          |          | 0              | /      | 0           | v         | 42.7 F   | -    | 6         | C*41         |
| 19 | \$PRFSA          | 48          | 11.03 V      | 0.0              | 5 V          | 284 mA             | 28 m              | hΑ        | 0.03 \       | /        | 0.03 V          |          | 0              | /      | 0           | v         | 42.7 F   |      | 6         | C*46         |
| 20 | SPRFSA           | 50          | 11.08 V      | 0.0              | 5 V          | 212 mA             | 28 m              | hΑ        | 0.03 \       | /        | 0.02 V          |          | 0 \            | V      | 0           | v         | 42.7 F   |      | 6         | C*4A         |
| 2: | SPRFSA           | 53          | 11.07 V      | 0.0              | 5 V          | 220 mA             | 28 m              | 1A        | 0.03 \       | /        | 0.03 V          |          | 0              | /      | 0           | V         | 42.7 F   |      | 6         | C*46         |
| 2. | SPRFSA           | 55          | 11.08 V      | 0.0              | 5 V          | 220 mA             | 28 m              | 1A        | 0.03 \       |          | 0.03 V          |          | 0              | /      | 0           | V         | 42.7 F   |      | 6         | C*4F         |
| 2  | SPRESA           | 57          | 11.07 V      | 0.0              | 5 V          | 220 mA             | 28 m              | 1A        | 0.03 \       | /        | 0.02 V          |          | 0              | V      | 0           | V         | 42.7 F   | -    | 6         | C*43         |
| 24 | SPRESA           | 60          | 11.07 V      | 0.0              | 5 V          | 212 mA             | 28 m              | 1A        | 0.03 \       |          | 0.03 V          |          | 0              | V      | 0           | V         | 42.7 F   |      | 6         | C*4/         |
| 2  | SPRFSA           | 62          | 11.07 V      | 0.0              | 5 V          | 208 mA             | 28 m              | 1A        | 0.03 \       | ,        | 0.03 V          |          | 0              | v<br>, | 0           | v         | 43.7 F   |      | 6.5       | C*4A         |
| 20 | SPRESA<br>CODESA | 65          | 11.08 V      | 0.0              | 5 V          | 228 mA             | 28 m              | IA .      | 0.02 \       | ,        | 0.03 V          |          | 0              | v<br>, | 0           | v         | 43.7 1   | -    | 6.5       | C*41         |
| 2  | SPRESA           | 6/          | 11.07 V      | 0.0              | 5 V          | 208 mA             | 28 m              |           | 0.03 \       | ,        | 0.03 V          |          | 0              | v<br>, | 0           | v         | 43.7 1   |      | 6.5       | CT4F         |
| 20 | CODESA           | 59          | 11.07 V      | 0.0              | 5 V          | 224 mA             | 28 m              |           | 0.03 \       | ,        | 0.03 V          |          | 0              | v<br>, | 0           | v         | 43.71    |      | 6.5       | C*4P         |
| 2  | CODECA           | 72          | 11.00 V      | 0.0              | 5 V          | 228 mA             | 28 11             | 14        | 0.03 \       | ,        | 0.03 V          |          | 0              | v<br>7 | 0           | v         | 43.7 1   |      | 6.5       | C 40<br>C*47 |
| 21 | SDRESA           | 74          | 11.07 V      | 0.0              | 5 V          | 212 mA             | 20 11             | 14        | 0.03 1       | ,        | 0.02 V          |          | 0.1            | •<br>/ | 0           | v         | 45.7 1   |      | 6.5       | C*40         |
| 2  | SPRESA           | 70          | 11.06 V      | 0.0              | 5 V          | 232 mA             | 20 11             | Δ         | 0.03 1       | ,        | 0.03 V          |          | 0.1            |        | 0           | v         | 43.7 0   |      | 6.5       | C*48         |
| 14 |                  | nsors 🖓     | 11.00 V      | 0.0              | •••          | 2.52               | 2011              |           | 5.05 1       |          | 0.03 4          |          |                |        |             | •         | 45.71    |      | 0.5       |              |
| R  | ady              | 10010 / 00  |              |                  |              |                    |                   |           |              | _        |                 | ,        | Average: 220.3 | 382716 | Count: 1621 | Sum: 3569 | 18 🔳 🗇 🗉 | 100% | 0         |              |

# PLOT MAIN BATTERY CURRENT

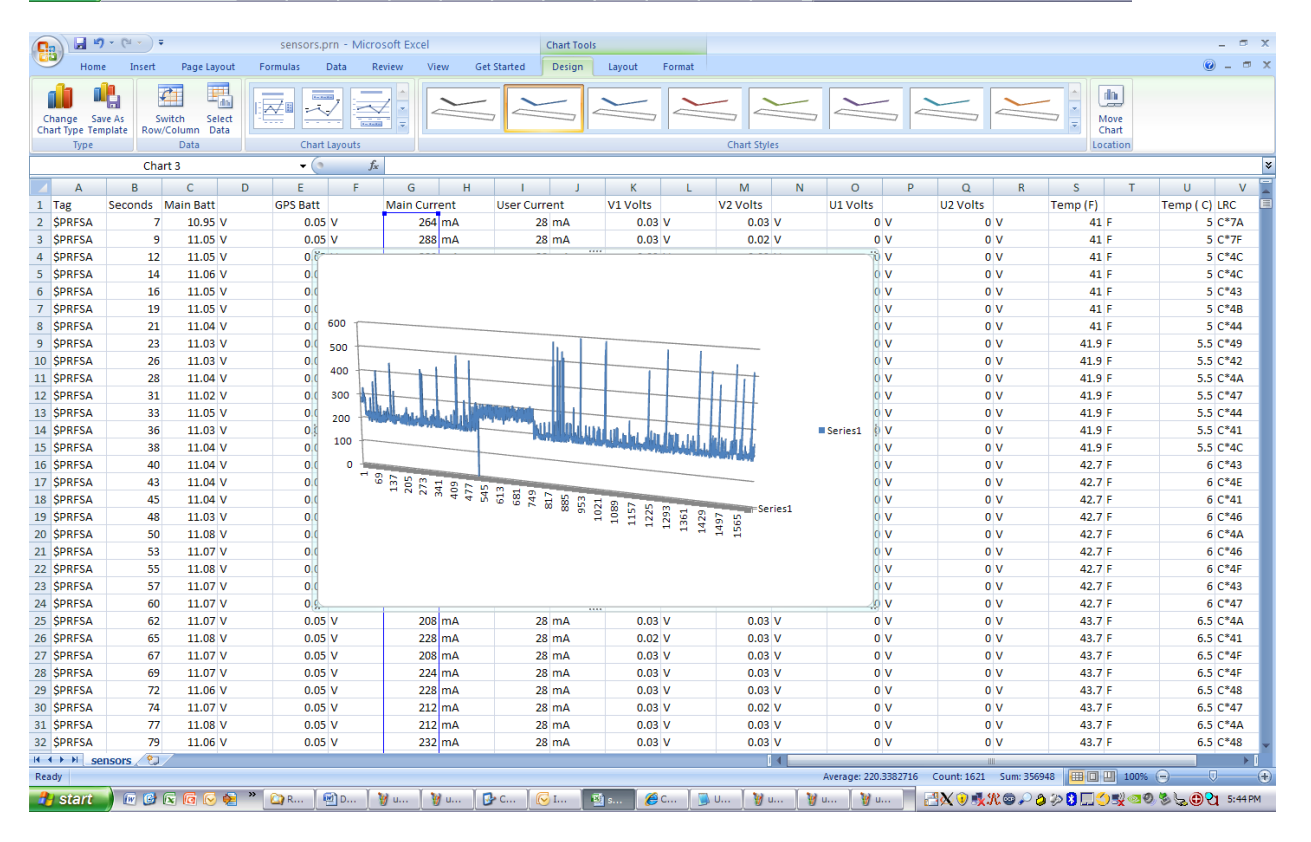

Select the Main current column, select Insert, Chart->3DLine and notice the plot.

## PLOT TEMPERATURE

|                                                                                                    | <b>.</b> •7 •                                                                                                    | (°1 × ) =                                                                                                    |                                                                                                    |                                                                                                    |                                                                                                    |                                                                                                    |                                                                                                    |                                                                             | se                                                                                                    | ensors.prn - N                                                                                                    | icrosoft I                                                                                                    | Excel                                                                                                    |           |                                                                                             |                                                                                                    |                                                                                                    |                                                                                                    |                                                                                                    |                                                                                                    | - 7                                                                                                    | x       |
|----------------------------------------------------------------------------------------------------|----------------------------------------------------------------------------------------------------|----------------------------------------------------------------------------------------------------|----------------------------------------------------------------------------------------------------|----------------------------------------------------------------------------------------------------|----------------------------------------------------------------------------------------------------|----------------------------------------------------------------------------------------------------|----------------------------------------------------------------------------------------------------|-----------------------------------------------------------------------------|----------------------------------------------------------------------------------------------------|----------------------------------------------------------------------------------------------------|----------------------------------------------------------------------------------------------------|----------------------------------------------------------------------------------------------------|-----------|---------------------------------------------------------------------------------------------|----------------------------------------------------------------------------------------------------|----------------------------------------------------------------------------------------------------|----------------------------------------------------------------------------------------------------|----------------------------------------------------------------------------------------------------|----------------------------------------------------------------------------------------------------|----------------------------------------------------------------------------------------------------|---------|
|                                                                                                    | Home                                                                                                    | Insert                                                                                                    | Page Layout                                                                                                    | Formulas [                                                                                                    | Data                                                                                                    | Review                                                                                                    | View (                                                                                                    | Get Started                                                                 |                                                                                                    |                                                                                                    |                                                                                                    |                                                                                                    | _         |                                                                                             |                                                                                                    |                                                                                                    |                                                                                                    |                                                                                                    |                                                                                                    | (v) _ =                                                                                                    | ×       |
| į                                                                                                    |                                                                                                    |                                                                                                    |                                                                                                    |                                                                                                    | XX I                                                                                                    | ۵ 🛓                                                                                                    | r 🔺                                                                                                    | <u></u> 🜔                                                                   | ) 🄇                                                                                                    |                                                                                                    |                                                                                                    | A 🛛                                                                                                    | 1         | Ω                                                                                           |                                                                                                    |                                                                                                    |                                                                                                    |                                                                                                    |                                                                                                    |                                                                                                    |         |
| PivotTa                                                                                                    | able Table                                                                                                    | Picture                                                                                                    | Clip Shapes<br>Art *                                                                                                    | SmartArt Column                                                                                                    | Line                                                                                                    | Pie Bar                                                                                                    | Area                                                                                                    | Scatter Othe                                                                | r Hyper                                                                                                    | rlink Text<br>Box                                                                                                    | Header V<br>& Footer                                                                                                    | VordArt Signatur<br>Line *                                                                                                    | re Object | Symbol                                                                                      |                                                                                                    |                                                                                                    |                                                                                                    |                                                                                                    |                                                                                                    |                                                                                                    |         |
|                                                                                                    | Tables                                                                                                    |                                                                                                    | Illustrations                                                                                                    |                                                                                                    | 2-D Lin                                                                                                    | e                                                                                                    |                                                                                                    | <u> </u>                                                                    | 5 Lini                                                                                                    | ks                                                                                                    |                                                                                                    | Text                                                                                                    |           |                                                                                             |                                                                                                    |                                                                                                    |                                                                                                    |                                                                                                    |                                                                                                    |                                                                                                    | _       |
| _                                                                                                    |                                                                                                    | \$2                                                                                                    | 2                                                                                                    | - (0                                                                                                    | $\sim$                                                                                                    |                                                                                                    |                                                                                                    |                                                                             |                                                                                                    |                                                                                                    |                                                                                                    |                                                                                                    |           |                                                                                             |                                                                                                    | _                                                                                                    |                                                                                                    | _                                                                                                    |                                                                                                    |                                                                                                    | ×       |
| 1 Ta                                                                                                    | A Si                                                                                                    | B<br>econds I                                                                                                    | C<br>Main Batt                                                                                                    | D E<br>GPS Batt                                                                                                    |                                                                                                    |                                                                                                    | Ľ                                                                                                    | l<br>User Cur                                                               | J                                                                                                    | K<br>V1 Volts                                                                                                    | L                                                                                                    | M<br>V2 Volts                                                                                                    | N         | 0<br>U1 Volts                                                                               | Р                                                                                                    | Q<br>U2 Volts                                                                                                    | R                                                                                                    | S<br>Temp (E)                                                                                                    | Т                                                                                                    | U V<br>Temp (C) LBC                                                                                                    | Ê       |
| 2 \$P                                                                                                    | RFSA                                                                                                    | 7                                                                                                    | 10.95 V                                                                                                    | 0.05                                                                                                    | 1000                                                                                                    |                                                                                                    |                                                                                                    | 2                                                                           | 8 mA                                                                                                    | 0.03                                                                                                    | v                                                                                                    | 0.03 V                                                                                                    | ,         | 01 0010                                                                                     | 0 V                                                                                                    | 02 00103                                                                                                    | v                                                                                                    | 41                                                                                                    | F                                                                                                    | 5 C*7A                                                                                                    |         |
| 3 \$P                                                                                                    | RFSA                                                                                                    | 9                                                                                                    | 11.05 V                                                                                                    | 0.05                                                                                                    |                                                                                                    | $\mathbb{V}$                                                                                                    | <u>~</u>                                                                                                    | 2                                                                           | 8 mA                                                                                                    | 0.03                                                                                                    | v                                                                                                    | 0.02 V                                                                                                    | /         |                                                                                             | 0 V                                                                                                    | 0                                                                                                    | V                                                                                                    | 41                                                                                                    | F                                                                                                    | 5 C*7F                                                                                                    |         |
| 4 \$P                                                                                                    | RESA                                                                                                    | 12                                                                                                    | 11.05 V<br>11.06 V                                                                                                    | 0.05                                                                                                    | 3-D Lin                                                                                                    | e                                                                                                    |                                                                                                    | 2                                                                           | 8 mA<br>8 mA                                                                                                    | 0.03                                                                                                    | v<br>v                                                                                                    | 0.03 V                                                                                                    | ,         |                                                                                             |                                                                                                    | 0                                                                                                    | v<br>v                                                                                                    | 41                                                                                                    | F                                                                                                    | 5 C*4C                                                                                                    | -1      |
| 6 \$P                                                                                                    | RFSA                                                                                                    | 16                                                                                                    | 11.05 V                                                                                                    | 0.05                                                                                                    |                                                                                                    |                                                                                                    |                                                                                                    | 2                                                                           | 8 mA                                                                                                    | 0.03                                                                                                    | v                                                                                                    | 0.02 V                                                                                                    | <i>,</i>  |                                                                                             | 0 V                                                                                                    | 0                                                                                                    | v                                                                                                    | 41                                                                                                    | F                                                                                                    | 5 C*43                                                                                                    |         |
| 7 \$P                                                                                                    | RFSA                                                                                                    | 19                                                                                                    | 11.05 V                                                                                                    | 0.05                                                                                                    | 3.                                                                                                    | D Line                                                                                                    |                                                                                                    |                                                                             | 8 mA                                                                                                    | 0.03                                                                                                    | v                                                                                                    | 0.02 V                                                                                                    | 1         |                                                                                             | 0 V                                                                                                    | 0                                                                                                    | V                                                                                                    | 41                                                                                                    | F                                                                                                    | 5 C*4B                                                                                                    |         |
| 8 \$P                                                                                                    | RESA                                                                                                    | 21                                                                                                    | 11.04 V                                                                                                    | 0.05                                                                                                    | db i                                                                                                    | Display each                                                                                                    | row or colu                                                                                                    | umn of data                                                                 | 8 mA<br>8 mA                                                                                                    | 0.03                                                                                                    | V                                                                                                    | 0.03 V                                                                                                    | ,<br>,    |                                                                                             | 0 V                                                                                                    | 0                                                                                                    | V                                                                                                    | 41                                                                                                    | F                                                                                                    | 5 C*44                                                                                                    | -1      |
| 10 \$P                                                                                                    | RFSA                                                                                                    | 26                                                                                                    | 11.03 V                                                                                                    | 0.05                                                                                                    | v                                                                                                    | is a 3-D ribbi<br>32                                                                                                    | on on three<br>28 mA                                                                                                    | e axes.<br>2                                                                | 8 mA                                                                                                    | 0.02                                                                                                    | v                                                                                                    | 0.02 V                                                                                                    | ,         |                                                                                             | 0 V                                                                                                    | 0                                                                                                    | v                                                                                                    | 41.9                                                                                                    | F                                                                                                    | 5.5 C*42                                                                                                    |         |
| 11 \$P                                                                                                    | RFSA                                                                                                    | 28                                                                                                    | 11.04 V                                                                                                    | 0.05                                                                                                    | V                                                                                                    | 29                                                                                                    | 92 mA                                                                                                    | 2                                                                           | 8 mA                                                                                                    | 0.03                                                                                                    | v                                                                                                    | 0.02 V                                                                                                    | 1         |                                                                                             | 0 V                                                                                                    | 0                                                                                                    | V                                                                                                    | 41.9                                                                                                    | F                                                                                                    | 5.5 C*4A                                                                                                    |         |
| 12 \$P                                                                                                    | RFSA                                                                                                    | 31                                                                                                    | 11.02 V                                                                                                    | 0.05                                                                                                    | V<br>V                                                                                                    | 30                                                                                                    | 08 mA                                                                                                    | 2                                                                           | 8 mA<br>8 mA                                                                                                    | 0.03                                                                                                    | V                                                                                                    | 0.03 V                                                                                                    | /<br>/    |                                                                                             | 0 V                                                                                                    | 0                                                                                                    | V                                                                                                    | 41.9                                                                                                    | F                                                                                                    | 5.5 C*47                                                                                                    | -1      |
| 14 \$P                                                                                                    | RFSA                                                                                                    | 36                                                                                                    | 11.03 V                                                                                                    | 0.05                                                                                                    | v                                                                                                    | 30                                                                                                    | 04 mA                                                                                                    | 2                                                                           | 4 mA                                                                                                    | 0.03                                                                                                    | v                                                                                                    | 0.02 V                                                                                                    | ,         |                                                                                             | 0 V                                                                                                    | 0                                                                                                    | v                                                                                                    | 41.9                                                                                                    | F                                                                                                    | 5.5 C*41                                                                                                    | -       |
| 15 \$P                                                                                                    | RFSA                                                                                                    | 38                                                                                                    | 11.04 V                                                                                                    | 0.05                                                                                                    | v                                                                                                    | 28                                                                                                    | 84 mA                                                                                                    | 2                                                                           | 8 mA                                                                                                    | 0.03                                                                                                    | v                                                                                                    | 0.02 V                                                                                                    | 1         |                                                                                             | 0 V                                                                                                    | 0                                                                                                    | v                                                                                                    | 41.9                                                                                                    | F                                                                                                    | 5.5 C*4C                                                                                                    |         |
| 16 \$P                                                                                                    | RFSA                                                                                                    | 40                                                                                                    | 11.04 V                                                                                                    | 0.05                                                                                                    | V                                                                                                    | 26                                                                                                    | 50 mA                                                                                                    | 2                                                                           | 8 mA                                                                                                    | 0.03                                                                                                    | V                                                                                                    | 0.03 V                                                                                                    | '         |                                                                                             | 0 V                                                                                                    | 0                                                                                                    | V                                                                                                    | 42.7                                                                                                    | F                                                                                                    | 6 C*43                                                                                                    | -1      |
| 17 SP                                                                                                    | RESA                                                                                                    | 43                                                                                                    | 11.04 V<br>11.04 V                                                                                                    | 0.05                                                                                                    | v<br>v                                                                                                    | 28                                                                                                    | 30 mA<br>88 mA                                                                                                    | 2                                                                           | 8 mA<br>8 mA                                                                                                    | 0.02                                                                                                    | V<br>V                                                                                                    | 0.02 V                                                                                                    | ,         |                                                                                             | 0 V<br>0 V                                                                                                    | 0                                                                                                    | V<br>V                                                                                                    | 42.7                                                                                                    | F                                                                                                    | 6 C*4E                                                                                                    | -1      |
| 19 \$P                                                                                                    | RFSA                                                                                                    | 48                                                                                                    | 11.03 V                                                                                                    | 0.05                                                                                                    | v                                                                                                    | 28                                                                                                    | 34 mA                                                                                                    | 2                                                                           | 8 mA                                                                                                    | 0.03                                                                                                    | v                                                                                                    | 0.03 V                                                                                                    | /         |                                                                                             | 0 V                                                                                                    | 0                                                                                                    | v                                                                                                    | 42.7                                                                                                    | F                                                                                                    | 6 C*46                                                                                                    |         |
| 20 \$P                                                                                                    | RFSA                                                                                                    | 50                                                                                                    | 11.08 V                                                                                                    | 0.05                                                                                                    | v                                                                                                    | 21                                                                                                    | l2 mA                                                                                                    | 2                                                                           | 8 mA                                                                                                    | 0.03                                                                                                    | v                                                                                                    | 0.02 V                                                                                                    | 1         |                                                                                             | 0 V                                                                                                    | 0                                                                                                    | V                                                                                                    | 42.7                                                                                                    | F                                                                                                    | 6 C*4A                                                                                                    |         |
| 21 \$P                                                                                                    | RFSA                                                                                                    | 53                                                                                                    | 11.07 V                                                                                                    | 0.05                                                                                                    | V                                                                                                    | 22                                                                                                    | 20 mA                                                                                                    | 2                                                                           | 8 mA                                                                                                    | 0.03                                                                                                    | V                                                                                                    | 0.03 V                                                                                                    | ,         |                                                                                             | 0 V                                                                                                    | 0                                                                                                    | V                                                                                                    | 42.7                                                                                                    | F                                                                                                    | 6 C*46                                                                                                    | -1      |
| 22 SP<br>23 SP                                                                                                    | RESA                                                                                                    | 57                                                                                                    | 11.08 V<br>11.07 V                                                                                                    | 0.05                                                                                                    | v                                                                                                    | 22                                                                                                    | 20 mA<br>20 mA                                                                                                    | 2                                                                           | 8 mA<br>8 mA                                                                                                    | 0.03                                                                                                    | v                                                                                                    | 0.03 V<br>0.02 V                                                                                                    | ,         |                                                                                             | 0 V<br>0 V                                                                                                    | 0                                                                                                    | v                                                                                                    | 42.7                                                                                                    | F                                                                                                    | 6 C*43                                                                                                    | -       |
| 24 \$P                                                                                                    | RFSA                                                                                                    | 60                                                                                                    | 11.07 V                                                                                                    | 0.05                                                                                                    | v                                                                                                    | 21                                                                                                    | L2 mA                                                                                                    | 2                                                                           | 8 mA                                                                                                    | 0.03                                                                                                    | v                                                                                                    | 0.03 V                                                                                                    | ,         |                                                                                             | 0 V                                                                                                    | 0                                                                                                    | v                                                                                                    | 42.7                                                                                                    | F                                                                                                    | 6 C*47                                                                                                    |         |
| 25 \$P                                                                                                    | RFSA                                                                                                    | 62                                                                                                    | 11.07 V                                                                                                    | 0.05                                                                                                    | V                                                                                                    | 20                                                                                                    | 08 mA                                                                                                    | 2                                                                           | 8 mA                                                                                                    | 0.03                                                                                                    | V                                                                                                    | 0.03 V                                                                                                    | 1         |                                                                                             | 0 V                                                                                                    | 0                                                                                                    | V                                                                                                    | 43.7                                                                                                    | F                                                                                                    | 6.5 C*4A                                                                                                    |         |
| 26 \$P                                                                                                    | RFSA                                                                                                    | 65                                                                                                    | 11.08 V                                                                                                    | 0.05                                                                                                    | V<br>V                                                                                                    | 22                                                                                                    | 28 mA                                                                                                    | 2                                                                           | 8 mA<br>8 mA                                                                                                    | 0.02                                                                                                    | V                                                                                                    | 0.03 V                                                                                                    | /<br>/    |                                                                                             | 0 V                                                                                                    | 0                                                                                                    | V                                                                                                    | 43.7                                                                                                    | F                                                                                                    | 6.5 C*41                                                                                                    | -1      |
| 27 \$P                                                                                                    | RFSA                                                                                                    | 69                                                                                                    | 11.07 V                                                                                                    | 0.05                                                                                                    | v                                                                                                    | 20                                                                                                    | 24 mA                                                                                                    | 2                                                                           | 8 mA                                                                                                    | 0.03                                                                                                    | v                                                                                                    | 0.03 V                                                                                                    | ,         |                                                                                             | 0 V                                                                                                    | 0                                                                                                    | v                                                                                                    | 43.7                                                                                                    | F                                                                                                    | 6.5 C*4F                                                                                                    | 1       |
| 29 \$P                                                                                                    | RFSA                                                                                                    | 72                                                                                                    | 11.06 V                                                                                                    | 0.05                                                                                                    | v                                                                                                    | 22                                                                                                    | 28 mA                                                                                                    | 2                                                                           | 8 mA                                                                                                    | 0.03                                                                                                    | v                                                                                                    | 0.03 V                                                                                                    | '         |                                                                                             | 0 V                                                                                                    | 0                                                                                                    | v                                                                                                    | 43.7                                                                                                    | F                                                                                                    | 6.5 C*48                                                                                                    |         |
| 30 \$P                                                                                                    | RFSA                                                                                                    | 74                                                                                                    | 11.07 V                                                                                                    | 0.05                                                                                                    | V                                                                                                    | 21                                                                                                    | L2 mA                                                                                                    | 2                                                                           | 8 mA                                                                                                    | 0.03                                                                                                    | V                                                                                                    | 0.02 V                                                                                                    | '         |                                                                                             | 0 V                                                                                                    | 0                                                                                                    | V                                                                                                    | 43.7                                                                                                    | F                                                                                                    | 6.5 C*47                                                                                                    | -1      |
| 31 SP<br>32 SP                                                                                                    | RESA                                                                                                    | 79                                                                                                    | 11.08 V<br>11.06 V                                                                                                    | 0.05                                                                                                    | v<br>v                                                                                                    | 21                                                                                                    | 12 mA<br>82 mA                                                                                                    | 2                                                                           | 8 mA<br>8 mA                                                                                                    | 0.03                                                                                                    | v<br>v                                                                                                    | 0.03 V<br>0.03 V                                                                                                    | ,         |                                                                                             | 0 V<br>0 V                                                                                                    | 0                                                                                                    | v                                                                                                    | 43.7                                                                                                    | F                                                                                                    | 6.5 C*4A                                                                                                    | -       |
| H + +                                                                                                    | > sense                                                                                                    | ors 🕲                                                                                                    | 7                                                                                                    | 0.00                                                                                                    |                                                                                                    |                                                                                                    | -                                                                                                    | -                                                                           | 5 ma                                                                                                    | 0.00                                                                                                    |                                                                                                    | 0.05                                                                                                    | (         |                                                                                             | • •                                                                                                    | -                                                                                                    |                                                                                                    | -5.7                                                                                                    | r                                                                                                    |                                                                                                    |         |
| Ready                                                                                                    |                                                                                                    |                                                                                                    |                                                                                                    |                                                                                                    |                                                                                                    |                                                                                                    |                                                                                                    |                                                                             |                                                                                                    |                                                                                                    |                                                                                                    |                                                                                                    | Δ.        | erade: 79.5                                                                                 | 0734568                                                                                                    | Count: 1620                                                                                                    | Sum: 12880                                                                                                    | 01.9 🔠 🔲                                                                                                    | 100%                                                                                                    | · • – • •                                                                                                    | - 🕀     |
|                                                                                                    |                                                                                                    |                                                                                                    |                                                                                                    |                                                                                                    |                                                                                                    |                                                                                                    | Y                                                                                                    | Ύ                                                                           | Y                                                                                                    |                                                                                                    |                                                                                                    | N                                                                                                    | ~         | Y .                                                                                         | _                                                                                                    |                                                                                                    |                                                                                                    |                                                                                                    |                                                                                                    |                                                                                                    |         |
| 🦺 s                                                                                                    | start                                                                                                    |                                                                                                    | 2 🖸 🕞 😣                                                                                                    | * 🙆 RFS                                                                                                    | 🖻 AN                                                                                                    | . 🦉 unt                                                                                                    | i 🛛 🦉                                                                                                    | unti 🛛 🔂                                                                    | Co                                                                                                    | 🕞 Inb                                                                                                    | 🔄 sen                                                                                                    | 🌈 Со                                                                                                    | Junt      | 🛛 🦉 un                                                                                      | ti (                                                                                                    | ⊂X 🖲 🍂 S                                                                                                    | K©₽4                                                                                                    | ୬୬ <mark>8</mark> ⊑<                                                                                                    | ),, (0), (0), (0), (0), (0), (0), (0), (                                                                                                    | ० 🏂 😳 😋 🖸 5:47 ।                                                                                                    | PM      |
|                                                                                                    | itart 🌖                                                                                                    | (~ - ) ₹                                                                                                    | s G 🕞 😒                                                                                                    | » 🔐 RFS                                                                                                    | MN                                                                                                    | . 🦉 unt<br>osoft Excel                                                                                                    | i 🛛 🦖                                                                                                    | unti 🔀                                                                      | Co                                                                                                    | Inb                                                                                                    | sen                                                                                                    | 🦉 Co 🗎                                                                                                    | Unt       | Un 🤡 un                                                                                     | t (                                                                                                    | ◙Ҳ◑ᢢᡘ                                                                                                    | K©₽8                                                                                                    | ୬୬ <mark>0⊡</mark> <                                                                                                    | ),, ()                                                                                                    | ) ଞ ୍ <u>ଟ</u> ⊕ ପ୍ର 5:47 F<br>_ ୍                                                                                                    | PM<br>X |
|                                                                                                    | tart<br>I "7 -<br>Home                                                                                                    | (P · ) =<br>Insert                                                                                                    | Rage Layout                                                                                                    | * 🔐 RFS<br>sensors.p<br>Formulas                                                                                                    | MAN<br>rn - Micr<br>Data I                                                                                                    | osoft Excel                                                                                                    | i 🦉<br>View (                                                                                                    | unti 🚺 🔂                                                                    | Co<br>Chart Too<br>Design                                                                                                    | Inb<br>Dis<br>Layout                                                                                                    | sen<br>Format                                                                                                    | 🥬 Co                                                                                                    | 🕞 Unt     | ¥j un                                                                                       | t 🥻                                                                                                    | ⊙Ҳ�\$\$                                                                                                    | <b>\:</b> ⊜ <i>₽</i> (                                                                                                    | > <b>20</b> 8<br>0                                                                                                    | ) <b>s</b> @(                                                                                                    | ) & 5:47F<br>_ ⊐<br>@ _ ⊐                                                                                                    | PM<br>× |
|                                                                                                    | tart<br>I I I I I<br>Home                                                                                                    | Insert                                                                                                    | Page Layout                                                                                                    | RFS     Sensors.p     Formulas                                                                                                    | AN<br>rn - Micr<br>Data                                                                                                    | . y unt<br>osoft Excel<br>Review                                                                                                    | i 🥻 🦉                                                                                                    | unti                                                                        | Co<br>Chart Too<br>Design                                                                                                    | C Inb                                                                                                    | sen<br>Format                                                                                                    | <b>@</b> co )                                                                                                    | J. Unt    | j 🦭 un                                                                                      | t (                                                                                                    | ©X 0 1≵5                                                                                                    | NG P (                                                                                                    | >>0⊡C                                                                                                    |                                                                                                    | ) ଷ୍ଟ୍ରାରୁ@ପ୍ 5:47F<br>_ ୍<br>ଡ _ ଂ                                                                                                    | PM<br>X |
| Chan<br>Chan<br>Chan                                                                                                    | Home                                                                                                    | Insert                                                                                                    | Page Layout                                                                                                    | RFS     Sensors.p     Formulas                                                                                                    | AN<br>AN<br>Data                                                                                                    | . y unt<br>osoft Excel<br>Review                                                                                                    | i 🦉<br>View                                                                                                    | unti                                                                        | Co Chart Too<br>Design                                                                                                    | C Inb                                                                                                    | sen<br>Format                                                                                                    | <b>@</b> co ]                                                                                                    | J. Unt    |                                                                                             | t                                                                                                    | ©X♥₩\$<br>                                                                                                    | Kori                                                                                                    |                                                                                                    | ) S at                                                                                                    | <u>) මිදිලි</u> ව් 5:479<br>_ ි<br>@ _ ~                                                                                                    | PM<br>X |
| Chant                                                                                                    | Home<br>Home<br>Home<br>Save A<br>Type Templa<br>Type                                                                                                    | Insert<br>As<br>As<br>As                                                                                                    | Rage Layout                                                                                                    | * Chart I                                                                                                    | AN<br>AN<br>Data                                                                                                    | . Y unt<br>osoft Excel<br>Review                                                                                                    | i View                                                                                                    | unti                                                                        | Co<br>Chart Too<br>Design                                                                                                    | C Inb<br>Dis<br>Layout                                                                                                    | sen<br>Format                                                                                                    | Chart Styles                                                                                                    | Unt       |                                                                                             | t                                                                                                    |                                                                                                    | x = 2 i                                                                                                    |                                                                                                    | D S≹ ∞ €<br>In<br>Move<br>thart<br>cation                                                                                                    | ୬%େତ୍ୃ©ିପୁ5:476<br>_ ୍<br>ଡ ୍                                                                                                    | PM<br>X |
| A s                                                                                                    | Home<br>Home<br>Home<br>Save A<br>Type Templa<br>Type                                                                                                    | Insert<br>As<br>ate<br>Char                                                                                                    | Page Layout                                                                                                    | * Chart I                                                                                                    | AN<br>AN<br>Data                                                                                                    | osoft Excel                                                                                                    | i )                                                                                                    | unti                                                                        | Co<br>Chart Too<br>Design                                                                                                    | C Inb                                                                                                    | Sen<br>Format                                                                                                    | Chart Styles                                                                                                    | Junt      |                                                                                             | t (                                                                                                    |                                                                                                    | ~~~                                                                                                    |                                                                                                    | Aove<br>Chart<br>cation                                                                                                    | ) % ८ू @ भू<br>- ज<br>@ - ज                                                                                                    | PM ×    |
| A second second                                                                                                    | tart<br>Home<br>Ige Save A<br>Type Templa<br>Type                                                                                                    | Insert<br>Insert<br>As<br>As<br>Char<br>B                                                                                                    | Page Layout<br>Page Layout<br>Page Layout<br>Column Data<br>Data<br>C<br>C                                                                                                    |                                                                                                    | AN<br>And Alian<br>Anta Alian<br>Anta A | G                                                                                                    | J W                                                                                                    | unti                                                                        | Co Chart Too                                                                                                    | C Inb                                                                                                    | Sen<br>Format                                                                                                    | Chart Styles                                                                                                    | N N       |                                                                                             | ы ) (                                                                                                    |                                                                                                    | К © Р (                                                                                                    |                                                                                                    | Aove<br>hart<br>cation                                                                                                    | U V                                                                                                    | PM X    |
| Chan<br>Chan<br>Chant<br>1 Ta<br>2 SP                                                                                                    | Home<br>Home<br>Home<br>Save A<br>Type Templa<br>Type<br>A<br>g<br>Set<br>RFSA                                                                                                    | Insert<br>Insert<br>As<br>ate<br>Char<br>B<br>econds<br>7                                                                                                    | Page Layout<br>Page Layout<br>Page Layout<br>Select<br>Column Data<br>Data<br>Tt 4<br>C<br>Main Batt<br>10, 95 V                                                                                                    | RFS Sensors.p Formulas Chart Chart D E GPS Batt O.05                                                                                                    | AN<br>rn - Micr<br>Data<br>ayouts<br>F<br>V                                                                                                    | y unt<br>osoft Excel<br>Review<br>G<br>Main Cu<br>26                                                                                                    | A View View H<br>rrent                                                                                                    | Unti                                                                        | Co Chart Too                                                                                                    | K<br>V1 Volts                                                                                                    | Sen<br>Format                                                                                                    | Chart Styles                                                                                                    | N N       | 0<br>U1 Volts                                                                               | t ) (                                                                                                    | Q<br>U2 Volts                                                                                                    | R<br>V                                                                                                    | > > 0                                                                                                    | ) S and a construction of the second second  | U V<br>Temp ( C) LRC                                                                                                    | PM X    |
| Chan<br>Chan<br>Chant<br>1 Ta<br>2 \$P<br>3 \$P                                                                                                    | Home<br>Home<br>Home<br>Home<br>Type Templa<br>Type<br>A<br>B<br>B<br>B<br>B<br>B<br>B<br>B<br>B<br>B<br>B<br>B<br>B<br>B<br>B<br>B<br>B<br>B<br>B                                                                                                    | Insert<br>Insert<br>As ate Row/<br>Char<br>B<br>econds I<br>7                                                                                                    | Page Layout<br>Page Layout<br>Page L                                                                                                    | RFS     Sensors.p     Formulas     Chart I      D     E     GPS Batt     0.05                                                                                                    | AN<br>AN<br>Data<br>ayouts<br>J<br>F<br>V                                                                                                    | G<br>Main Cu<br>26                                                                                                    | View V<br>H<br>rrent<br>54 mA                                                                                                    | unti                                                                        | Co Chart Too<br>Design                                                                                                    | K<br>V1 Volts<br>0.05                                                                                                    | i sen<br>Format                                                                                                    | Chart Styles<br>M<br>V2 Volts<br>0.03 V                                                                                                    | N N       | 0<br>U1 Volts                                                                               |                                                                                                    | © ★ ♥ ♣ \$                                                                                                    | R<br>R<br>V<br>V                                                                                                    | > > 0                                                                                                    | Aove<br>hart<br>cation                                                                                                    | U V<br>Temp ( C) LRC<br>S C*7F                                                                                                    | PM X    |
| Chan<br>Chan<br>Chant<br>1 Ta<br>2 SP<br>3 SP<br>4 SP                                                                                                    | Home<br>Home<br>Home<br>Type Templating<br>Type<br>RFSA<br>RFSA<br>RFSA                                                                                                    | Insert<br>Insert<br>As<br>ate<br>Char<br>B<br>econds<br>7                                                                                                    | Page Layout<br>Page Layout<br>Page L                                                                                                    | RFS     Sensors.p     Formulas     Chart I      D     E     GPS Batt     0.05                                                                                                    | AN rn - Micr Aata Aata Aata Aata Aata Aata Aata Aat                                                                                                    | G<br>Main Cu<br>26                                                                                                    | View (                                                                                                    | unt                                                                         | Co Chart Too<br>Design<br>J<br>rent<br>8 mA                                                                                                    | C Inb<br>Dis<br>Layout<br>K<br>V1 Volts<br>0.03                                                                                                    | Sen<br>Format                                                                                                    | Chart Styles<br>M<br>V2 Volts<br>0.03 V                                                                                                    | N N       | O<br>U1 Volts                                                                               | ti) ((                                                                                                    | Q<br>U2 Volts<br>0<br>0                                                                                                  | R<br>R<br>V<br>V<br>V<br>V                                                                                                    | S<br>Temp (F)<br>41<br>41<br>41                                                                                                    | Deve of the second second seco | U V<br>Temp ( C) LRC<br>S C*7F<br>S C*4C                                                                                                    | PM X    |
| 1 Ta<br>2 \$P<br>3 \$P<br>4 \$P<br>5 \$P<br>6 \$P                                                                                                    | Home<br>Home<br>Home<br>Rype Templa<br>Type Templa<br>Type<br>RFSA<br>RFSA<br>RFSA<br>RFSA<br>RFSA                                                                                                    | Insert<br>Insert<br>As<br>ate<br>Char<br>B<br>econds<br>T                                                                                                    | Page Layout<br>Page Layout<br>Column Data<br>Data<br>Data<br>rt 4<br>C<br>Main Batt<br>10.95 V                                                                                                    | RFS Sensors.p Formulas Chart Chart D E GPSBatt 0.05                                                                                                    | AN rn - Micr Data ayouts F V                                                                                                    | Wint      G     Main Cu     26                                                                                                    | View (<br>H rrrent S4 mA                                                                                                    | unt                                                                         | Co Chart Too<br>Design<br>J<br>rent<br>8 mA                                                                                                    | K<br>V1 Volts<br>0.03                                                                                                    | Sorrat                                                                                                    | Chart Styles<br>Chart Styles<br>M<br>V2 Volts<br>0.03 V                                                                                                    | N /       | O<br>Ul Volts                                                                               |                                                                                                    | Q<br>U2 Volts<br>0<br>0<br>0<br>0                                                                                        | R<br>R<br>V<br>V<br>V<br>V<br>V<br>V<br>V                                                                                                    | S Temp (F)<br>41<br>41<br>41<br>41                                                                                                    | Deve of the second second seco | U V<br>Temp(C)LRC<br>5 C*7A<br>5 C*7F                                                                                                    | PM X    |
| 3         \$P           1         Ta           2         \$P           3         \$P           4         \$P           5         \$P           6         \$P           7         \$P                                                                                                    | Home<br>Home<br>Home<br>Home<br>Home<br>Home<br>Type<br>Type<br>Type<br>Type<br>Home<br>Home<br>Home<br>Home<br>Home<br>Home<br>Home<br>Hom                                                                                                    | Insert<br>Insert<br>As<br>ate<br>Row/<br>Char<br>B<br>econds                                                                                                    | Ra Column Data<br>Data<br>tt 4<br>C Main Batt<br>10.95 V                                                                                                    | * RFS<br>sensors.p<br>Formulas C<br>Chart I<br>D E<br>GPS Batt<br>0.05                                                                                                    | AN  An  An An  An  An  An  An  An  An  An  An  An  An  An  An  An  An  An  An  An An  An An An An An An                                                                                                    | G<br>Main Cu<br>26                                                                                                    | View (                                                                                                    | unt                                                                         | Co Chart Too<br>Design<br>J<br>rent<br>8 mA                                                                                                    | K<br>V1 Volts<br>0,05                                                                                                    | Sen<br>Format                                                                                                    | Chart Styles<br>M<br>V2 Volts<br>0.03 V                                                                                                    | N N       | 0<br>U1 Volts                                                                               |                                                                                                    | Q<br>U2 Volts<br>0<br>0<br>0<br>0<br>0<br>0<br>0<br>0                                                                    | R<br>V<br>V<br>V<br>V<br>V<br>V<br>V<br>V<br>V<br>V<br>V<br>V                                                                                                    | S S S S S S S S S S S S S S S S S S S                                                                                                    | F<br>F<br>F<br>F<br>F<br>F<br>F<br>F<br>F<br>F<br>F<br>F                                                                                                    | U V<br>Temp ( C) LRC<br>5 C*7A<br>5 C*74<br>5 C*42<br>5 C*48                                                                                                    |         |
| 1 Ta<br>2 SP<br>3 SP<br>4 SP<br>5 SP<br>6 SP<br>7 SP<br>8 SP                                                                                                    | Home<br>Home<br>Type Templa<br>Type Templa<br>Type<br>A<br>gg Su<br>RFSA<br>RFSA<br>PRFSA<br>PRFSA<br>PRFSA<br>PRFSA                                                                                                    | Insert<br>Insert<br>As<br>as<br>ate<br>Char<br>B<br>econds<br>T<br>7<br>9                                                                                                    | R G G C<br>Main Bett<br>10.95 V                                                                                                    | RFS sensors.p<br>Formulas C<br>Chart C<br>D E<br>GPS Batt<br>0.05                                                                                                    | AN Antorn - Micro Data  ayouts  F V                                                                                                    | Winter      G     Main Cu     26                                                                                                    | View View H<br>rrent 54 mA                                                                                                    | unt                                                                         | Co<br>Chart Too<br>Design<br>J<br>rent<br>8 mA                                                                                                    | K<br>V1 Volts<br>0.05                                                                                                    | Sen                                                                                                    | Chart Styles<br>M<br>V2 Volts<br>0.03 V                                                                                                    | N N       | O<br>U1 Volts                                                                               |                                                                                                    | Q<br>U2 Volts<br>0<br>0<br>0<br>0<br>0<br>0<br>0<br>0<br>0<br>0<br>0<br>0<br>0<br>0<br>0<br>0<br>0<br>0<br>0             | R<br>R<br>V<br>V<br>V<br>V<br>V<br>V<br>V<br>V<br>V<br>V                                                                                                    | S<br>Temp (F)<br>41<br>41<br>41<br>41<br>41<br>41<br>41                                                                                                    | F<br>F<br>F<br>F<br>F<br>F<br>F<br>F<br>F<br>F<br>F                                                                                                    | U V<br>Temp ( C) LRC<br>5 C*7A<br>5 C*7F<br>5 C*4C<br>5 C*48<br>5 C*44                                                                                                    | PM X    |
| 1         Ta           2         SP           3         SP           4         SP           5         SP           6         SP           7         SP           8         SP           9         SP                                                                                                    | Home<br>Home<br>Type Templa<br>Type Templa<br>Type<br>A<br>gg S4<br>RFSA<br>RFSA<br>PRFSA<br>PRFSA<br>PRFSA<br>PRFSA<br>PRFSA                                                                                                    | In car in car in                                                                                                    | Page Layout Page Layout Page L                                                                                                    | RFS     Sensors.p     Formulas     Chart     Chart      D     E     GPS Batt     0.05                                                                                                    | AN   Anior   Anior   Ani                                                                                                    | eview                                                                                                    | View View H<br>rrent 54 mA                                                                                                    | unt                                                                         | Co<br>Chart Too<br>Design<br>J<br>rent<br>8 mA                                                                                                    | K Inb                                                                                                    | Sen                                                                                                    | M<br>V2 Volts<br>0 r03 V                                                                                                    | N N       | O<br>Ul Volts                                                                               |                                                                                                    | Q<br>Q<br>U2 Volts<br>0<br>0<br>0<br>0<br>0<br>0<br>0<br>0<br>0<br>0<br>0<br>0<br>0<br>0<br>0<br>0<br>0<br>0<br>0        | R<br>R<br>V<br>V<br>V<br>V<br>V<br>V<br>V<br>V<br>V<br>V<br>V<br>V<br>V<br>V<br>V<br>V<br>V                                                                                                    | S<br>Temp(f)<br>41<br>41<br>41<br>41<br>41<br>41<br>41<br>41<br>41<br>9                                                                                                    | F<br>F<br>F<br>F<br>F<br>F<br>F<br>F<br>F<br>F<br>F<br>F<br>F<br>F<br>F<br>F<br>F<br>F<br>F                                                                                                    | U V<br>Temp( c) LRC<br>5 C*7A<br>5 C*7F<br>5 C*42<br>5 C*44<br>5 C*44<br>5 C*44                                                                                                    |         |
| 1         Ta           2         SP           3         SP           4         SP           5         SP           6         SP           7         SP           10         SP           11         SP           11         SP           12         SP           13         SP           14         SP           15         SP           16         SP           17         SP           10         SP           11         SP                                                                                                    | A Home For A Home A Home A Hom                                                                                                    | In car in car in                                                                                                    | Page Layout Page Layout Page Layout Page Layout Column Data Data Data C C Main Batt 10.95 V                                                                                                    | PFS Sensors.p Formulas Chart  Chart                                                                                                    | AN Control Anti- Control Anti- Control                                                                                                    | View of the second second | View 4                                                                                                    | unti                                                                        | Co Chart Too Design J rent 8 mA                                                                                                    | K<br>V1 V0lts<br>0.02                                                                                                    | Sen                                                                                                    | M Co<br>Chart Styles<br>M V2 Volts<br>0 03 V                                                                                                    | N 1       | © U1 Volts                                                                                  |                                                                                                    | Q<br>U2 Volts<br>0<br>0<br>0<br>0<br>0<br>0<br>0<br>0<br>0<br>0<br>0<br>0<br>0<br>0<br>0<br>0<br>0<br>0<br>0             | R<br>R<br>V<br>V<br>V<br>V<br>V<br>V<br>V<br>V<br>V<br>V<br>V<br>V<br>V<br>V<br>V<br>V<br>V<br>V                                                                                                    | S<br>Temp (F)<br>411<br>411<br>411<br>411<br>411<br>419<br>41.9<br>41.9<br>41.9                                                                                                    | F<br>F<br>F<br>F<br>F<br>F<br>F<br>F<br>F<br>F<br>F<br>F<br>F<br>F<br>F<br>F<br>F<br>F<br>F                                                                                                    | U V<br>Temp ( C) LRC<br>5 C*7A<br>5 C*7A<br>5 C*44<br>5 C*44<br>5 5 C*42<br>5 C*44<br>5 5 C*42                                                                                                    | PM X    |
| 1         Ta           Chart         Chart           1         Ta           2         SP           3         SP           4         SP           5         SP           6         SP           7         SP           8         SP           10         SP           11         SP           12         SP                                                                                                    | A Home Home Concerning Start And Start And Sta                                                                                                    | In contract of the second second seco                                                                                                    | Page Layout Page Layout Page Layout Page Layout Column Data Data Data Data Data Data Data Data                                                                                                    | RFS Sensors.p Formulas Chart  Chart                                                                                                    | AN     Micro     An     Air-     Air-     Ai                                                                                                    | View of the second second | View 4                                                                                                    | unt P<br>Get Started<br>User Cur<br>2                                       | Co Chart Too Design J rent 8 mA                                                                                                    | K<br>V1 Volts<br>0.05                                                                                                    | Format                                                                                                    | M<br>Chart Styles<br>0 03 V                                                                                                    | N Y       | © U1 Volts                                                                                  | B P<br>Q V<br>V V<br>V V<br>V V<br>V V<br>V V<br>V V<br>V V                                                                                                    | Q<br>U2 Volts<br>0<br>0<br>0<br>0<br>0<br>0<br>0<br>0<br>0<br>0<br>0<br>0<br>0<br>0<br>0<br>0<br>0<br>0<br>0             | R<br>R<br>V<br>V<br>V<br>V<br>V<br>V<br>V<br>V<br>V<br>V<br>V<br>V<br>V<br>V<br>V<br>V<br>V<br>V                                                                                                    | S<br>Temp (F)<br>41<br>41<br>41<br>41<br>41<br>41,9<br>41,9<br>41,9<br>41,9                                                                                                    | F<br>F<br>F<br>F<br>F<br>F<br>F<br>F<br>F<br>F<br>F<br>F<br>F<br>F<br>F<br>F<br>F<br>F<br>F                                                                                                    | U V<br>Temp ( C) LRC<br>S C*74<br>S C*42<br>S C*44<br>S S C*44<br>S S S C*44<br>S S C*44<br>S S C*44<br>S S S C*44<br>S S S C*44<br>S S S C*44<br>S S S C*44<br>S S S C*44<br>S S S C*44<br>S S S C*44<br>S S S C*44<br>S S S C*44<br>S S S C*44<br>S S S C*44<br>S S S S S S S S S S S S S S S S S S S                                                                                                     |         |
| 1         Ta           Charn         Charn           1         Ta           2         SP           3         SP           4         SP           5         SP           6         SP           9         SP           10         SP           11         SP           12         SP           13         SP                                                                                                    | A<br>A<br>A<br>A<br>A<br>A<br>A<br>A<br>A<br>A<br>A<br>A<br>A<br>A                                                                                                    | In contract of the second second seco                                                                                                    | Page Layout Page Layout Page L                                                                                                    | RFS     Sensors.p     Formulas     Control     Control     Contro     Contro     Control     Control     Control     Cont      | Alv                                                                                                    | G<br>G<br>G<br>Main Cu<br>26                                                                                                    | View H<br>rrrent 54 mA                                                                                                    | unb<br>Get Started<br>I<br>User Cur<br>2                                    | Co Chart Too<br>Design<br>J<br>rent<br>8 mA                                                                                                    | K<br>V1 Volts<br>0.02                                                                                                    | S sen                                                                                                    | Chart Styles<br>M<br>V2 Volts<br>0.02 W                                                                                                    | N Y       | Q<br>Q<br>Q<br>Q<br>Q<br>Q<br>Q<br>Q<br>Q<br>Q<br>Q<br>Q<br>Q<br>Q<br>Q<br>Q<br>Q<br>Q<br>Q | 5 P<br>Q V<br>Q V<br>V<br>V<br>V<br>V<br>V<br>V<br>V<br>V<br>V<br>V<br>V<br>V<br>V<br>V<br>V<br>V                                                                                                    | Q<br>U2 Volts<br>0<br>0<br>0<br>0<br>0<br>0<br>0<br>0<br>0<br>0<br>0<br>0<br>0<br>0<br>0<br>0<br>0<br>0<br>0             |                                                                                                    | S<br>Temp(F)<br>41<br>41<br>41<br>41<br>41<br>41,9<br>41,9<br>41,9<br>41,9<br>41,9                                                                                                    | In ove<br>hart<br>cation<br>F<br>F<br>F<br>F<br>F<br>F<br>F<br>F<br>F<br>F<br>F<br>F<br>F<br>F<br>F<br>F<br>F<br>F<br>F                                                                                                    | U V V<br>Temp(C) LRC<br>5 C*7A<br>5 C*4C<br>5 C*42<br>5 C*44<br>5 C*44<br>5                                                                                                    | PM X    |
| Chart           Chart           1           Ta           2           3           5           6           7           8           9           10           7           8           9           10           5           7           8           9           11           5           7           8           9           9           11           5           7           8           9           9           11           5           7           5           7           7           8           9           9           11           5           7           13           14           14           15           5                                                                                                    | A<br>Home<br>Home<br>Save A<br>Type Temple<br>Type<br>Type<br>RFSA<br>RFSA<br>RFSA<br>RFSA<br>RFSA<br>RFSA<br>RFSA<br>RFSA                                                                                                    | Insert<br>Insert<br>As ate Row/<br>Char<br>B econds I<br>7<br>9<br>8<br>8<br>7                                                                                                    | R         C         C         C           Page Layout         Page Layout         Page Layout         Page Layout           Vitch Select         Select         Page Layout         Page Layout           Vitch Select         Select         Page Layout         Page Layout           Vitch Select         Select         Page Layout         Page Layout           Vitch Select         Select         Page Layout         Page Layout           Vitch Select         No         Select         Page Layout           Vitch Select         No         Select         Page Layout           Vitch Select         No         No         No           Vitch Select         No         No         No           Vitch Select         No         No         No           Vitch Select         No         No         No           Vitch Select         No         No         No           Vitch Select         No         No         No         No           Vitch Select         No         No         No         No           Vitch Select         No         No         No         No           Vitch Select         No         No         No         No<                                                                                                    | RFS     Sensors.p     Formulas     Chart     Chart     O     E     GPS Batt     O.05                                                                                                    | AN                                                                                                    | Plot Area                                                                                                    | H rrent                                                                                                    | unb D<br>Get Started                                                        | Co Charl Too<br>Design<br>J<br>rent<br>8 mA                                                                                                    | K<br>V1 Volts<br>0.03                                                                                                    | S sen                                                                                                    | Chart Styles<br>M<br>V2 Volts<br>0.03 V                                                                                                    | N Y       | O<br>UI Volts                                                                               | 5<br>P<br>Q<br>V<br>V<br>V<br>V<br>V<br>V<br>V<br>V<br>V<br>V<br>V<br>V<br>V                                                                                                    | Q<br>U2 Volts<br>0<br>0<br>0<br>0<br>0<br>0<br>0<br>0<br>0<br>0<br>0<br>0<br>0<br>0<br>0<br>0<br>0<br>0<br>0             | R<br>R<br>V<br>V<br>V<br>V<br>V<br>V<br>V<br>V<br>V<br>V<br>V<br>V<br>V<br>V<br>V<br>V<br>V<br>V                                                                                                    | S<br>Temp(F)<br>41<br>41<br>41<br>41<br>41<br>41<br>9<br>41.9<br>41.9<br>41.9<br>41.9                                                                                                    | T<br>F<br>F<br>F<br>F<br>F<br>F<br>F<br>F<br>F<br>F<br>F<br>F<br>F<br>F<br>F<br>F<br>F<br>F<br>F                                                                                                    | U V V<br>Temp ( C) LRC<br>5 C <sup>+</sup> 40<br>5 C <sup>+</sup> 44<br>5 C <sup>+</sup> 44<br>5 C <sup></sup>                                                                                                    | PM X    |
| Chart           1         Ta           2         SP           3         SP           6         SP           7         SP           9         SP           10         SP           11         SP           12         SP           13         SP           14         SP           15         SP           16         SP                                                                                                    | Home<br>Home<br>Home<br>Nege Save A<br>Proget Save A<br>Proget Save A<br>Pro                                                                                                    | Insert<br>Insert<br>As ate Row/<br>Char<br>Beconds I<br>7<br>9<br>8<br>8<br>7<br>1                                                                                                    | Page Layout Page Layout Page L                                                                                                    |                                                                                                    | AN                                                                                                    | Y unt osoft Excel Review      G      G      Main Cu 26      Plot Area                                                                                                    | H<br>rrent<br>I m                                                                                                    | unb D<br>Get Started                                                        | Co Chart Too                                                                                                    | K<br>V1 Volts<br>0.03                                                                                                    | S sen                                                                                                    | M<br>V2 Volts<br>0.03 V                                                                                                    | N N       | O<br>UI Volts                                                                               |                                                                                                    | Q<br>U2 Volts<br>0<br>0<br>0<br>0<br>0<br>0<br>0<br>0<br>0<br>0<br>0<br>0<br>0<br>0<br>0<br>0<br>0<br>0<br>0             | R<br>V<br>V<br>V<br>V<br>V<br>V<br>V<br>V<br>V<br>V<br>V<br>V<br>V<br>V<br>V<br>V<br>V<br>V<br>V                                                                                                    | S<br>Temp(F)<br>411<br>411<br>411<br>411<br>419<br>41.9<br>41.9<br>41.9<br>41.9                                                                                                    | T<br>F<br>F<br>F<br>F<br>F<br>F<br>F<br>F<br>F<br>F<br>F<br>F<br>F<br>F<br>F<br>F<br>F<br>F<br>F                                                                                                    | U V<br>Temp (C) LRC<br>5 C*7A<br>5 C*7A<br>5 C*4A<br>5 C*44<br>5 5 C*44<br>5 C*44<br>5 C*44<br>5 C*44<br>5                                                                                                    |         |
| Image: The second second sec                                                                                                    | tarra<br>Hore<br>Hore | Interim Characteria Characteria Characteri                                                                                                    | Tele         Control         Control <thcontrol< th=""> <thcontrol< th=""> <thcont< td=""><td></td><td>AN</td><td>Intervention     Intervention     I</td><td>H H</td><td>UNB Cet Started</td><td>Co Chart Too</td><td>K V1 Volts</td><td>S sen</td><td>M<br/>Chart Styles<br/>0 03 V</td><td>N N</td><td>0<br/>0<br/>U1 Volts<br/>Series1</td><td>tu., ) ()<br/>()<br/>()<br/>()<br/>()<br/>()<br/>()<br/>()<br/>()<br/>()</td><td>Q<br/>U2 Volts<br/>0<br/>0<br/>0<br/>0<br/>0<br/>0<br/>0<br/>0<br/>0<br/>0<br/>0<br/>0<br/>0<br/>0<br/>0<br/>0<br/>0<br/>0<br/>0</td><td>R<br/>R<br/>V<br/>V<br/>V<br/>V<br/>V<br/>V<br/>V<br/>V<br/>V<br/>V<br/>V<br/>V<br/>V</td><td>S<br/>Temp(F)<br/>41<br/>41<br/>41<br/>41<br/>41<br/>41<br/>41<br/>9<br/>41.9<br/>41.9<br/>41.9<br/>4</td><td>T<br/>F<br/>F<br/>F<br/>F<br/>F<br/>F<br/>F<br/>F<br/>F<br/>F<br/>F<br/>F<br/>F<br/>F<br/>F<br/>F<br/>F<br/>F<br/>F</td><td>U V<br/>Temp(C) LRC<br/>5 C*7A<br/>5 C*7F<br/>5 C*42<br/>5 C*43<br/>5 C*44<br/>5.5 C*44<br/>5.5 C*</td><td></td></thcont<></thcontrol<></thcontrol<> |                                                                                                    | AN                                                                                                    | Intervention     Intervention     I | H H                                                                                                    | UNB Cet Started                                                             | Co Chart Too                                                                                                    | K V1 Volts                                                                                                    | S sen                                                                                                    | M<br>Chart Styles<br>0 03 V                                                                                                    | N N       | 0<br>0<br>U1 Volts<br>Series1                                                               | tu., ) ()<br>()<br>()<br>()<br>()<br>()<br>()<br>()<br>()<br>()                                                                                                    | Q<br>U2 Volts<br>0<br>0<br>0<br>0<br>0<br>0<br>0<br>0<br>0<br>0<br>0<br>0<br>0<br>0<br>0<br>0<br>0<br>0<br>0             | R<br>R<br>V<br>V<br>V<br>V<br>V<br>V<br>V<br>V<br>V<br>V<br>V<br>V<br>V                                                                                                    | S<br>Temp(F)<br>41<br>41<br>41<br>41<br>41<br>41<br>41<br>9<br>41.9<br>41.9<br>41.9<br>4                                                                                                    | T<br>F<br>F<br>F<br>F<br>F<br>F<br>F<br>F<br>F<br>F<br>F<br>F<br>F<br>F<br>F<br>F<br>F<br>F<br>F                                                                                                    | U V<br>Temp(C) LRC<br>5 C*7A<br>5 C*7F<br>5 C*42<br>5 C*43<br>5 C*44<br>5.5 C*44<br>5.5 C*                                                                                                    |         |
| Image: Transmission of the system           Chart           Image: Transmission of the system           Image: Transmission of the system           Image: Transmission o                                                                                                    | A Circ Circ Circ Circ Circ Circ Circ Circ                                                                                                    | Characteristics of the second second                                                                                                    | C         C         Page Layout           Page Layout         Page Layout         Page Layout           Vitch         Select         Select           Data         Data         Data           Data         Data         Select           0         O         O           00         O         O           00         O         O           00         O         O           00         O         O           00         O         O           00         O         O           00         O         O           00         O         O           00         O         O           00         O         O           00         O         O           00         O         O           00         O         O                                                                                                    |                                                                                                    | AN                                                                                                    | Yot Aree                                                                                                    | H rrent M mA                                                                                                    | unti D<br>Get Started                                                       | Co Chart Too Design J Frent S mA                                                                                                    | K V1 Volts                                                                                                    | Solution of the second second | Chart Styles M V2 Volts 0.03 W                                                                                                    | N N       | O<br>Ul Volts                                                                               | b         i           i         i           i         i                                                                                                    | Q<br>U2 Volts<br>0<br>0<br>0<br>0<br>0<br>0<br>0<br>0<br>0<br>0<br>0<br>0<br>0<br>0<br>0<br>0<br>0<br>0<br>0             | R<br>R<br>V<br>V<br>V<br>V<br>V<br>V<br>V<br>V<br>V<br>V<br>V<br>V<br>V<br>V<br>V<br>V<br>V<br>V                                                                                                    | S<br>Temp (F)<br>41<br>41<br>41<br>41<br>41<br>41<br>9<br>41.9<br>41.9<br>41.9<br>41.9                                                                                                    | T<br>F<br>F<br>F<br>F<br>F<br>F<br>F<br>F<br>F<br>F<br>F<br>F<br>F<br>F<br>F<br>F<br>F<br>F<br>F                                                                                                    | U V<br>Temp (C) LRC<br>5 C*7A<br>5 C*7A<br>5 C*42<br>5 C*44<br>5 C*44<br>5 C                                                                                                    |         |
| 1 Ta<br>Chart<br>Chart<br>1 Ta<br>2 SP<br>5 SP<br>6 SP<br>7 SP<br>9 SP<br>10 SP<br>11 SP<br>13 SP<br>14 SP<br>13 SP<br>14 SP<br>15 SP<br>16 SP<br>17 SP<br>18 SP<br>19 SP<br>19 SP                                                                                                    | A Control Control Cont                                                                                                    | Interim a second second                                                                                                    | Page Layout<br>Page Layout<br>Witch Select<br>Column Data<br>Data<br>rt 4<br>Column Data<br>Data<br>rt 4<br>Column Data<br>Data<br>rt 4<br>Column Data<br>Data<br>rt 4<br>Column Data<br>Data                                                                                                    |                                                                                                    | AN                                                                                                    | You Aree                                                                                                    | H H I H H H H H H H H H H H H H H H H H                                                                                                    | unb D<br>Get Started                                                        | Co Chart Too Design J rent S mA                                                                                                    | K VI Volts                                                                                                    | Ser                                                                                                    | M<br>V2 Volts<br>0.02 V                                                                                                    | N N       | O<br>Ul Volts                                                                               | Image: constraint of the second second sec                                                                                                    | Q<br>U2 Volts<br>0<br>0<br>0<br>0<br>0<br>0<br>0<br>0<br>0<br>0<br>0<br>0<br>0<br>0<br>0<br>0<br>0<br>0<br>0             | R<br>R<br>V<br>V<br>V<br>V<br>V<br>V<br>V<br>V<br>V<br>V<br>V<br>V<br>V<br>V<br>V<br>V<br>V<br>V                                                                                                    | S<br>Temp(F)<br>41<br>41<br>41<br>41<br>41<br>41<br>41<br>9<br>41.9<br>41.9<br>41.9<br>4                                                                                                    |                                                                                                    | U V V<br>Temp(C) LRC<br>5 C*7A<br>5 C*7C<br>5 C*4C<br>5 C*42<br>5 C*44<br>5 C*44<br>5                                                                                                    |         |
| Image: Characterization         Characterization           1         Tata         SPP           1         Tata         SPP           1         Tata         SPP           1         Tata         SPP           1         Tata         SPP           1         Tata         SPP           1         Tata         SPP           1         SPP         SPP           10         SPP         SPP           11         SPP         SPP           10         SPP         SPP           11         SPP         SPP           12         SPP         SPP           13         SPP         SPP           14         SPP         SPP           15         SPP         SPP           18         SPP         SPP           19         SPP         SPP           20         SPP         SPP           20         SPP         SPP           21         SPP         SPP                                                                                                    | tarra<br>la an<br>la an                                                                                                    | Charter Charter Charte                                                                                                    | Page Layout<br>Page Layout<br>Witch Select<br>Column Data<br>Data<br>rt 4<br>Column Batt<br>10.95 V                                                                                                    |                                                                                                    | AN                                                                                                    | C Y & reference of the second second se | H H Trent                                                                                                    | unb D<br>Get Started                                                        | Co Chart Too Design J Frent S mA                                                                                                    | K V1 Volts                                                                                                    | Ser                                                                                                    | Chart Styles M V2 Volts 0.02 W                                                                                                    | N N       | O<br>UI Volts                                                                               | b         i           g         V           g         V                                                                                                    | Q<br>U2 Volts<br>U2 Volts<br>0<br>0<br>0<br>0<br>0<br>0<br>0<br>0<br>0<br>0<br>0<br>0<br>0<br>0<br>0<br>0<br>0<br>0<br>0 | R<br>V<br>V<br>V<br>V<br>V<br>V<br>V<br>V<br>V<br>V<br>V<br>V<br>V<br>V<br>V<br>V<br>V<br>V<br>V                                                                                                    | S<br>Temp (F)<br>411<br>411<br>411<br>411<br>419<br>41.9<br>41.9 | T<br>F<br>F<br>F<br>F<br>F<br>F<br>F<br>F<br>F<br>F<br>F<br>F<br>F                                                                                                    | U V V<br>Temp ( C) LRC<br>5 C <sup>7</sup> A<br>5 C <sup>7</sup> A<br>5 C <sup>7</sup> A<br>5 C <sup>7</sup> A<br>5 C <sup>7</sup> A<br>5 C <sup>7</sup> A<br>5 C <sup>7</sup> A<br>5 C <sup>7</sup> A<br>5 C <sup>7</sup> A<br>5 C <sup>7</sup> A<br>5 C <sup>7</sup> A<br>5 C <sup>7</sup> A<br>5 C <sup>7</sup> A<br>5 C <sup>7</sup> A<br>6 C <sup>4</sup> A<br>6 C <sup>4</sup> A<br>6 C <sup>4</sup> A<br>6 C <sup>7</sup> A<br>6 C <sup>7</sup> A<br>7 C <sup>7</sup> A<br>7 C <sup>7</sup> A    |         |
| T         T           1         Tat           2         SP           3         SP           4         SP           5         SP           7         SP           8         SP           10         SP           11         Tat           12         SP           13         SP           14         SP           15         SP           16         SP           17         SP           18         SP           19         SP           20         SP           21         SP           22         SP           22         SP                                                                                                    | A Carte Mone<br>Control Control                                                                                                    | Charles Charles Charle                                                                                                    | Page Layout<br>Page Layout<br>Page                                                                                                    |                                                                                                    | AN     AN     Another and the second second s                                                                                                    | Construction     Construction     C | Ann 1 2 2 2 2 2 2 2 2 2 2 2 2 2 2 2 2 2 2                                                                                                    | unb D<br>Get Started<br>1<br>USer Cur<br>2<br>1<br>USer Cur<br>2            | Co Chart Too                                                                                                    | K VI Volts 0.05                                                                                                    | Si sen                                                                                                    | M<br>V2 Volts<br>0.03 V                                                                                                    | N N       | O<br>UI Volts                                                                               | Burn         I           I         I           I         I                                                                                                    | Q<br>U2 Volts<br>0<br>0<br>0<br>0<br>0<br>0<br>0<br>0<br>0<br>0<br>0<br>0<br>0<br>0<br>0<br>0<br>0<br>0<br>0             | R<br>R<br>V<br>V<br>V<br>V<br>V<br>V<br>V<br>V<br>V<br>V<br>V<br>V<br>V                                                                                                    | S<br>Temp (F)<br>411<br>411<br>411<br>411<br>419<br>41.9<br>41.9<br>41.9<br>41.9                                                                                                    | T<br>F<br>F<br>F<br>F<br>F<br>F<br>F<br>F<br>F<br>F<br>F<br>F<br>F<br>F<br>F<br>F<br>F<br>F<br>F                                                                                                    | U V<br>Temp (C) LRC<br>5 C*7A<br>5 C*7A<br>5 C*4C<br>5 C*4B<br>5 C*44<br>5.5 C*42<br>5.5 C*44<br>5.5 C*44<br>5.5 C*4                                                                                                    |         |
| T         T           1         Tata           2         SP           3         SP           4         SP           5         SP           7         SP           8         SP           10         SP           11         Tata           12         SP           10         SP           11         SP           12         SP           13         SP           14         SP           15         SP           16         SP           19         SP           19         SP           20         SP           21         SP           22         SP           23         SP           23         SP           23         SP           24         SO                                                                                                    | A Carte and a construction of the construction of the construction                                                                                                    | Charles Charles Charle                                                                                                    | Ray Caller<br>Page Layout<br>Page Layout<br>Page L                                                                                                    | Promulas         Chart           Formulas         C           Chart         C           D         E           GPS Batt         0.05                                                                                                    | AN     An     An     A                                                                                                    | Pot Ares                                                                                                    | H H Frrent Si mA                                                                                                    | UNB<br>Get Started<br>I<br>User Cur<br>2<br>2<br>2<br>2<br>2<br>2<br>2<br>2 | Co Chart Too Chart Too Design J Frent 8 mA Cool Cool Cool Cool Cool Cool Cool Coo                                                                                                    |                                                                                                    | 1월 987<br>Format<br>L<br>L<br>V                                                                                                    | M<br>Chart Styles<br>M<br>V2 Volts<br>0 03 V                                                                                                    | N N 1     | O<br>Ul Volts                                                                               | Burnel         P           Q         V           V         V           V         V                                                                                                    | Q<br>U2 Volts<br>0<br>0<br>0<br>0<br>0<br>0<br>0<br>0<br>0<br>0<br>0<br>0<br>0<br>0<br>0<br>0<br>0<br>0<br>0             | R<br>V<br>V<br>V<br>V<br>V<br>V<br>V<br>V<br>V<br>V<br>V<br>V<br>V                                                                                                    | S<br>Temp (F)<br>41<br>41<br>41<br>41<br>41<br>41<br>41<br>9<br>41.9<br>41.9<br>41.9<br>4                                                                                                    | T<br>F<br>F<br>F<br>F<br>F<br>F<br>F<br>F<br>F<br>F<br>F<br>F<br>F<br>F<br>F<br>F<br>F<br>F<br>F                                                                                                    | U V<br>Temp(C) LRC<br>5 C*7A<br>5 C*7A<br>5 C*7A<br>5 C*7A<br>5 C*42<br>5 C*44<br>5.5 C*44<br>5.5 C*44<br>5.5 C*44<br>5.5 C*44<br>5.5 C*44<br>5.5 C*44<br>5.5 C*44<br>5.5 C*44<br>5.5 C*44<br>5.5 C*44<br>6 C*43<br>6 C*44<br>6 C*46<br>6 C*44<br>6 C*46<br>6 C*47<br>6 C*48<br>6 C*48                                                                                                    |         |
| T         T           Charn         Charn           Charn         Charn           T         Ta           2         SP           3         SP           4         SP           5         SP           6         SP           7         SP           9         SP           10         SP           11         SP           12         SP           13         SP           14         SP           15         SP           16         SP           17         SP           18         SP           19         SP           20         SP           21         SP           22         SP           23         SP           24         SP           25         SP                                                                                                    | A Control of the second second                                                                                                    | Reverse and the second second                                                                                                    | Page Layout<br>Page Layout<br>Witch Select<br>Column Data<br>Data<br>rt 4<br>C Main Batt<br>10.95 V                                                                                                    |                                                                                                    | AN     Micro     Anone     Anone     Anononone     Anone     Anone     Anone     Anone     Anone     Anone                                                                                                    | Pot Ares                                                                                                    | H H Irrent IslamA                                                                                                    | UNB<br>Get Started<br>User Cur<br>User Cur                                  | Co Chart Too Chart Too Design J J Frent S mA Control Control Contro | K         V1 Volts           0:000         0:000                                                                                                    | Server Permat                                                                                                    | Chart Styles<br>Chart Styles<br>M<br>V2 Volts<br>0 03 W<br>Serie<br>Serie                                                                                                    | N 1       | O<br>Ul Volts                                                                               | b         P           g         V           y         V           y         V                                                                                                    | Q<br>U2 Volts<br>0<br>0<br>0<br>0<br>0<br>0<br>0<br>0<br>0<br>0<br>0<br>0<br>0<br>0<br>0<br>0<br>0<br>0<br>0             | R<br>V<br>V<br>V<br>V<br>V<br>V<br>V<br>V<br>V<br>V<br>V<br>V<br>V<br>V<br>V<br>V<br>V<br>V<br>V                                                                                                    | S<br>Temp (F)<br>41<br>41<br>41<br>41<br>41<br>41<br>41<br>9<br>41.9<br>41.9<br>41.9<br>4                                                                                                    | T<br>F<br>F<br>F<br>F<br>F<br>F<br>F<br>F<br>F<br>F<br>F<br>F<br>F<br>F<br>F<br>F<br>F<br>F<br>F                                                                                                    | U V V<br>Temp(C)LRC<br>5 C*7A<br>5 C*7F<br>5 C*4C<br>5 C*42<br>5 C*42<br>5 C*44<br>5 C*44<br>5 C*44<br>5 C*44<br>5 C*44<br>5 C*44<br>5 C*44<br>5 C*44<br>5 C*44<br>6 C*45<br>6 C*44<br>6 C*46<br>6 C*44<br>6 C*46<br>6 C*43<br>6 C*43<br>6 C*47<br>6 C*43<br>6 C*47<br>6 C*43<br>6 C*43<br>6 C*43<br>6 C*43<br>6 C*43<br>6 C*43<br>6 C*43<br>6 C*43<br>6 C*43<br>6 C*43<br>6 C*43<br>6 C*44<br>6 C*44<br>6 C*45<br>6 C*43<br>6 C*47<br>6 C*43<br>6 C*47<br>6 C*47<br>6 C                                                                                                    |         |
| T         T           Chart         Chart           1         Ta           2         SP           3         SP           4         SP           5         SP           6         SP           7         SP           8         SP           9         S           13         SP           14         SP           15         SP           16         SP           17         SP           20         SP           22         SP           23         SP           24         SP           25         SP           26         SP           25         SP           26         SP                                                                                                    | A Home Save Are Save Are Save                                                                                                    | Charter B<br>Beconds I<br>7<br>9<br>9<br>8<br>8<br>7<br>1<br>7<br>7<br>1<br>7<br>7<br>1<br>9<br>9                                                                                                    | Page Layout<br>Page Layout<br>Witch Select<br>Column Data<br>Data<br>rt 4<br>Column Data<br>10.95 V                                                                                                    |                                                                                                    | AN     Micro     Anone     Anone     Anononone     Anone     Anone     Anone     Anone     Anone     Anone                                                                                                    | You Aree                                                                                                    | Anna Control Control C | UNB<br>Get Started<br>User Cur<br>User Cur<br>2<br>2<br>                    | Co Chart Too Chart Too Design J rent 8 mA 2201 2201 2201 2201 2201 2201 2201 220                                                                                                    | K UV VOIts<br>0.000<br>0.0000<br>0.000<br>0.0000<br>0.0000<br>0.0000<br>0.0000<br>0.0000<br>0.0000<br>0.0000<br>0.0000<br>0.0000<br>0.0000<br>0.0000<br>0.0000<br>0.0000<br>0.0000<br>0.0000<br>0.0000<br>0.0000<br>0.0000<br>0.0000<br>0.0000<br>0.00 | 11 SS 500 - 11 SS 500 - 11 SS | Chart Styles<br>M V2 Volts<br>0 02 V<br>Serie<br>Serie<br>Serie                                                                                                    | N 151     | O<br>Ul Volts                                                                               | b         i           v         v           v         v                                                                                                    | Q<br>U2 Volts<br>0<br>0<br>0<br>0<br>0<br>0<br>0<br>0<br>0<br>0<br>0<br>0<br>0<br>0<br>0<br>0<br>0<br>0<br>0             | R<br>V<br>V<br>V<br>V<br>V<br>V<br>V<br>V<br>V<br>V<br>V<br>V<br>V<br>V<br>V<br>V<br>V<br>V<br>V                                                                                                    | S<br>Temp (F)<br>41<br>41<br>41<br>41<br>41<br>41<br>41<br>9<br>41.9<br>41.9<br>41.9<br>4                                                                                                    | F<br>F<br>F<br>F<br>F<br>F<br>F<br>F<br>F<br>F<br>F<br>F<br>F<br>F<br>F<br>F<br>F<br>F<br>F                                                                                                    | U V V<br>Temp(C) LRC<br>5 C*7A<br>5 C*7C<br>5 C*4C<br>5 C*42<br>5 C*44<br>5 C*44<br>5 C*44<br>5 C*44<br>5 C*44<br>5 C*44<br>5 C*44<br>6 C*45<br>6 C*41<br>6 C*44<br>6 C*44<br>6 C*44<br>6 C*44<br>6 C*44<br>6 C*44<br>6 C*44<br>6 C*44<br>6 C*44<br>1 6 C*44<br>1 6 C*45<br>1 6 C*45<br>1 6 C*45                                                                                                    |         |
| T         T           1         Ta           2         SP           3         SP           4         SP           5         SP           6         SP           9         SP           10         SP           11         SP           12         SP           13         SP           14         SP           15         SP           16         SP           13         SP           14         SP           15         SP           20         SP           20         SP           21         SP           22         SP           23         SP           24         SP           25         SP           26         SP           27         SP           26         SP           27         SP           28         SP                                                                                                    | I Carta<br>I Carta<br>I Cart                                                                                                    | Char<br>B<br>ecconds<br>Char<br>B<br>Char<br>B<br>Char<br>Char<br>Char<br>Char<br>Char<br>Char<br>Char<br>Char                                                                                                    | Rege Layout<br>Page Layout<br>Page                                                                                                    |                                                                                                    | AN     AN                                                                                                    | Yest Area                                                                                                    | H H Internet Standard Standard Standa                                                                                                    | UNB D<br>Get Started<br>USer Cur<br>USer Cur<br>2                           | Co Chart Toco Design J Frent S mA C8011 C8011 C801 C80                                                                                                    |                                                                                                    | I Sen                                                                                                    | Chart Styles<br>M V2 Volts<br>0.02 V<br>Chart Styles<br>Chart Styles<br>Chart Styles<br>Chart Styles<br>Chart Styles<br>Serie                                                                                                    | N N       | O<br>UI Volts                                                                               | b         i           g         p           g         v           j         v           j         v                                                                                                    | Q<br>U2 Volts<br>U2 Volts<br>0<br>0<br>0<br>0<br>0<br>0<br>0<br>0<br>0<br>0<br>0<br>0<br>0<br>0<br>0<br>0<br>0<br>0<br>0 | R<br>R<br>V<br>V<br>V<br>V<br>V<br>V<br>V<br>V<br>V<br>V<br>V<br>V<br>V                                                                                                    | S<br>Temp (F)<br>411<br>411<br>411<br>411<br>419<br>41.9<br>41.9<br>42.7<br>42.7<br>43.7<br>43.7 | T<br>F<br>F<br>F<br>F<br>F<br>F<br>F<br>F<br>F<br>F<br>F<br>F<br>F<br>F<br>F<br>F<br>F<br>F<br>F                                                                                                    | U V V<br>Temp ( C) LRC<br>5 C*7A<br>5 C*7A<br>5 C*4C<br>5 C*42<br>5 C*44<br>5 C*44<br>5 C*44<br>5 C*44<br>5 C*44<br>5 C*44<br>5 C*44<br>5 C*44<br>5 C*44<br>5 C*44<br>5 C*44<br>6 C*45<br>6 C*41<br>6 C*44<br>6 C*44<br>6 C*47<br>6 C*44<br>6 C*47<br>6 C*43<br>6 C*47<br>6 C*43<br>6 C*47<br>6 C*43<br>6 C*47<br>6 C*43<br>6 C*47<br>6 C*47                                                                                                    |         |
| T         S           Chart         Chart           1         Tap           2         SP           4         SP           5         S           4         SP           5         S           7         SP           10         SP           12         SP           13         SP           14         SP           15         SP           16         SP           17         SP           18         SP           19         SP           21         SP           22         SP           23         SP           21         SP           22         SP           23         SP           24         SP           27         SP           28         SP           29         SP                                                                                                    | A Carte and a construction of the construction of the construction                                                                                                    | Charles Charles Charle                                                                                                    | Page Layout<br>Page Layout<br>Vitch Select<br>Column Data<br>Data<br>rt 4<br>C Main Batt<br>10.95 V                                                                                                    |                                                                                                    | AN     AN                                                                                                    | Content of the second second sec | H H Irrent IslamA                                                                                                    | UNB<br>Cet Started<br>USer Cur<br>USer Cur<br>2                             | Co Chart Too Design J J Frent S mA Call Call Call Call Call Call Call Cal                                                                                                    | K VI Volts<br>0.05<br>0.05<br>0.05                                                                                                    | Format                                                                                                    | M<br>Chart Styles<br>M<br>V2 Volts<br>0.03 V                                                                                                    | N 1       | ©<br>U1 Volts<br>Series1                                                                    | Barrier         C           Q         V           Q         V           V         V           V         V                                                                                                    | Q<br>U2 Volts<br>U2 Volts<br>0<br>0<br>0<br>0<br>0<br>0<br>0<br>0<br>0<br>0<br>0<br>0<br>0<br>0<br>0<br>0<br>0<br>0<br>0 | R           R           V           V | S<br>Temp (F)<br>411<br>411<br>411<br>411<br>419<br>41.9<br>41.9<br>41.9<br>41.9<br>41.9<br>41.9<br>41.9<br>41.9<br>41.9<br>41.9<br>41.7<br>42.7<br>42.7<br>43.7<br>43.7 | T<br>F<br>F<br>F<br>F<br>F<br>F<br>F<br>F<br>F<br>F<br>F<br>F<br>F<br>F<br>F<br>F<br>F<br>F<br>F                                                                                                    | U V<br>Temp ( C) LRC<br>5 C <sup>7</sup> A<br>5 C <sup>7</sup> C<br>5 C <sup>4</sup> C<br>5 C <sup>4</sup> C<br>5 C <sup>4</sup> A<br>5 C <sup>4</sup> C<br>5 C <sup>4</sup> A<br>5 C <sup>4</sup> A<br>5 C <sup>4</sup> A<br>5 C <sup>4</sup> A<br>5 C <sup>4</sup> A<br>5 C <sup>4</sup> A<br>6 C <sup>4</sup> C<br>6 C <sup>4</sup> A<br>6 C <sup>4</sup> A<br>6 |         |
| T         F           Chart         Chart           1         Tap           2         SP           3         SP           4         SP           5         SP           9         SP           11         SP           12         SP           13         SP           14         SP           15         SP           16         SP           17         SP           18         SP           18         SP           12         SP           20         SP           21         SP           22         SP           23         SP           24         SP           25         SP           26         SP           27         SP           28         SP           29         SP           28         SP           29         SP           28         SP           29         SP           29         SP           29         SP           29 <t< td=""><td>Ident         Ident           Ident         Ident           Ident</td></t<> <td>Charles Charles Charle</td> <td>Ray Carlos Control Control Con</td> <td></td> <td>AN</td> <td>C C C C C C C C C C C C C C C C C</td> <td>H<br/>H<br/>H<br/>H<br/>H<br/>H<br/>H<br/>H<br/>H<br/>H<br/>H<br/>H<br/>H<br/>H</td> <td>UNB Cet Started</td> <td>Co Chart Too Design J Frent 8 mA C200 C1 C200 C1 C200 C1 C200 C1 C200 C1 C200 C1 C200 C1 C200 C1 C200 C1 C200 C1 C200 C1 C200 C1 C200 C1 C200 C1 C200 C1 C200 C1 C200 C1 C200 C1 C200 C1 C200 C1 C200 C1 C200 C1 C200 C1 C200 C1 C200 C1 C200 C1 C200 C1 C1 C200 C1 C1 C1 C200 C1 C1 C1 C200 C1 C1 C1 C1 C1 C1 C1 C1 C1 C1 C1 C1 C1</td> <td></td> <td>Server Permat</td> <td>Chart Styles<br/>M V2 Volts<br/>0 03 V<br/>Gross<br/>Serie<br/>Serie</td> <td>N /</td> <td>O<br/>Ul Volts</td> <td>Barrier         P           Q         V           V         V           V         V</td> <td>Q<br/>U2 Volts<br/>0<br/>0<br/>0<br/>0<br/>0<br/>0<br/>0<br/>0<br/>0<br/>0<br/>0<br/>0<br/>0<br/>0<br/>0<br/>0<br/>0<br/>0<br/>0</td> <td>R           V           V</td> <td>S<br/>Temp(F)<br/>41<br/>41<br/>41<br/>41<br/>41<br/>41<br/>41<br/>41<br/>41<br/>41</td> <td>T<br/>F<br/>F<br/>F<br/>F<br/>F<br/>F<br/>F<br/>F<br/>F<br/>F<br/>F<br/>F<br/>F<br/>F<br/>F<br/>F<br/>F<br/>F<br/>F</td> <td>U V<br/>Temp (C) LRC<br/>5 C*7A<br/>5 C*7F<br/>5 C*4C<br/>5 C*43<br/>5 C*44<br/>5.5 C*44<br/>5.5 C*44<br/>5.5 C*44<br/>5.5 C*44<br/>5.5 C*44<br/>5.5 C*44<br/>6 C*43<br/>6 C*44<br/>6 C*44<br/>6 C*45<br/>6 C*45</td> <td></td> | Ident         Ident           Ident         Ident           Ident                                                                                                    | Charles Charles Charle                                                                                                    | Ray Carlos Control Control Con                                                                                                    |                                                                                                    | AN                                                                                                    | C C C C C C C C C C C C C C C C C                                                                                                    | H<br>H<br>H<br>H<br>H<br>H<br>H<br>H<br>H<br>H<br>H<br>H<br>H<br>H                                                                                                    | UNB Cet Started                                                             | Co Chart Too Design J Frent 8 mA C200 C1 C200 C1 C200 C1 C200 C1 C200 C1 C200 C1 C200 C1 C200 C1 C200 C1 C200 C1 C200 C1 C200 C1 C200 C1 C200 C1 C200 C1 C200 C1 C200 C1 C200 C1 C200 C1 C200 C1 C200 C1 C200 C1 C200 C1 C200 C1 C200 C1 C200 C1 C200 C1 C1 C200 C1 C1 C1 C200 C1 C1 C1 C200 C1 C1 C1 C1 C1 C1 C1 C1 C1 C1 C1 C1 C1                                                                                                    |                                                                                                    | Server Permat                                                                                                    | Chart Styles<br>M V2 Volts<br>0 03 V<br>Gross<br>Serie<br>Serie                                                                                                    | N /       | O<br>Ul Volts                                                                               | Barrier         P           Q         V           V         V           V         V                                                                                                    | Q<br>U2 Volts<br>0<br>0<br>0<br>0<br>0<br>0<br>0<br>0<br>0<br>0<br>0<br>0<br>0<br>0<br>0<br>0<br>0<br>0<br>0             | R           V           V | S<br>Temp(F)<br>41<br>41<br>41<br>41<br>41<br>41<br>41<br>41<br>41<br>41                                                                                                    | T<br>F<br>F<br>F<br>F<br>F<br>F<br>F<br>F<br>F<br>F<br>F<br>F<br>F<br>F<br>F<br>F<br>F<br>F<br>F                                                                                                    | U V<br>Temp (C) LRC<br>5 C*7A<br>5 C*7F<br>5 C*4C<br>5 C*43<br>5 C*44<br>5.5 C*44<br>5.5 C*44<br>5.5 C*44<br>5.5 C*44<br>5.5 C*44<br>5.5 C*44<br>6 C*43<br>6 C*44<br>6 C*44<br>6 C*45<br>6 C*45                                                                                                    |         |
| T         T           Chart         Chart           1         Ta           2         SP           3         SP           4         SP           6         SP           7         SP           9         SP           11         SP           12         SP           13         SP           14         SP           15         SP           10         SP           11         SP           12         SP           13         SP           20         SP           21         SP           22         SP           23         SP           26         SP           26         SP           28         SP           29         SR           29         SP           28         SP           29         SP           20         SP           28         SP           29         SP           29         SP           29         SP           29                                                                                                    | tions of the second second sec                                                                                                    | Charter B<br>Conserver<br>B<br>Conserver<br>B<br>Charter<br>Charter | Page Layout<br>Page Layout<br>Witch Select<br>Column Data<br>Data<br>rt 4<br>C Main Batt<br>10.95 V                                                                                                    |                                                                                                    | AN                                                                                                    | Pot Ares                                                                                                    | H rrent<br>M mA                                                                                                    | UNB<br>Get Started<br>User Cur<br>2                                         | Co Chart Too Chart Too Design J J Frent 8 mA                                                                                                    | K         V1 Volts           0.05         0.05           0.02         0.05                                                                                                    | Server                                                                                                    | Chart Styles<br>M V2 Volts<br>0 003 V<br>General Styles<br>Serie<br>0 003 V<br>0 003 V<br>0 0003 V<br>0 003 V<br>0 003 V<br>0 003 V<br>0 003 V<br>0 | N /       | O<br>Ul Volts                                                                               | b         P           Q         V           V         V           V         V                                                                                                    | Q<br>U2 Volts<br>0<br>0<br>0<br>0<br>0<br>0<br>0<br>0<br>0<br>0<br>0<br>0<br>0<br>0<br>0<br>0<br>0<br>0<br>0             | R<br>V<br>V<br>V<br>V<br>V<br>V<br>V<br>V<br>V<br>V<br>V<br>V<br>V<br>V<br>V<br>V<br>V<br>V<br>V                                                                                                    | S<br>Temp (F)<br>41<br>41<br>41<br>41<br>41<br>41<br>41<br>41<br>41<br>41                                                                                                    | T<br>F<br>F<br>F<br>F<br>F<br>F<br>F<br>F<br>F<br>F<br>F<br>F<br>F<br>F<br>F<br>F<br>F<br>F<br>F                                                                                                    | U V V<br>Temp(C) LRC<br>5 C*7A<br>5 C*7F<br>5 C*4C<br>5 C*42<br>5 C*43<br>5 C*44<br>5 C*44<br>5 C*44<br>5 C*44<br>5 C*44<br>5 C*44<br>6 C*45<br>6 C*43<br>6 C*44<br>6 C*44<br>6                                                                                                    |         |
| T         S           Chart         Chart           1         Ta           2         SP           3         SP           4         SP           6         SP           7         SP           9         SP           10         SP           11         SP           12         SP           13         SP           14         SP           15         SP           13         SP           14         SP           15         SP           16         SP           17         SP           13         SP           14         SP           15         SP           16         SP           17         SP           20         SP           22         SP           22         SP           22         SP           23         SP           24         SP           25         SP           26         SP           27         SP <tr tr="">          28</tr>                                                                                                    | A Hone Save Are Save Are Save                                                                                                    | Reverse of the second second s                                                                                                    | The second second sec                                                                                                    | *      RFS     Sensors.p     Formulas     Chart     Chart     Char | AN     AN                                                                                                    | C C C C C C C C C C C C C C C C C                                                                                                    | H H H H H H H H H H H H H H H H H H H                                                                                                    | unt<br>Get Started                                                          | Co Chart Too Chart Too Design J Frent 8 mA 8 mA 8 mA 8 mA                                                                                                    | K         V1 Volts           0.02         0.02           0.02         0.02           0.02         0.02                                                                                                    | Server           Format           L           V           V           V           V                                                                                                    | Control Styles     Control Styles     Control Styles     O 03 V     O 03 V     O 03 V     O 03 V                                                                                                    | N 1       | Geries1                                                                                     | b         C           v         v           v         v                                                                                                    | Q<br>U2 Volts<br>0<br>0<br>0<br>0<br>0<br>0<br>0<br>0<br>0<br>0<br>0<br>0<br>0<br>0<br>0<br>0<br>0<br>0<br>0             | R<br>V<br>V<br>V<br>V<br>V<br>V<br>V<br>V<br>V<br>V<br>V<br>V<br>V<br>V<br>V<br>V<br>V<br>V<br>V                                                                                                    | S<br>Temp (F)<br>41<br>41<br>41<br>41<br>41<br>41<br>41<br>41<br>41<br>41                                                                                                    | T<br>F<br>F<br>F<br>F<br>F<br>F<br>F<br>F<br>F<br>F<br>F<br>F<br>F<br>F<br>F<br>F<br>F<br>F<br>F                                                                                                    | U V V<br>Temp(C) LRC<br>5 C*7A<br>5 C*7C<br>5 C*4C<br>5 C*42<br>5 C*44<br>5 C*44<br>5 C*44<br>5 C*44<br>5 C*44<br>5 C*44<br>5 C*44<br>5 C*44<br>5 C*44<br>6 C*45<br>6 C*41<br>6 C*46<br>6 C*41<br>6 C*46<br>6 C*41<br>6 C*46<br>6 C*41<br>6 C*46<br>6 C*41<br>6 C*46<br>6 C*41<br>6 C*46<br>6 C*43<br>6 C*44<br>6 C*44<br>6 C*46<br>6 C*44<br>6 C*46<br>6 C*47<br>6 5 C*48<br>6 C*48<br>6 C*48<br>6 C*48<br>6 C*48<br>6 C*48<br>6 C*48<br>6 C*48<br>6 C*48<br>6 C*48<br>6 C*48<br>6 C*48<br>6 C*48<br>6 C*48<br>6 C*48<br>6 C*48<br>6 C5 C*48<br>6 C5 C*48<br>6 C5                                                                                                    |         |
|                                                                                                    |                                                                                                    |                                                                                                    |                                                                                                    |                                                                                                    |                                                                                                    |                                                                                                    |                                                                                                    |                                                                             |                                                                                                    |                                                                                                    |                                                                                                    |                                                                                                    |           |                                                                                             |                                                                                                    |                                                                                                    |                                                                                                    |                                                                                                    |                                                                                                    |                                                                                                    |         |
| File         Sec           Chart         Chart           1         Ta           2         SP           3         SP           5         SP           6         SP           7         SP           10         SP           11         SP           12         SP           13         SP           14         SP           15         SP           16         SP           17         SP           18         SP           19         SP           18         SP           22         SP           23         SP           24         SP           25         SP           26         SP           27         SP           28         SP           29         SP           31         SP           32         SP           31         SP           32         SP           31         SP           32         SP           31         SP <tr tr="">          31</tr>                                                                                                    | terre<br>Home<br>Ge Save Ave<br>Home<br>Ge Save Ave<br>Home<br>Ge Save Ave<br>Home<br>Ge Save Ave<br>Home<br>Ge Save Ave<br>Home<br>Herson<br>Herson<br>He                                                                                                    | Reverse of the second second s                                                                                                    | Page Layout<br>Page Layout<br>Witch Select<br>Column Data<br>Data<br>rt 4<br>Column Data<br>Data<br>rt 4<br>Column Call<br>Data<br>rt 4<br>Column Call<br>Data<br>rt 4<br>Column Call<br>Data<br>rt 4<br>Column Call<br>Column Call<br>Col                                                                                                    | * PES<br>Sensors.p<br>Formulas<br>Chart<br>D<br>E<br>GPS Batt<br>0.05<br>0.05<br>0.05<br>0.05<br>0.05                                                                                                    | AN     AN                                                                                                    | You have a set of the set of the set of | H H I I I I I I I I I I I I I I I I I I                                                                                                    |                                                                             | Co Chart Toco Design J Frent 8 mA 8 mA 8 mA                                                                                                    |                                                                                                    | State         Sen           Format         Image: Construction of the sense of the sense of                                                                      | @ Co           Chart Styles           M           V2 Volts           0.03 V           003 V           003 V                                                                                                    | N N /     | © Ul Volts                                                                                  | Burning         P           Q         V           V         V           V         V </td <td>Q<br/>Q<br/>U2 Volts<br/>0<br/>0<br/>0<br/>0<br/>0<br/>0<br/>0<br/>0<br/>0<br/>0<br/>0<br/>0<br/>0<br/>0<br/>0<br/>0<br/>0<br/>0<br/>0</td> <td>R<br/>R<br/>V<br/>V<br/>V<br/>V<br/>V<br/>V<br/>V<br/>V<br/>V<br/>V<br/>V<br/>V<br/>V</td> <td>S<br/>Temp (F)<br/>(A)<br/>(A)<br/>(A)<br/>(A)<br/>(A)<br/>(A)<br/>(A)<br/>(A</td> <td>T<br/>F<br/>F<br/>F<br/>F<br/>F<br/>F<br/>F<br/>F<br/>F<br/>F<br/>F<br/>F<br/>F<br/>F<br/>F<br/>F<br/>F<br/>F<br/>F</td> <td>U V V<br/>Temp ( C) LRC<br/>5 C*7A<br/>5 C*7F<br/>5 C*42<br/>5 C*44<br/>5 C*44<br/>5 C*44<br/>5 C*44<br/>5 C*44<br/>5 C*44<br/>5 C*44<br/>5 C*44<br/>5 C*44<br/>5 C*44<br/>5 C*44<br/>6 C*45<br/>6 C*43<br/>6 C*43<br/>6 C*46<br/>6 C*47<br/>6 C*43<br/>6 C*46<br/>6 C*47<br/>6 C*43<br/>6 C*46<br/>6 C*47<br/>6 C*43<br/>6 C*46<br/>6 C*47<br/>6 C*48<br/>6 C*47<br/>6 C*48<br/>6 C*47<br/>6 C*48<br/>6 C*47<br/>6 C*48<br/>6 C*47<br/>6 C*48<br/>6 C*47<br/>6 C*48<br/>6 C*47<br/>6 C*48<br/>6 C*48<br/>6 C*47<br/>6 C C*48<br/>6 C*48<br/>6 C*47<br/>6 C C*48<br/>6 C C*48<br/>6 C</td> <td></td> | Q<br>Q<br>U2 Volts<br>0<br>0<br>0<br>0<br>0<br>0<br>0<br>0<br>0<br>0<br>0<br>0<br>0<br>0<br>0<br>0<br>0<br>0<br>0        | R<br>R<br>V<br>V<br>V<br>V<br>V<br>V<br>V<br>V<br>V<br>V<br>V<br>V<br>V                                                                                                    | S<br>Temp (F)<br>(A)<br>(A)<br>(A)<br>(A)<br>(A)<br>(A)<br>(A)<br>(A                                                                                                    | T<br>F<br>F<br>F<br>F<br>F<br>F<br>F<br>F<br>F<br>F<br>F<br>F<br>F<br>F<br>F<br>F<br>F<br>F<br>F                                                                                                    | U V V<br>Temp ( C) LRC<br>5 C*7A<br>5 C*7F<br>5 C*42<br>5 C*44<br>5 C*44<br>5 C*44<br>5 C*44<br>5 C*44<br>5 C*44<br>5 C*44<br>5 C*44<br>5 C*44<br>5 C*44<br>5 C*44<br>6 C*45<br>6 C*43<br>6 C*43<br>6 C*46<br>6 C*47<br>6 C*43<br>6 C*46<br>6 C*47<br>6 C*43<br>6 C*46<br>6 C*47<br>6 C*43<br>6 C*46<br>6 C*47<br>6 C*48<br>6 C*47<br>6 C*48<br>6 C*47<br>6 C*48<br>6 C*47<br>6 C*48<br>6 C*47<br>6 C*48<br>6 C*47<br>6 C*48<br>6 C*47<br>6 C*48<br>6 C*48<br>6 C*47<br>6 C C*48<br>6 C*48<br>6 C*47<br>6 C C*48<br>6 C C*48<br>6 C                                                                                                    |         |
|                                                                                                    |                                                                                                    |                                                                                                    |                                                                                                    |                                                                                                    |                                                                                                    |                                                                                                    |                                                                                                    |                                                                             |                                                                                                    |                                                                                                    |                                                                                                    |                                                                                                    |           |                                                                                             |                                                                                                    |                                                                                                    |                                                                                                    |                                                                                                    |                                                                                                    |                                                                                                    |         |

Select the Temperature (F) row (all cells). Select the Insert 3D Line chart option.

# TOTAL TIME RUNNING

| 0.                                                                            | ) 🖬 🤊             | • (°4 • ) • |            |           |                |                  |             |             |            | sen    | isors.prn - Micro | soft Excel                  |                      |              |       |         |                     |          |              |                                | -                  | σx                 |
|-------------------------------------------------------------------------------|-------------------|-------------|------------|-----------|----------------|------------------|-------------|-------------|------------|--------|-------------------|-----------------------------|----------------------|--------------|-------|---------|---------------------|----------|--------------|--------------------------------|--------------------|--------------------|
|                                                                               | Home              | Insert      | Page Layou | t Formula | as Dat         | a Rev            | view View   | Get St      | tarted     |        |                   |                             |                      |              |       |         |                     |          |              |                                | . 🕥                | - • x              |
| - PA                                                                          | 🛛 🔏 Cut           |             |            | × 11 ×    |                | = _              | 20          | - Mean T    | aut        | Canara |                   |                             | ===2                 | Normal       |       | ad      |                     |          |              | Σ AutoSun                      | • A                | an.                |
|                                                                               | Copy              | ,           |            |           | A A            | :                |             | Ele Migh II |            |        |                   | <u></u>                     |                      | Norman       |       | au      |                     |          |              | 🐺 Fill *                       | Zı                 | uru                |
| Past                                                                          | e<br>I Form       | nat Painter | BIU        | 1 🖂 🔺 🛓   | • <u>A</u> •   |                  | 書「課「課」      | 📑 Merge i   | & Center 👻 | \$ *   | % * ****          | Conditional<br>Formatting * | Format<br>as Table * | Good         | 1     | leutral |                     | Insert D | elete Format | Q Clear -                      | Sort &<br>Filter * | Find &<br>Select * |
|                                                                               | Clipboard         | 6           |            | Font      |                |                  | Alignme     | int         |            | N      | lumber 😡          | - onnuccing                 |                      | Style        | es    |         |                     | (        | Cells        | -                              | Editing            | Jereet             |
|                                                                               |                   | SUM         |            |           | - (• ×         | √ f <sub>x</sub> | =\$B1622/60 | )           |            |        |                   |                             |                      |              |       |         |                     | ~        |              |                                |                    | ×                  |
|                                                                               | А                 | В           | С          | D         | E              | F                | G           | н           | 1          | J      | K                 | L                           | M                    | N            | 0     | Р       | Q                   | R        | S            | т                              | U                  | V                  |
| 1601                                                                          | ŚPRFSA            | 5481        | 9.53 V     |           | 3.17 V         | /                | 188         | mA          | 36         | mA     | 0.04 V            |                             | 0.04 V               |              | 0     | /       |                     | 0 V      | 86.8         | F                              | 30.5 C             | *49                |
| 1602                                                                          | ŚPRFSA            | 5485        | 9.52 V     |           | 3.17 V         | 1                | 204         | mA          | 36         | mA     | 0.04 V            |                             | 0.04 V               |              | 0     | /       |                     | 0 V      | 86           | F                              | 30 C               | 2*46               |
| 1603                                                                          | \$PRFSA           | 5488        | 9.52 V     |           | 3.17 V         | /                | 212         | mA          | 36         | mA     | 0.04 V            |                             | 0.04 V               |              | 0     | /       |                     | 0 V      | 86           | F                              | 30 C               | C*4C               |
| 1604                                                                          | \$PRFSA           | 5492        | 9.52 V     |           | 3.17 V         | /                | 188         | mA          | 36         | mA     | 0.04 V            |                             | 0.04 V               |              | 0     | /       |                     | 0 V      | 86           | F                              | 30 C               | 2*47               |
| 1605                                                                          | \$PRFSA           | 5495        | 9.53 V     |           | 3.17 V         | /                | 192         | mA          | 36         | mA     | 0.04 V            |                             | 0.04 V               |              | 0     | /       |                     | 0 V      | 86.8         | F                              | 30.5 (             | 2*47               |
| 1606                                                                          | \$PRFSA           | 5499        | 9.52 V     |           | 3.17 V         | /                | 268         | mA          | 36         | mA     | 0.04 V            |                             | 0.04 V               |              | 0     | /       |                     | 0 V      | 86.8         | F                              | 30.5 C             | C*4C               |
| 1607                                                                          | \$PRFSA           | 5502        | 9.52 V     |           | 3.17 V         | /                | 204         | mA          | 36         | mA     | 0.04 V            |                             | 0.04 V               |              | 0     | /       |                     | 0 V      | 86           | F                              | 30 C               | 2*48               |
| 1608                                                                          | \$PRFSA           | 5505        | 9.49 V     |           | 3.17 V         | /                | 200         | mA          | 36         | mA     | 0.04 V            |                             | 0.04 V               |              | 0     | /       |                     | 0 V      | 86           | F                              | 30 C               | C*41               |
| 1609                                                                          | \$PRFSA           | 5508        | 9.52 V     |           | 3.17 V         | /                | 516         | mA          | 36         | mA     | 0.04 V            |                             | 0.04 V               |              | 0     | /       |                     | 0 V      | 86           | F                              | 30 C               | 2*46               |
| 1610                                                                          | \$PRFSA           | 5512        | 9.51 V     |           | 3.17 V         | /                | 260         | mA          | 36         | mA     | 0.04 V            |                             | 0.04 V               |              | 0     | /       |                     | 0 V      | 86           | F                              | 30 C               | 2*48               |
| 1611                                                                          | \$PRFSA           | 5515        | 9.53 V     |           | 3.17 V         | /                | 180         | mA          | 36         | mA     | 0.04 V            |                             | 0.04 V               |              | 0     | /       |                     | 0 V      | 86.8         | F                              | 30.5 C             | C*4D               |
| 1612                                                                          | \$PRFSA           | 5519        | 9.52 V     |           | 3.17 V         | /                | 192         | mA          | 36         | mA     | 0.04 V            |                             | 0.04 V               |              | 0     | /       |                     | 0 V      | 86           | F                              | 30 C               | 2*4E               |
| 1613                                                                          | \$PRFSA           | 5522        | 9.51 V     |           | 3.17 V         | /                | 220         | mA          | 36         | mA     | 0.04 V            |                             | 0.04 V               |              | 0     | /       |                     | 0 V      | 86           | F                              | 30 C               | 2*4F               |
| 1614                                                                          | \$PRFSA           | 5526        | 9.52 V     |           | 3.17 V         | /                | 196         | mA          | 36         | mA     | 0.04 V            |                             | 0.04 V               |              | 0     | /       |                     | 0 V      | 86           | F                              | 30 C               | 2*46               |
| 1615                                                                          | \$PRFSA           | 5529        | 9.51 V     |           | 3.17 V         | /                | 236         | mA          | 36         | mA     | 0.04 V            |                             | 0.04 V               |              | 0     | /       |                     | 0 V      | 86.8         | F                              | 30.5 C             | C*4E               |
| 1616                                                                          | \$PRFSA           | 5533        | 9.52 V     |           | 3.17 V         | /                | 220         | mA          | 36         | mA     | 0.04 V            |                             | 0.04 V               |              | 0     | /       |                     | 0 V      | 86.8         | F                              | 30.5 C             | 2*41               |
| 1617                                                                          | \$PRFSA           | 5536        | 9.52 V     |           | 3.17 V         | /                | 180         | mA          | 36         | mA     | 0.04 V            |                             | 0.04 V               |              | 0     | /       |                     | 0 V      | 86           | F                              | 30 C               | 2*40               |
| 1618                                                                          | \$PRFSA           | 5539        | 9.52 V     |           | 3.17 V         | /                | 196         | mA          | 36         | mA     | 0.04 V            |                             | 0.04 V               |              | 0     | /       |                     | 0 V      | 86           | F                              | 30 C               | 2*48               |
| 1619                                                                          | \$PRFSA           | 5543        | 9.5 V      |           | 3.17 V         | /                | 196         | mA          | 36         | mA     | 0.04 V            |                             | 0.04 V               |              | 0     | /       |                     | 0 V      | 86           | F                              | 30 C               | 2*47               |
| 1620                                                                          | \$PRFSA           | 5546        | 9.51 V     |           | 3.17 V         | /                | 196         | mA          | 36         | mA     | 0.04 V            |                             | 0.04 V               |              | 0     | /       |                     | 0 V      | 86.8         | F                              | 30.5 C             | 2*4E               |
| 1621                                                                          | \$PRFSA           | 5549        | 9.51 V     |           | 3.17 V         | /                | 248         | mA          | 36         | mA     | 0.04 V            |                             | 0.04 V               |              | 0     | /       |                     | 0 V      | 86           | F                              | 30 C               | 2*4C               |
| 1622                                                                          | \$PRFSA           | 5553        | 9.53 V     |           | 3.17 V         | /                | 196         | mA          | 36         | mA     | 0.04 V            |                             | 0.04 V               |              | 0     | /       |                     | 0 V      | 86.8         | F                              | 30.5 C             | 2*48               |
| 1623                                                                          |                   | =\$B1622/6  | 1          |           |                |                  |             |             |            |        |                   |                             |                      |              |       |         |                     |          |              |                                |                    |                    |
| 1624                                                                          |                   |             |            |           |                |                  |             |             |            |        |                   |                             |                      |              |       |         |                     |          |              |                                |                    |                    |
| 1025                                                                          |                   |             |            |           |                |                  |             |             |            |        |                   |                             |                      |              |       |         |                     |          |              |                                |                    |                    |
| 1626                                                                          |                   |             |            |           |                |                  |             |             |            |        |                   |                             |                      |              |       |         |                     |          |              |                                |                    |                    |
| 1027                                                                          |                   |             |            |           |                |                  |             |             |            |        |                   |                             |                      |              |       |         |                     |          |              |                                |                    |                    |
| 1620                                                                          |                   |             |            |           |                |                  |             |             |            |        |                   |                             |                      |              |       |         |                     |          |              |                                |                    | _                  |
| 1620                                                                          |                   |             |            |           |                |                  |             |             |            |        |                   |                             |                      |              |       |         |                     |          |              |                                |                    |                    |
| 1631                                                                          |                   |             |            |           |                |                  |             |             |            |        |                   |                             |                      |              |       |         |                     |          |              |                                |                    |                    |
| 1632                                                                          |                   |             |            |           |                |                  |             |             |            |        |                   |                             |                      |              |       |         |                     |          |              |                                |                    |                    |
| 14 4                                                                          | b bi com          | sors 👂      |            |           |                |                  |             |             |            |        |                   |                             | 14                   |              |       |         |                     |          |              |                                |                    |                    |
| Enter                                                                         | - n aen           |             |            |           |                |                  |             |             |            |        |                   |                             |                      |              |       |         |                     |          |              | 100% 🔾                         |                    | (+)                |
| <b>A</b> .                                                                    | start             |             | 664        | » 👧       | ட்டை           | ວ                | Lu. Í 💓 u   | l 🕞 c       | 1 @r       |        |                   | The C                       | W II. I              | Blw. I       | 10 mm |         | <ul> <li></li></ul> | n 🗠 🖉    | 2010         | 1000                           | 5 <b>@</b> ?       | 5:26 PM            |
| 1625<br>1626<br>1627<br>1628<br>1629<br>1630<br>1631<br>1632<br>I€ 4<br>Enter | ► ► sen:<br>start | sors / 🐑 /  |            | » 🔐 R     | ) <b>@</b> ] ( | D <b>  }</b>     | 1 u ) 😼 u   |             | ) (C I.    | 1      | 5 <i>@</i> C      | Ju                          | [ € [<br>¥ u ]       | <b>⊠</b> w ∫ | ¥ u   |         |                     |          | 200          | ] 100% ⊖-<br>\$ <b>2</b> ≪30 % | <b>८</b> @थ        | 5:26 PM            |

|           | <b>17</b> - (11 - ) |             |               |             |                  | sensors.prn - Micro | osoft Excel             |                          |                 |                 |                                         | -                   | •        |
|-----------|---------------------|-------------|---------------|-------------|------------------|---------------------|-------------------------|--------------------------|-----------------|-----------------|-----------------------------------------|---------------------|----------|
|           | Home Insert         | Page Layout | Formulas Data | Review View | Get Started      |                     |                         |                          |                 |                 |                                         | 0 -                 |          |
| P. 3      | 6 Cut               | Calibri -   | 11 · A · · =  | =           | Wrap Text        | General -           |                         | Normal Bad               |                 | 🔉 📆             | Σ AutoSum *                             | AT                  | an.      |
| - G       | 🚡 Сору              |             |               |             |                  | 0 01 0 00           | Conditional Format      | Canad Navahad            | * Incer         | t Dalata Format | 📑 Fill *                                | Zu i                | Lind R   |
| - v ste   | 🔰 Format Painter    | B X Q .     |               | 동 등 한 한 책   | Merge & Center * | S * % , 100 →.0     | Formatting * as Table * | Good Neutral             | - +             |                 | 2 Clear * F                             | Filter * S          | Select * |
| Clip      | oboard 5            | Font        | 6             | Alignment   | 6                | Number 5            |                         | Styles                   |                 | Cells           | Editir                                  | ing                 |          |
|           | B1                  | i25         | <b>▼</b> (®   | fx          |                  |                     |                         |                          |                 |                 |                                         |                     |          |
|           | A B                 | C D         | E F           | G           | H I              | J K                 | L M                     | N O P                    | Q I             | R S             | T U                                     | J                   | V        |
| 1601 \$PR | FSA 548             | 9.53 V      | 3.17 V        | 188 mA      | 36 r             | nA 0.04 V           | 0.04 \                  | 0 V                      | 0 V             | 86.8 F          | :                                       | 30.5 C <sup>4</sup> | *49      |
| 1602 \$PR | FSA 548             | 9.52 V      | 3.17 V        | 204 mA      | 36 r             | mA 0.04 V           | 0.04 \                  | 0 V                      | 0 V             | 86 F            | :                                       | 30 C <sup>a</sup>   | *46      |
| 1603 \$PR | FSA 548             | 9.52 V      | 3.17 V        | 212 mA      | . 36 r           | mA 0.04 V           | 0.04 \                  | ( 0 V                    | 0 V             | 86 F            | 4                                       | 30 C*               | *4C      |
| 1604 \$PR | FSA 549             | 9.52 V      | 3.17 V        | 188 mA      | . 36 r           | mA 0.04 V           | 0.04 \                  | / 0 V                    | 0 V             | 86 F            | :                                       | 30 C*               | *47      |
| 1605 \$PR | FSA 549             | 9.53 V      | 3.17 V        | 192 mA      | 36 r             | mA 0.04 V           | 0.04 \                  | / 0 V                    | 0 V             | 86.8 F          | 4                                       | 30.5 C*             | *47      |
| 1606 \$PR | FSA 549             | 9.52 V      | 3.17 V        | 268 mA      | 36 r             | nA 0.04 V           | 0.04 \                  | / 0 V                    | 0 V             | 86.8 F          | ÷                                       | 30.5 C*             | *4C      |
| 1607 \$PR | FSA 550             | 9.52 V      | 3.17 V        | 204 mA      | 36 r             | nA 0.04 V           | 0.04 \                  | 0 V                      | 0 V             | 86 F            | 2                                       | 30 C1               | *48      |
| 1608 \$PR | FSA 550             | 9.49 V      | 3.17 V        | 200 mA      | . 36 r           | nA 0.04 V           | 0.04 \                  | 0 V                      | 0 V             | 86 F            | 2                                       | 30 C <sup>4</sup>   | *41      |
| 1609 \$PR | FSA 550             | 9.52 V      | 3.17 V        | 516 mA      | . 36 r           | nA 0.04 V           | 0.04 \                  | 0 V                      | 0 V             | 86 F            | 2                                       | 30 C*               | *46      |
| 1610 \$PR | FSA 551             | 9.51 V      | 3.17 V        | 260 mA      | . 36 r           | mA 0.04 V           | 0.04 \                  | 0 V                      | 0 V             | 86 F            | £                                       | 30 C*               | *48      |
| 1611 \$PR | FSA 551             | 9.53 V      | 3.17 V        | 180 mA      | 36 r             | mA 0.04 V           | 0.04 \                  | 0 V                      | 0 V             | 86.8 F          | £                                       | 30.5 C*             | *4D      |
| 1612 \$PR | FSA 551             | 9.52 V      | 3.17 V        | 192 mA      | 36 r             | nA 0.04 V           | 0.04 \                  | 0 V                      | 0 V             | 86 F            | 2                                       | 30 C1               | *4E      |
| 1613 \$PR | FSA 552             | 9.51 V      | 3.17 V        | 220 mA      | 36 r             | nA 0.04 V           | 0.04 \                  | 0 V                      | 0 V             | 86 F            | -                                       | 30 C1               | *4F      |
| 1614 \$PR | FSA 552             | i 9.52 V    | 3.17 V        | 196 mA      | . 36 r           | nA 0.04 V           | 0.04 \                  | 0 V                      | 0 V             | 86 F            | 2                                       | 30 C <sup>4</sup>   | *46      |
| 1615 \$PR | FSA 552             | 9.51 V      | 3.17 V        | 236 mA      | . 36 r           | mA 0.04 V           | 0.04 \                  | 0 V                      | 0 V             | 86.8 F          | 4                                       | 30.5 C              | *4E      |
| 1616 \$PR | FSA 553             | 9.52 V      | 3.17 V        | 220 mA      | 36 r             | mA 0.04 V           | 0.04 \                  | 0 V                      | 0 V             | 86.8 F          | 2                                       | 30.5 C*             | *41      |
| 1617 \$PR | FSA 553             | 9.52 V      | 3.17 V        | 180 mA      | 36 r             | nA 0.04 V           | 0.04 \                  | 0 V                      | 0 V             | 86 F            | -                                       | 30 C1               | *40      |
| 1618 SPR  | FSA 553             | 9.52 V      | 3.17 V        | 196 mA      | 36 r             | nA 0.04 V           | 0.04 \                  | 0 V                      | 0 V             | 86 F            |                                         | 30 C'               | *48      |
| 1619 SPR  | FSA 554             | 9.5 V       | 3.17 V        | 196 mA      | . 36 r           | nA 0.04 V           | 0.04 \                  | 0 V                      | 0 V             | 86 F            |                                         | 30 C <sup>3</sup>   | *47      |
| 1620 ŞPR  | FSA 554             | 9.51 V      | 3.17 V        | 196 mA      | . 36 r           | nA 0.04 V           | 0.04 \                  | 0 V                      | 0 V             | 86.8 F          |                                         | 30.5 C*             | *4E      |
| 1621 ŞPR  | FSA 554             | 9.51 V      | 3.17 V        | 248 mA      | . 36 r           | nA 0.04 V           | 0.04 \                  | 0 V                      | 0 V             | 86 F            |                                         | 30 C*               | *4C      |
| 1622 \$PR | FSA 555             | 9.53 V      | 3.17 V        | 196 mA      | . 36 r           | nA 0.04 V           | 0.04 \                  | 0 V                      | 0 V             | 86.8 F          |                                         | 30.5 C              | *48      |
| 1623      | 92.5                | Minutes     |               |             |                  |                     |                         |                          |                 |                 |                                         |                     |          |
| 1024      | 1.542               | Hours       |               |             |                  |                     |                         |                          |                 |                 |                                         |                     |          |
| 1625      |                     | 4           |               |             |                  |                     |                         |                          |                 |                 |                                         |                     |          |
| 1020      |                     |             |               |             |                  |                     |                         |                          |                 |                 |                                         |                     |          |
| 1622      |                     |             |               |             |                  |                     |                         |                          |                 |                 |                                         |                     |          |
| 1620      |                     |             |               |             |                  |                     |                         |                          |                 |                 |                                         |                     | _        |
| 1620      |                     |             |               |             |                  |                     |                         |                          |                 |                 |                                         |                     | _        |
| 1631      |                     |             |               |             |                  |                     |                         |                          |                 |                 |                                         |                     |          |
| 1632      |                     |             |               |             |                  |                     |                         |                          |                 |                 |                                         |                     |          |
| 14 4 5 51 | concore 🖉           | /           | - I - I       |             |                  | I                   |                         |                          |                 |                 |                                         |                     |          |
| Ready     |                     |             |               |             |                  |                     |                         |                          |                 | m o u           | 100%                                    |                     | (        |
| AL alte   |                     | a a a »     | ് പ് ബെ       | w           |                  |                     | 1. M                    | 1 M                      |                 |                 | Mag &L                                  | <b>001</b> 0        | 5-27 DM  |
| Sta       |                     | 💌 🔝 🔝 📶     |               | g u. g u. ( | gru.   (♥        | 22 S. 🖉 💭 U. 🕑 U    | . g u. 📉 w.             | 1 U.I. 1 U.I. 1 III U.I. | S 🖓 🗿 🗶 Jr. 🖱 🍬 | / 😺 🖓 🚺 🛄 🌙 🗉   | X ~ ~ ~ ~ ~ ~ ~ ~ ~ ~ ~ ~ ~ ~ ~ ~ ~ ~ ~ | <i>∎</i> u ª        | 2.27 PM  |

Select the last row of seconds data, divide by 60 for minutes, divide that result by 60 for hours.